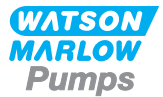

# 730EnN Installations-, betjenings- og vedligeholdelsesvejledning

# Indhold

| 1 Certificering                                                      | 3 |
|----------------------------------------------------------------------|---|
| 1.1 Overensstemmelseserklæring                                       | 4 |
| 1.2 Komponenterklæring                                               | 5 |
| 2 Ved udpakning af pumpen                                            | 6 |
| 2.1 Udpakning af pumpen                                              | 6 |
| 2.2 Bortskaffelse af emballagen                                      | 6 |
| 2.3 Kontrol                                                          | 6 |
| 2.4 Medfølgende komponenter                                          | 6 |
| 2.5 Opbevaring                                                       | 6 |
| 3 Information om returnering af pumper                               | 7 |
| 4 Peristaltiske pumper – overblik                                    | 7 |
| 5 Garanti                                                            | 8 |
| 6 Bemærkninger vedrørende sikkerhed                                  | 9 |
| 7 Pumpespecifikationer                                               | 2 |
| 7.1 Vægtangivelser                                                   | 3 |
| 7.2 Mulige pumpehoveder 13                                           | 3 |
| 8 God praksis ved pumpemontering                                     | 4 |
| 8.1 Generelle anbefalinger                                           | 4 |
| 8.2 Tilladt/ikke tilladt                                             | 5 |
| 9 Pumpens drift                                                      | 6 |
| 9.1 Tastaturets layout og taste-ID'er                                | 6 |
| 9.2 Start og stop                                                    | 7 |
| 9.3 Brug af tasterne op og ned1                                      | 7 |
| 9.4 Maksimumshastighed1                                              | 7 |
| 9.5 Skift rotationsretning                                           | 7 |
| 10 Tilslutning til en strømforsyning                                 | 8 |
| 10.1 Ledernes farvekoder                                             | 9 |
| 10.2 Elektrisk tilslutning af NEMA-modulet – pumpemodel EtherNet/IP™ | 9 |
| 10.3 Tilslutning til M12-konnektorskærmet forbindelse 2              | 1 |
| 11 Tjekliste ved opstart                                             | 2 |
| 12 Elektrisk tilslutning for styring af EtherNet/IP™                 | 2 |
| 12.1 Funktioner bag på pumpen                                        | 3 |
| 12.2 RJ45-tilslutninger                                              | 4 |

|                                                                                                    | 24                                                                                 |
|----------------------------------------------------------------------------------------------------|------------------------------------------------------------------------------------|
| 12.4 N-modul og F-modul                                                                                                    | 28                                                                                 |
| 12.5 Input-/outputkonnektorer                                                                                                    | . 31                                                                               |
| 12.6 EtherNet/IP™-parametre for pumpens eksterne interface                                                                                                    | . 33                                                                               |
| 12.7 Netværkstopologi                                                                                                    | 34                                                                                 |
| 13 Første gang pumpen startes                                                                                                    | 36                                                                                 |
| 13.1 Valg af skærmsprog                                                                                                    | 36                                                                                 |
| 13.2 Standarder for første opstart                                                                                                    | 38                                                                                 |
| 14 Start af pumpen i efterfølgende cyklusser                                                                                                    | . 40                                                                               |
| 15 Hovedmenu                                                                                                    | . 41                                                                               |
| 15.1 Sikkerhedsindstillinger                                                                                                    | 42                                                                                 |
| 15.2 Generelle indstillinger                                                                                                    | 52                                                                                 |
| 15.3 Skift tilstand                                                                                                    | 65                                                                                 |
| 15.4 Styreindstillinger                                                                                                    | 66                                                                                 |
| 15.5 Hjælp                                                                                                    | 68                                                                                 |
| 16 Tilstandsmenu                                                                                                    | . 69                                                                               |
| 17 Manuel                                                                                                    | 70                                                                                 |
| 17.1 Start                                                                                                    | 70                                                                                 |
| 17.2 Stop                                                                                                    | . 71                                                                               |
| 17.3 Forøgelse og reducering af flowhastighed                                                                                                    | . 71                                                                               |
| 18 Flowkalibrering                                                                                                    | . 73                                                                               |
| 18.1 Indstilling af flowkalibrering                                                                                                    | 73                                                                                 |
| 19 EtherNet/IP™-tilstand                                                                                                    | . 75                                                                               |
| 19.1 Konfiguration af indstillingerne for EtherNet/IP™                                                                                                    | 75                                                                                 |
| 19.2 EtherNet/IP™-tilstand                                                                                                    | 70                                                                                 |
|                                                                                                    | /9                                                                                 |
| 19.3 Pumpeparametre                                                                                                    | 79<br>79                                                                           |
| 19.3 Pumpeparametre                                                                                                    | 79<br>93                                                                           |
| 19.3 Pumpeparametre<br>19.4 Kompatibilitetsvejledning til EDS<br>20 Sensorer                                                                                                    | 79<br>79<br>93<br><b>94</b>                                                        |
| 19.3 Pumpeparametre<br>19.4 Kompatibilitetsvejledning til EDS<br>20 Sensorer<br>20.1 Sensortilslutninger                                                                                                    | 79<br>. 79<br>. 93<br><b>94</b><br>95                                              |
| 19.3 Pumpeparametre<br>19.4 Kompatibilitetsvejledning til EDS<br><b>20 Sensorer</b><br>20.1 Sensortilslutninger<br>20.2 Konfiguration af sensorer                                                                                                    | 79<br>79<br>93<br>94<br>95<br>96                                                   |
| 19.3 Pumpeparametre         19.4 Kompatibilitetsvejledning til EDS <b>20 Sensorer</b> 20.1 Sensortilslutninger         20.2 Konfiguration af sensorer         20.3 Udskudt start                                                                                                    | 79<br>. 93<br><b>94</b><br>95<br>96<br>.100                                        |
| 19.3 Pumpeparametre<br>19.4 Kompatibilitetsvejledning til EDS<br><b>20 Sensorer</b><br>20.1 Sensortilslutninger<br>20.2 Konfiguration af sensorer<br>20.3 Udskudt start<br>20.4 Generiske sensorer                                                                                                    | 79<br>. 79<br>. 93<br><b>94</b><br>95<br>96<br>.100<br>.102                        |
| 19.3 Pumpeparametre         19.4 Kompatibilitetsvejledning til EDS <b>20 Sensorer</b> 20.1 Sensortilslutninger         20.2 Konfiguration af sensorer         20.3 Udskudt start         20.4 Generiske sensorer         20.5 Aflæsning af flowsensor                                                                                                    | 79<br>. 93<br><b>94</b><br>95<br>96<br>.100<br>.102<br>.113                        |
| 19.3 Pumpeparametre         19.4 Kompatibilitetsvejledning til EDS <b>20 Sensorer</b> 20.1 Sensortilslutninger         20.2 Konfiguration af sensorer         20.3 Udskudt start         20.4 Generiske sensorer         20.5 Aflæsning af flowsensor <b>21 Fejlfinding</b>                                                                                                    | 79<br>93<br>94<br>95<br>96<br>100<br>102<br>113<br>114                             |
| 19.3 Pumpeparametre         19.4 Kompatibilitetsvejledning til EDS <b>20 Sensorer</b> 20.1 Sensortilslutninger         20.2 Konfiguration af sensorer         20.3 Udskudt start         20.4 Generiske sensorer         20.5 Aflæsning af flowsensor <b>21 Fejlfinding</b> 21.1 Fejlkoder                                                                                                    | 79<br>93<br>94<br>95<br>96<br>100<br>102<br>113<br>114<br>114                      |
| 19.3 Pumpeparametre         19.4 Kompatibilitetsvejledning til EDS <b>20 Sensorer</b> 20.1 Sensortilslutninger         20.2 Konfiguration af sensorer         20.3 Udskudt start         20.4 Generiske sensorer         20.5 Aflæsning af flowsensor <b>21 Fejlfinding</b> 21.1 Fejlkoder         21.2 Teknisk support                                                                                            | 79<br>79<br>93<br>95<br>96<br>100<br>102<br>113<br>114<br>                         |
| 19.3 Pumpeparametre         19.4 Kompatibilitetsvejledning til EDS <b>20 Sensorer</b> 20.1 Sensortilslutninger         20.2 Konfiguration af sensorer         20.3 Udskudt start         20.4 Generiske sensorer         20.5 Aflæsning af flowsensor <b>21 Fejlfinding</b> 21.1 Fejlkoder         21.2 Teknisk support <b>22 Vedligeholdelse af drevet</b>                                                        | 79<br>79<br>93<br>95<br>96<br>100<br>102<br>113<br>114<br>114<br>115<br>116        |
| 19.3 Pumpeparametre         19.4 Kompatibilitetsvejledning til EDS <b>20 Sensorer</b> 20.1 Sensortilslutninger         20.2 Konfiguration af sensorer         20.3 Udskudt start         20.4 Generiske sensorer         20.5 Aflæsning af flowsensor <b>21 Fejlfinding</b> 21.1 Fejlkoder         21.2 Teknisk support <b>22 Vedligeholdelse af drevet 23 Reservedele til drevet</b>                              | 79<br>79<br>94<br>95<br>96<br>100<br>.102<br>113<br>. 114<br>115<br>116<br>117     |
| 19.3 Pumpeparametre         19.4 Kompatibilitetsvejledning til EDS <b>20 Sensorer</b> 20.1 Sensortilslutninger         20.2 Konfiguration af sensorer         20.3 Udskudt start         20.4 Generiske sensorer         20.5 Aflæsning af flowsensor <b>21 Fejlfinding</b> 21.1 Fejlkoder         21.2 Teknisk support <b>22 Vedligeholdelse af drevet 23 Reservedele til drevet 24 Udskiftning af pumpehoved</b> | 79<br>79<br>94<br>95<br>96<br>100<br>102<br>113<br>114<br>115<br>116<br>117<br>118 |

| 25 Udskiftning af slanger                              |     |
|--------------------------------------------------------|-----|
| 25.1 Endeløse slanger                                  |     |
| 25.2 Slangeelementer                                   | 119 |
| 26 Bestillingsoplysninger                              |     |
| 26.1 Varenumre for pumper                              | 121 |
| 26.2 Varenumre for slanger og elementer                |     |
| 26.3 Reservedele til pumpehoveder                      | 124 |
| 27 Ydelsesdata                                         | 128 |
| 27.1 Ydelsesdata for 720R, 720RE, 720R/RX og 720RE/REX | 128 |
| 28 Varemærker                                          |     |
| 29 Ansvarsfraskrivelser                                |     |
| 30 Publikationshistorik                                | 133 |
| 31 Liste over tabeller og figurer                      |     |
| 31.1 Tabeller                                          | 134 |
| 31.2 Figurer                                           |     |

# **Oprindelig vejledning**

Den oprindelige version af denne vejledning er på engelsk. Andre sprogversioner af denne vejledning er en oversættelse af den oprindelige version

# 1 Certificering

Certificeringsdokumenter på de efterfølgende sider.

# 1.1 Overensstemmelseserklæring

| NARLOW<br>Pumps                                                                                                    |                                                                                                    |
|----------------------------------------------------------------------------------------------------|----------------------------------------------------------------------------------------------------|
| Watson-Marlow Limited<br>Falmouth<br>Cornwall<br>TR11 4RU<br>England                                                 | EC Declaration of Conformity                                                                                                    |
| <ol> <li>530 Cased pumps<br/>630 Cased pumps<br/>730 Cased pumps</li> </ol>                                          | s (Models: S, SN, U, UN, Du, DuN, Bp, BpN, En, EnN)<br>s (Models: S, SN, U, UN, Du, DuN, Bp, BpN, En, EnN)<br>s (Models: SN, UN, DuN, BpN, En, EnN)                                                                                                    |
| 2. Manufacturer:<br>Watson Marlow Lt<br>Bickland Water Ro<br>Falmouth<br>TR11 4RU<br>UK                              | d<br>Dad                                                                                                    |
| 3. This declaration o                                                                                                | f conformity is issued under the sole responsibility of the manufacturer                                                                                                    |
| 4. All models and ve approved pump h                                                                                 | rsions of the 530, 630 and 730 series of cased peristaltic pump with all<br>eads, tubing and accessories.                                                                                                    |
| 5. The object of the<br>harmonisation leg<br>Machinery Directiv<br>EMC Directive 20<br>ROHS Directive 2              | declaration described above is in conformity with the relevant Union<br>islation:<br>ve 2006/42/EC<br>14/30/EC<br>015/863                                                                                                    |
| 6. Harmonised stand<br>BS EN61010-1:20<br>measurement, cou<br>EN61326-1:2013<br>requirements Part<br>BS EN 60529:199 | lards used:<br>110 third edition Safety requirements for electrical equipment for<br>ntrol, and laboratory use Part 1: General requirements<br>Electrical equipment for measurement, control and laboratory use – EM0<br>1: General requirements<br>2+A2:2013 Degrees of protection provided by enclosures (IP code) |
| 7. Intertek Testing at<br>61010-1:2010, IE0<br>61010-1:2010 and                                                      | nd Certification Ltd, No: 3272281, performed compliance testing to BS E<br>C 61010-1:2010, UL 61010-1:2010 and CAN/CSA C22.2 Bo<br>I issued certification of compliance to these standards.                                                                                                    |
| Signed for and be<br>Watson Marlow Lt<br>Falmouth, Novem                                                             | half of:<br>d<br>ber 2019                                                                                                    |
| 1.1                                                                                                    | lichoba                                                                                                    |
| Simon Nicholson, Managing                                                                                            | Director, Watson-Marlow Limited                                                                                                    |

## 1.2 Komponenterklæring

WATSON MARLOW Pumps **Declaration of Incorporation** Watson-Marlow Ltd Falmouth Cornwall TR11 4RU England In accordance with the Machinery Directive 2006/42/EC that if this unit is to be installed into a machine or is to be assembled with other machines for installations, it shall not be put into service until the relevant machinery has been declared in conformity. We hereby declare that: Peristaltic Pump Series: 530, 630 and 730 cased pumps the following harmonised standards have been applied and fulfilled for health and safety requirements: Safety of Machinery - EN ISO 12100 Safety of Machinery - Electrical Equipment of Machines BS EN 60204-1 Quality Management System - ISO 9001 and the technical documentation is compiled in accordance with Annex VII(B) of the Directive. We undertake to transmit, in response to a reasoned request by the appropriate national authorities, relevant information on the partly completed machinery identified above. The method of transmission shall be by mail or email. The pump head is incomplete and must not be put into service until the machinery into which it is to be incorporated has been declared in conformity with the provisions of the Directive. Person authorised to compile the technical documents: NMM Nancy Ashburn, Head of Design & Engineering, Watson-Marlow Ltd Place and date of declaration: Watson-Marlow Ltd. 20.04.2020 Responsible person: Vichoba Simon Nicholson, Managing Director, Watson-Marlow Ltd

# 2 Ved udpakning af pumpen

### 2.1 Udpakning af pumpen

Pak alle dele forsigtigt ud, og gem emballagen, indtil du har sikret dig, at alle komponenter er til stede og i god stand. Kontroller ud fra nedenstående liste over medfølgende komponenter.

### 2.2 Bortskaffelse af emballagen

Bortskaf emballagen på sikker vis og i overensstemmelse med de gældende regler. Den ydre kasse er fremstillet af bølgepap og kan genbruges.

### 2.3 Kontrol

Kontroller, at alle komponenterne er leveret. Kontroller komponenterne for eventuelle transportskader. Kontakt straks forhandleren i tilfælde af manglende eller beskadigede komponenter.

### 2.4 Medfølgende komponenter

#### Komponenter til 730

- Pumpedrev 730, leveret monteret med pumpehoved, hvis specificeret som pumpe
- Det angivne strømkabel (installeret på pumpedrevenheden)
- Et 730N-modul, der yder pumpen tæthedsgrad svarende til IP66, NEMA 4X
- **Bemærk:** Modulet monteres inden forsendelse, men skal afmonteres ved elektrisk tilslutning, valg af spænding og kontrol af sikring, hvorefter det monteres igen, inden pumpen startes.
- Informationsbrochure om produktsikkerhed omfattende en quick start-brugervejledning

#### 2.5 Opbevaring

Dette produkt har en lang lagerholdbarhed. Efter opbevaring skal alle komponenter dog kontrolleres nøje for korrekt funktion. Det tilrådes at overholde anbefalingerne ved opmagasinering og datoer for sidste anvendelse af slanger, som skal tages i brug efter opmagasinering.

# 3 Information om returnering af pumper

Inden returnering af produkter skal de renses/dekontamineres grundigt. Erklæringen til bekræftelse heraf skal udfyldes og returneres til os inden returforsendelse af produktet.

Du skal udfylde og returnere en dekontamineringserklæring med angivelse af alle væsker, der har været i kontakt med det udstyr, som returneres til os.

Når vi har modtaget erklæringen, opretter vi et nummer til returgodkendelse. Ved udstyr, som ikke har et nummer til returgodkendelse, forbeholder vi os ret til at afvise eller sætte det i karantæne.

Udfyld en særskilt dekontamineringserklæring for hvert produkt, og brug den behørige formular til at oplyse, hvor udstyret skal returneres til. Der kan downloades en kopi af den relevante dekontamineringserklæring fra Watson-Marlows websted www.wmftg.com/decon.

Du er velkommen til at kontakte jeres repræsentant for Watson-Marlow via www.wmftg.com/contact for yderligere assistance.

### 4 Peristaltiske pumper – overblik

Peristaltiske pumper er de enkleste pumper. De har ingen ventiler, pakninger eller forskruninger, som kan stoppe til eller ruste. Væsken kommer kun i kontakt med indersiden af en slange, således at der ikke er nogen risiko for, at pumpen forurener væsken, eller at væsken forurener pumpen. Peristaltiske pumper kan løbe tør uden risiko.

#### Sådan virker de

En sammentrykkelig slange klemmes mellem en rulle og et pumpehus i en cirkelbue, hvorved der dannes en tætning i kontaktpunktet. Efterhånden som rullen bevæger sig langs slangen, flytter tætningen sig også fremad. Når rullen er passeret, genfinder slangen sin oprindelige form, hvorved der opstår et delvist vakuum, som fyldes af væske, der suges ind fra indløbsporten.

Før rullen når enden af pumpehuset, klemmer en anden rulle slangen i starten af pumpehuset, hvorved en væskepakke isoleres mellem kompressionspunkterne. Når den første rulle forlader pumpehuset, fortsætter den anden med at bevæge sig fremad, hvorved væskepakken presses ud gennem pumpens udløbsport. Samtidig dannes der et nyt delvist vakuum bag den anden rulle, hvori der suges mere væske ind fra indløbsporten.

Tilbageløb og omløb kan ikke finde sted, da pumpen forsegler slangen effektivt, når den ikke er i drift. Der er ikke brug for nogen ventiler.

Princippet kan demonstreres ved at klemme en blød slange mellem tommel- og pegefinger og lade slangen glide mellem fingrene: væsken presses ud fra den ene ende af slangen, mens mere suges ind i den anden ende.

Spiserøret hos dyr fungerer på en lignende måde.

#### Egnede anvendelser

Peristaltiske pumper er ideelle til de fleste væsker, også viskøse, rivningsfølsomme, ætsende og slibende væsker og væsker, der indeholder opslæmmede faste stoffer. De er særligt nyttige til pumpearbejde, hvor hygiejnen er vigtig.

Peristaltiske pumper er positive fortrængningspumper. De er særligt egnede til anvendelser, der involverer måling, dosering eller dispensering. Pumperne er lette at installere, enkle at betjene og billige at vedligeholde.

# 5 Garanti

Watson-Marlow Limited ("Watson-Marlow") garanterer, at dette produkt er uden materiale- eller fabrikationsfejl. Garantien gælder i en periode på fem år fra forsendelsesdatoen ved normal drift og service.

Watson-Marlows eneansvar og kundens eneste retsmiddel for ethvert krav, der måtte opstå i forbindelse med køb af et Watson- Marlow- produkt, er efter Watson- Marlows skøn, hvad enten det er reparation, udskiftning eller godskrivning, alt efter hvad der er relevant.

Med mindre andet er aftalt skriftligt, er ovennævnte garanti begrænset til det land, hvor produktet er købt.

Medarbejdere hos eller repræsentanter for Watson-Marlow er ikke bemyndiget til at forpligte Watson-Marlow for nogen anden garanti end som ovennævnt, medmindre en sådan garanti er skriftlig og underskrevet af en af Watson-Marlows direktører. Watson-Marlow yder ingen garanti for produktets egnethed til et særligt formål.

Under alle omstændigheder:

- i. må udgiften for kundens eneste retsmiddel ikke overstige produktets købspris
- påtager Watson-Marlow sig intet ansvar for konkret dokumenteret tab, indirekte skade, indirekte tab eller andre erstatninger, uanset hvordan disse måtte opstå, heller ikke selvom Watson-Marlow er blevet oplyst om muligheden for sådanne skader.

Watson-Marlow påtager sig intet ansvar for tab, skader eller udgifter, der er direkte eller indirekte forbundet med, eller der opstår som følge af brugen af selskabets produkter, herunder skader på eller beskadigelse af andre produkter, maskiner, bygninger eller ejendom. Watson-Marlow påtager sig intet ansvar for deraf følgende skader, herunder uden begrænsning tabt fortjeneste, tidstab, gene, tab af det pumpede produkt og produktionstab.

Denne garanti forpligter ikke Watson-Marlow til at påtage sig omkostninger af nogen art til fjernelse, installation, transport eller andre omkostninger, der måtte opstå i forbindelse med et garantikrav.

Watson-Marlow påtager sig intet ansvar for forsendelsesskader på returnerede genstande.

#### Betingelser

- Produkter skal, efter forudgående aftale, returneres til Watson-Marlow eller et af Watson-Marlow godkendt servicecenter.
- Alle reparationer og ændringer skal være udført af Watson-Marlow Limited eller et af Watson-Marlow godkendt servicecenter eller med Watson-Marlows udtrykkelige og skriftlige tilladelse, hvilken skal være underskrevet af en direktør eller leder hos Watson-Marlow.
- Al fjernstyring eller systemforbindelse skal udføres i henhold til Watson-Marlows anbefalinger.
- Alle EtherNet/IP<sup>M</sup>-systemer skal installeres eller godkendes af en behørigt kvalificeret montør.

#### Undtagelser

- Forbrugsvarer, herunder slanger og pumpeelementer, er ikke dækket.
- Ruller i pumpehovedet er ikke dækket.
- Reparationer eller service, der er nødvendig som følge af normal slitage eller mangel på rimelig og korrekt vedligeholdelse, er ikke dækket.
- Produkter, som efter Watson-Marlows vurdering er anvendt fejlagtigt, misbrugt eller har været udsat for bevidst eller utilsigtet skade eller misligholdelse, er ikke dækket.
- Svigt som følge af strømstød er ikke dækket.
- Svigt som følge af forkert eller uacceptabel elektrisk tilslutning af systemet er ikke dækket.
- Skader som følge af kemiske angreb er ikke dækket.
- Hjælpeudstyr, f.eks. lækagedetektorer, er ikke dækket.
- Svigt som følge af UV-lys eller direkte sollys.
- ReNu-pumpehoveder er ikke omfattet.
- Ethvert forsøg på at adskille et Watson-Marlow-produkt vil ugyldiggøre produktgarantien.

Watson-Marlow forbeholder sig til enhver tid ret til at ændre disse vilkår og betingelser.

# 6 Bemærkninger vedrørende sikkerhed

Disse sikkerhedsoplysninger skal anvendes i sammenhæng med den øvrige brugervejledning.

Af sikkerhedsmæssige hensyn bør denne pumpe og pumpehovedet kun betjenes af kompetent og behørigt kvalificeret personale, som har læst og forstået denne brugervejledning og tager højde for involverede risici. Såfremt pumpen anvendes på en måde, der ikke er beskrevet af Watson-Marlow Limited, kan pumpebeskyttelsen blive forringet. Alle, der er involveret i installation eller vedligeholdelse af dette udstyr, skal være fuldt kvalificeret til at udføre arbejdet. Vedkommende skal desuden være bekendt med alle relevante forskrifter, bestemmelser og retningslinjer for sundhed og sikkerhed.

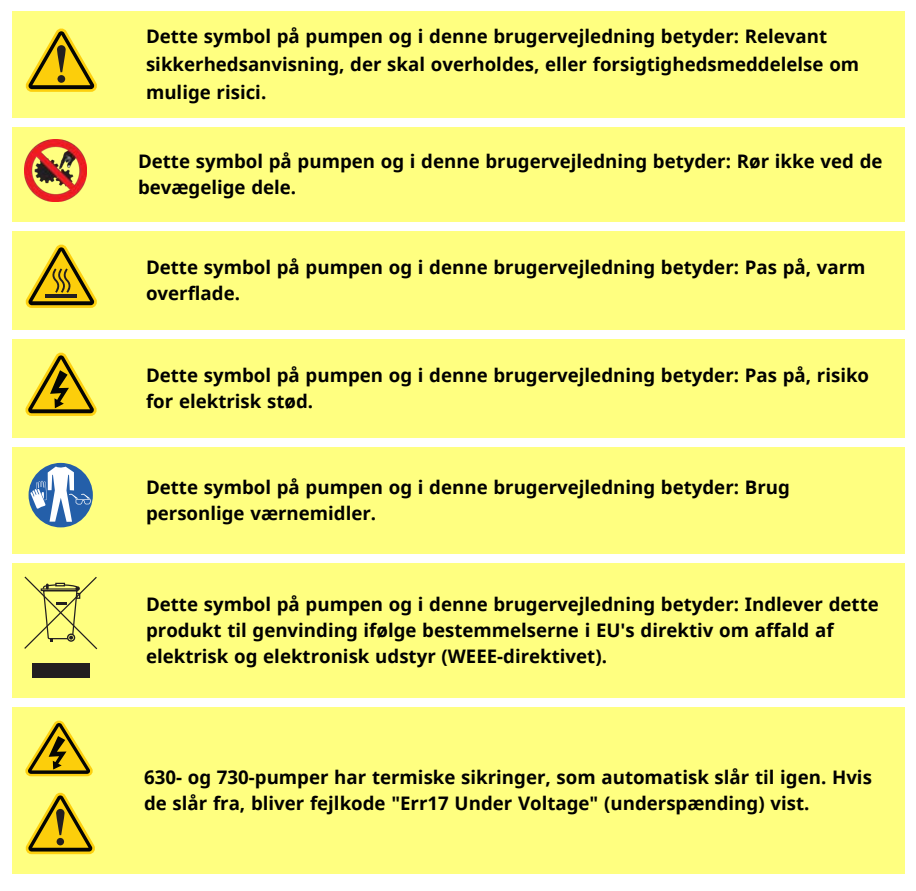

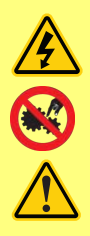

Grundlæggende arbejde vedrørende løft, transport, installation, opstart, vedligeholdelse og reparation må kun udføres af kvalificeret personale. Enheden skal isoleres fra strømforsyningen, mens arbejdet udføres. Motoren skal sikres mod utilsigtet opstart.

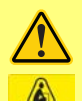

Nogle pumper vejer over 18 kg (den nøjagtige vægt afhænger af modellen og pumpehovedet - se på pumpen). Eventuelle løft skal udføres i henhold til de almindelige retningslinjer for sundhed og sikkerhed. Der er indbyggede fordybninger til fingrene i den nedre indkapslings sider, så pumpen er nem at løfte. Pumpen kan desuden nemt løftes ved at holde i pumpehovedet og Nmodulet (hvis monteret) bag på pumpen.

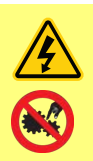

Der er en udskiftelig sikring bag på pumpen. Nogle landespecifikke netstik har en ekstra udskiftelig sikring. Sikringer skal udskiftes med sikringer, der har den samme størrelse.

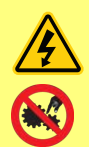

Der er ingen sikringer eller dele inden i pumpen, som kan repareres af brugeren.

Bemærk: Netstrømskablet leveres tilsluttet i pumpen og kan ikke udskiftes af kunden.

Spændingsvælgerens indstilling for brugslandet skal overholdes

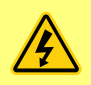

IP66-pumperne leveres med et netstik. Forskruningen i kablets NEMAmodulende er IP66-klassificeret. Netstikket i kablets anden ende er IKKE IP66klassificeret. Det er brugerens ansvar at sørge for, at tilslutningen til lysnettet er IP66-klassificeret.

Denne pumpe må kun anvendes til det formål, den er beregnet til.

Der skal til enhver tid være adgang til pumpen for at lette betjeningen og vedligeholdelsen. Adgangen må ikke spærres eller blokeres. Der må ikke monteres andre apparater på drevenheden end de, der er afprøvet og godkendt af Watson-Marlow. Dette kan medføre person- og tingskader, som vi ikke kan drages til ansvar for.

Pumpens strømstik fungerer som frakoblingsanordning (for at isolere drivmotoren fra strømnettet i en nødsituation). Undgå at placere pumpen, så det er vanskeligt at trække strømstikket ud.

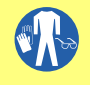

Hvis der skal pumpes farlige væsker, skal der indføres specifikke sikkerhedsprocedurer for den særlige væske og anvendelse for at beskytte mod personskader.

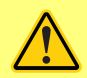

Dette produkt overholder ikke ATEX-direktivet og må ikke anvendes i eksplosionsfarlige omgivelser.

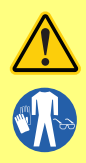

Kontroller, at de kemikalier, der skal pumpes, er forenelige med pumpehovedet, smøremidlet (hvis relevant), slangerne, rørledningerne og fittings, der skal anvendes sammen med pumpen. Se vejledningen om kemisk forenelighed på <u>www.wmftg.com/chemical</u>. Kontakt Watson-Marlow for at få bekræftet foreneligheden, hvis pumpen skal anvendes med et andet kemikalie.

Hvis Auto Restart (Automatisk Genstart) er aktiveret, kan pumpen gå i gang, så snart der tændes for strømmen.

Automatisk Genstart påvirker kun driften i manuel tilstand og EtherNet/IP™ tilstand.

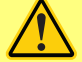

Hvis Auto Restart (Automatisk Genstart) er aktiveret, bliver "!" symbolet vist på skærmen for at advare brugere om, at pumpen kan gå i gang uden manuel indgriben (pumpen genoptager driften med de tidligere indstillinger).

Auto Restart (Automatisk Genstart) må ikke bruges til mere end:

1 opstart af strømforsyningen hver 2. time

Når et stort antal starter er nødvendig, anbefaler vi brugen af fjernstyring.

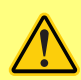

Hvis pumpen er konfigureret i EtherNet/IP<sup>™</sup>-tilstand, reagerer den på fjernkommandoer når som helst og også straks efter, at der er tændt for pumpen. Pumpen kan gå i gang uden manuel indgriben (f.eks. kan en fjernindstillet værdi starte pumpen, uden at der trykkes på taster).

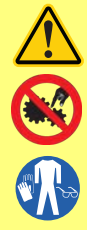

Der er bevægelige dele i pumpehovedet. Overhold følgende sikkerhedsanvisninger inden brug af værktøj til at åbne dækslet eller pumpehuset:

- 1. Sørg for, at pumpen er isoleret fra strømforsyningen.
- 2. Sørg for, at rørledningen ikke er under tryk.
- I tilfælde af slangesvigt skal den eventuelle væske i pumpehovedet drænes ud i et passende kar, en passende beholder eller i et afløb.
- 4. Brug egnede personlige værnemidler.

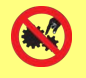

Pumpehovedets dæksel yder primær beskyttelse af operatøren mod pumpens roterende dele. Bemærk, at dækslet varierer alt efter typen af pumpehoved. Se afsnittet om pumpehoveder i denne brugervejledning.

# 7 Pumpespecifikationer

| Table 1 - Klassificeringer for<br>tekniske data  |                                                                                                    |
|--------------------------------------------------|----------------------------------------------------------------------------------------------------|
| Driftstemperatur                                 | 5-40° C                                                                                                    |
| Opbevaringstemperatur                            | 730: -25° til 65° C                                                                                                    |
| Luftfugtighed (ikke<br>kondenserende)            | 80 % op til 31° C (lineært faldende til 50 % ved 40° C)                                                                                                    |
| Maksimal højde over havet                        | 2000 m                                                                                                    |
| Nominel effekt                                   | 730: 350 V A                                                                                                    |
| Forsyningsspænding                               | 100-120 V/200-240 V 50/60 Hz 1 pH (afhængigt af national<br>lednings- og strømtype)                                                                               |
| Maksimalt spændingsudsving                       | +/-10 % af den nominelle spænding. Det er nødvendigt at have et<br>velreguleret strømnet samt kabelforbindelser svarende til bedste<br>praksis for støjimmunitet. |
| Strøm ved fuld belastning                        | 730: <1,5A @ 230V; <3,0A @ 115V                                                                                                    |
| Sikringsklasse                                   | T2,5 A H 250 V (5x20 mm)                                                                                                    |
| Installationskategori<br>(overspændingskategori) | Ш                                                                                                    |
| Forureningsgrad                                  | 2                                                                                                    |
| IP                                               | 730: IP66 til BS EN 60529. Overholder kravene for NEMA 4X til<br>NEMA 250 *(indendørs anvendelse; beskyttes mod langvarig UV-<br>eksponering)                     |
| dB-klassificering                                | 730: < 85 dB (A) fra 1 m                                                                                                    |
| Styringsområde                                   | 730: 0,1-360 rpm (3600:1)                                                                                                    |
| Maksimumshastighed                               | 730: 360rpm                                                                                                    |

## 7.1 Vægtangivelser

| Table 2 - Vægtangivelse | r    |          |    |          |         |                 |  |
|-------------------------|------|----------|----|----------|---------|-----------------|--|
| 730                     | Kun  | Kun drev |    | R, 720RE | + 720RX | + 720RX, 720REX |  |
|                         | kg   | lb oz    | kg | lb oz    | kg      | lb oz           |  |
| IP66 (NEMA 4X)          | 18,5 | 40 13    | 25 | 55 2     | 31,5    | 69 7            |  |

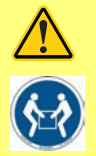

Nogle pumper vejer over 18 kg (den nøjagtige vægt afhænger af modellen og pumpehovedet - se på pumpen). Eventuelle løft skal udføres i henhold til de almindelige retningslinjer for sundhed og sikkerhed. Der er indbyggede fordybninger til fingrene i den nedre indkapslings sider, så pumpen er nem at løfte. Pumpen kan desuden nemt løftes ved at holde i pumpehovedet og Nmodulet (hvis monteret) bag på pumpen.

## 7.2 Mulige pumpehoveder

### Figure 1 - Pumpeserie 730

720R, 720R/RX, 720RE, 720RE/REX:

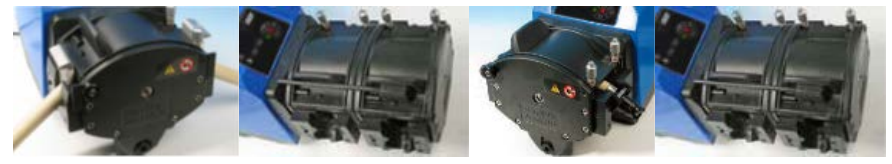

# 8 God praksis ved pumpemontering

### 8.1 Generelle anbefalinger

Det anbefales, at pumpen placeres på en plan, vandret, robust overflade, der ikke udsættes for stærke vibrationer, for derved at sikre korrekt smøring af gearkassen og korrekt drift af pumpehovedet. Sørg for plads omkring pumpen, så luften kan cirkulere frit og varmen ledes væk. Sørg for, at omgivelsestemperaturen rundt om pumpen ikke overstiger den anbefalede maksimale driftstemperatur.

STOP-tasten på pumper, der leveres med et tastatur, vil altid standse pumpen. Det anbefales dog at montere en passende lokal nødstopanordning på pumpens strømforsyning.

Pumperne må ikke stables med mere end det anbefalede maksimale antal. Når pumperne er stablet, skal du sørge for, at omgivelsestemperaturen rundt om de stablede pumper ikke overstiger den anbefalede maksimale driftstemperatur.

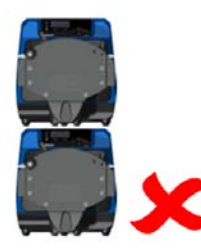

#### Figure 2 - Stabling af pumper

Pumpen kan konfigureres, så rotoren drejer med eller mod uret, alt efter hvad der er nødvendigt.

Bemærk, at slangelevetiden ved anvendelse sammen med nogle pumpehoveder vil være længere, hvis rotoren drejer med uret, og at ydeevnen mod tryk maksimeres, hvis rotoren drejer mod uret. For at opnå tryk i nogle pumpehoveder skal pumpen rotere mod uret.

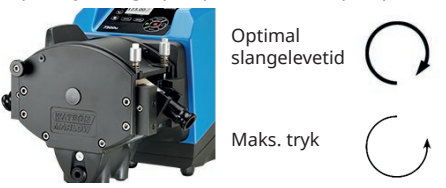

#### Figure 3 - Rotoromdrejningsretning

Peristaltiske pumper er selvansugende og sikret mod tilbageløb. Der behøves ingen ventiler på indløbs- eller udløbsledningerne bortset fra, hvad der er angivet nedenfor.

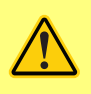

Brugere skal montere en kontraventil mellem pumpen og udløbsrørledningerne for derved at undgå en pludselig udladning af væske under tryk i tilfælde af pumpehoved- eller pumpesvigt. Denne skal monteres straks efter pumpens udladning.

Ventilerne i processtrømmen skal være åbne, inden pumpen startes. Det anbefales brugeren at montere en trykaflastningsanordning mellem pumpen og en eventuel ventil på pumpens udløbsside for at beskytte mod skade ved utilsigtet drift med udløbsventilen lukket.

### 8.2 Tilladt/ikke tilladt

- Pumper må ikke indbygges i snævre rum uden tilstrækkelig luftcirkulation.
- Hold føde- og sugeslangerne så korte og direkte som muligt, dog ideelt ikke kortere end 1 m. Følg den mest lige rute. Brug bøjninger med stor radius: mindst fire gange slangens diameter. Sørg for, at de tilsluttede rørledninger og fittings er egnede til at modstå det forventede tryk. Undgå reduktionsrør og slangestykker med en mindre indvendig diameter end i pumpehovedet, navnlig i rørledningerne på sugesiden. Eventuelle ventiler i rørledningerne må ikke begrænse strømningen. Eventuelle ventiler i væskebanen skal være åbne, når pumpen er i gang.
- Sørg for, at der ved længere rørstrækninger er mindst 1 m bøjelig slange med glat indervæg forbundet med pumpehovedets indløbs- og udløbstilslutning for derved at bidrage til at minimere tryktab og pulsering i rørledningen. Dette er særligt vigtigt ved viskøse væsker og ved tilslutning til stive rørledninger.
- Brug rør på suge- og udløbssiden, som er lig med eller større end slangens indvendige diameter. Ved pumpning af tyktflydende væsker skal der anvendes rør med en indvendig diameter, der er flere gange større end pumpeslangens.
- Det skal sikres, at pumpen placeres på eller netop under niveauet for den væske, der skal pumpes, så vidt muligt. Dette sikrer et positivt tilløbstryk og giver pumpen maksimal virkningsgrad.
- Kør ved lav hastighed, når der pumpes viskøse væsker. Positivt tilløbstryk forbedrer pumpens ydeevne, navnlig ved viskøse væsker.
- Du skal re-kalibrere efter skift af slanger, væske eller tilsluttede rørledninger. Det anbefales også, at pumpen rekalibreres jævnligt for at bevare dens nøjagtighed.
- Der må ikke pumpes kemikalier, som ikke er kompatible med slangen eller pumpehovedet.
- Pumpen må ikke betjenes, såfremt slange eller element ikke er monteret i pumpehovedet.
- Signal- og strømforsyningsledningerne må ikke bindes sammen.
- Såfremt produktet har et N-modul skal du sørge for, at modulet leveres med intakte tætninger, der er korrekt placeret. Sørg for, at hullerne til kabelforskruningerne er korrekt tætnede, så IP/NEMA-klassificeringen bevares.

Valg af slanger: Vejledningen om kemisk forenelighed på Watson-Marlows websted er udelukkende vejledende. Hvis du er i tvivl om et slangemateriales forenelighed med den pumpede væske, kan der rekvireres et slangeprøvekort fra Watson-Marlow med henblik på afprøvning ved neddypning.

Ved anvendelse af endeløse slanger af Marprene eller Bioprene skal slangen efterspændes efter de første 30 minutters drift.

# 9 Pumpens drift

### 9.1 Tastaturets layout og taste-ID'er

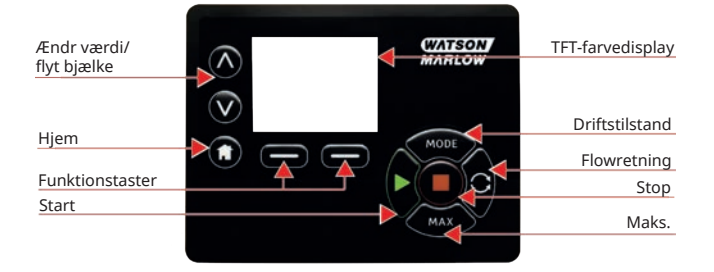

#### Figure 4 - Tastaturets layout og taste-ID'er

#### **Tasten HOME**

Når der trykkes på tasten **HOME (START)**, går brugeren automatisk tilbage til den senest kendte driftstilstand. Hvis pumpeindstillingerne ændres, når der trykkes på tasten **HOME (START)**, ignoreres eventuelle ændringer af indstillingerne, og brugeren går automatisk tilbage til den senest kendte driftstilstand.

#### **FUNKTIONS-taster**

**FUNKTIONS- TASTERNE** udfører den funktion, der ses på skærmen umiddelbart over den pågældende funktionstast, når der trykkes på den.

#### Tasterne $\wedge$ og $\vee$

Disse taster bruges til at ændre de programmerbare værdier inden i pumpen. Disse taster bruges også til at flytte valgbjælken op og ned i menuerne.

#### Tasten MODE

Tryk på tasten **MODE (TILSTAND)** for at skifte tilstand eller indstillinger for tilstande. Der kan til enhver tid trykkes på tasten **MODE (TILSTAND)** for at åbne tilstandsmenuen. Hvis pumpeindstillingerne ændres, når der trykkes på tasten **MODE (TILSTAND)**, ignoreres alle ændringer af indstillingerne, og brugeren går automatisk tilbage til menuen **MODE (TILSTAND)**.

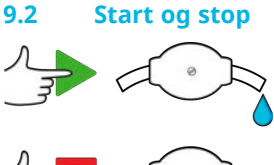

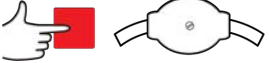

Figure 5 - Start og stop

### 9.3 Brug af tasterne op og ned

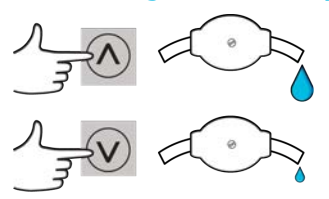

Figure 6 - Brug af tasterne op og ned

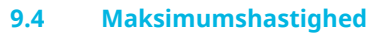

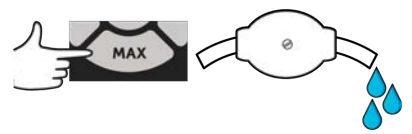

Figure 7 - Maksimumshastighed

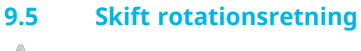

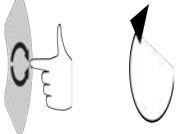

Figure 8 - Skift rotationsretning

#### 10 Tilslutning til en strømforsyning

Det er nødvendigt at have et velreguleret strømnet samt kabelforbindelser svarende til bedste praksis for støjimmunitet. Det frarådes at placere disse drev ved siden af strømenheder, f.eks. trefasede kontaktorer og induktive varmeapparater, der kan generere ledningsbåret støj.

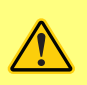

Sæt spændingsvælgere på 115 V for 100-120 V 50/60 Hz strømforsyninger eller 230 V for 200-240 V 50/60 Hz strømforsyninger. Tjek altid spændingsvælgerens position, inden strømforsyningen tilsluttes. I modsat fald vil pumpen blive beskadiget.

~100-120V

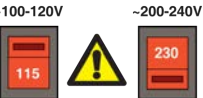

Tilslut et jordforbundet, enfaset strømnet på passende vis.

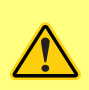

Hvis pumpetypen er med et N-modul, bliver spændingsvælgeren ikke vist, når modulet er på plads. Den er monteret på kontaktpladen bag på pumpen, hvor den beskyttes mod vand af N-modulet. Modulet skal afmonteres for at få adgang til kontaktpladen. Tænd ikke for pumpen, med mindre du har undersøgt, at den er indstillet til at passe til din strømforsyning. Dette gøres ved at fjerne modulet og kontrollere kontakten, hvorefter modulet monteres igen.

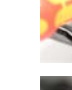

1.

3.

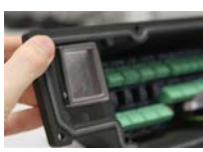

Figure 9 - Spændingsvælger

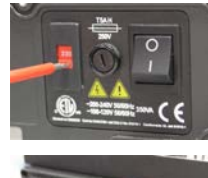

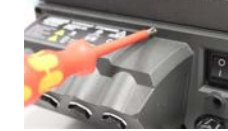

I tilfælde af kraftig elektrisk støj anbefaler vi at anvende en overspændingsog/eller støjdæmper, som fås i almindelig handel.

2.

4.

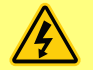

Sørg for, at alle strømkabler har den rette klassificering til dette udstyr. Der må kun anvendes det medfølgende strømkabel.

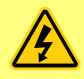

Pumpen skal placeres, således at frakoblingsanordningen er nemt tilgængelig, når udstyret er i brug. Pumpens strømstik bruges til frakobling (for at isolere motordrevet fra strømforsyningen i nødstilfælde).

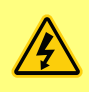

IP66-pumperne leveres med et netstik. Forskruningen i kablets NEMAmodulende er IP66-klassificeret. Netstikket i kablets anden ende er IKKE IP66klassificeret. Det er dit ansvar at sørge for, at tilslutningen til strømnettet er IP66-klassificeret.

### 10.1 Ledernes farvekoder

#### Table 3 - Ledernes farvekoder

| Ledertype | Europæisk farve | Nordamerikansk farve |
|-----------|-----------------|----------------------|
| Ledning   | Brun            | Sort                 |
| Neutral   | Blå             | Hvid                 |
| Jord      | Grøn/gul        | Grøn                 |

### 10.2 Elektrisk tilslutning af NEMA-modulet – pumpemodel EtherNet/IP<sup>™</sup>

NEMA 4X-modulerne, der er monteret på kapselpumpemodel 530, 630 og 730 EnN og har to par tilslutningsporte. Der er to M16-porte, som sammen med forskruninger tætner kabler med et cirkelformet tværsnit, der har en diameter på 4-10 mm Ethernet-tilslutning er via de to M12-konnektorer bag på NEMA-modulet.

Figure 10 - Jordskærmning af styrekabler på EtherNet/IP™ NEMA-modul

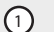

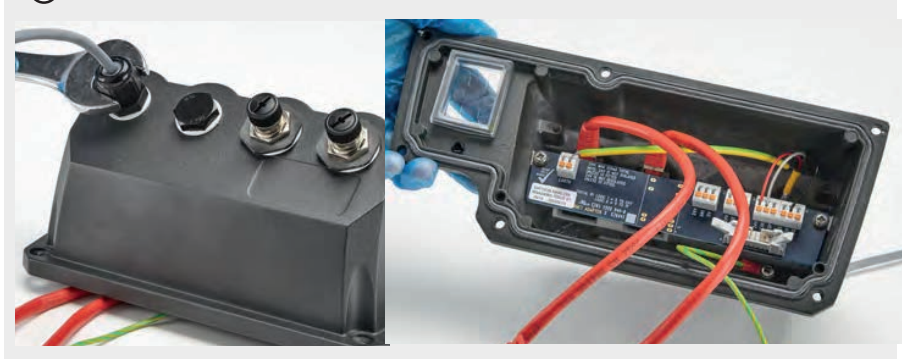

Styrekabeljordskærmning tilsluttet jordklemmen (J6) på adapterprintkort ved anvendelse af kabelforskruning af plast.

### Figure 10 - Jordskærmning af styrekabler på EtherNet/IP™ NEMA-modul

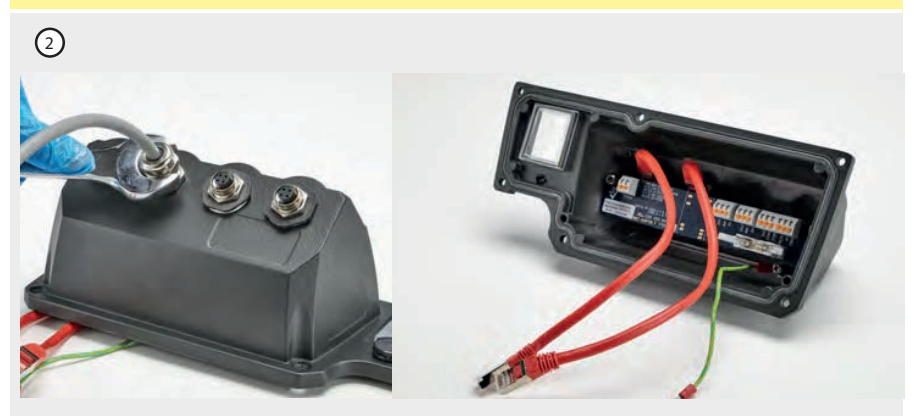

Der behøves ikke yderligere jordskærmning af styrekabler ved anvendelse af EMC-forskruning.

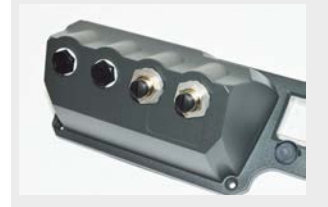

NEMA-modul med ledende monteringssæt (kan leveres som tilvalg til En-pumper til EtherNet/IP™ netværkskabler i nødvendigt omfang).

## 10.3 Tilslutning til M12-konnektorskærmet forbindelse

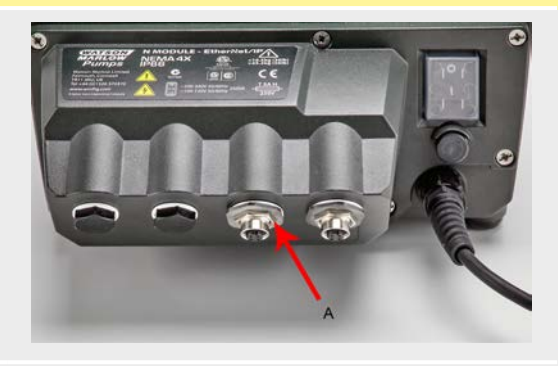

#### Figure 11 - Tilslutning til M12-konnektorskærmet forbindelse

Modeller med EtherNet/IP™

- Som standard er hus- og kabelskærmen på Ethernet M12-konnektorerne isoleret fra NEMAmodulets metalkabinet og lysnettets jordforbindelse. Dette er i overensstemmelse med netværksprotokollen EtherNet/IP<sup>™</sup> til anvendelse i industrielle automatiseringssystemer ved hjælp af EtherNet/IP<sup>™</sup>.
- Hvis det er nødvendigt at tilslutte M12-konnektorhus- og kabelskærmen (A) til lysnettets jordforbindelse for at overholde EMC eller anvende Ethernet TCP, kan den standardmonterede M12-monteringskrave af plast (MN2934T) udskiftes med en af rustfrit stål (MN2935T). Sørg for at montere O-ringen og tætningsskiven på M12-tilslutningen rigtigt, så tilslutningen fortsat er IP66-tæt.

# 11 Tjekliste ved opstart

Bemærk: Se også "Udskiftning af slanger" på side 119.

- Sørg for, at der opnås korrekt forbindelse mellem pumpen og suge- og udløbsrørene.
- Du skal sikre, at der er etableret korrekt tilslutning til en passende strømforsyning.
- Sørg for at overholde anbefalingerne i afsnittet "God praksis ved pumpemontering" på side 14.

# 12 Elektrisk tilslutning for styring af EtherNet/IP<sup>™</sup>

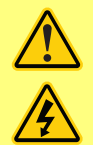

D-konnektorerne må aldrig påføres netspænding. Anvend de rette signaler til de viste ben. Begræns signalerne til de viste maksimalværdier. Brug ikke spænding over andre ben. Der kan opstå permanent skade, som ikke dækkes af garantien.

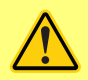

4-20 mA signaler og lavspændingssignaler skal holdes adskilt fra strømforsyningen. Brug adskilte, snoede inputkabler. Det anbefales at følge bedste EMC-praksis og at anvende skærmede forskruninger.

# 12.1 Funktioner bag på pumpen

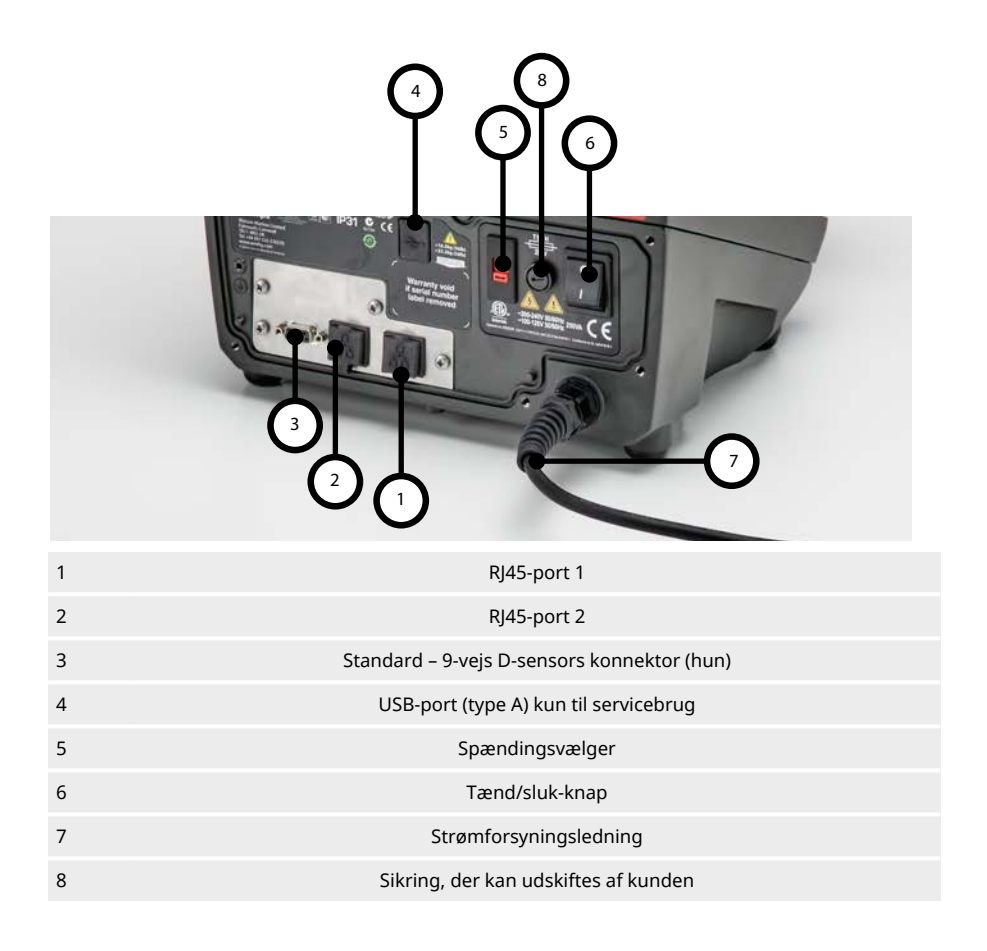

### 12.2 RJ45-tilslutninger

Tilslut en RJ45-netværksledning (CAT5 eller derover, skærmet anbefales) fra PC'en til pumpens tilslutningsport 1 eller 2.

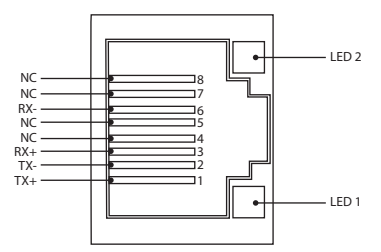

| Figure 12 - RJ45-tilslutninger |         |                                                                                                    |  |  |  |  |  |
|--------------------------------|---------|----------------------------------------------------------------------------------------------------|--|--|--|--|--|
| LED 1                          | LED 2   | Indikation                                                                                         |  |  |  |  |  |
| Svag                           | Svag    | Slukket                                                                                            |  |  |  |  |  |
| Svag                           | Kraftig | Gul LED lyser ved registreret forbindelse, blinker for at indikere 10 Mbit<br>aktivitet            |  |  |  |  |  |
| Kraftig                        | Svag    | 1 grøn LED lyser ved registreret forbindelse, blinker for at indikere 100 Mbit<br>aktivitet        |  |  |  |  |  |
| Kraftig                        | Kraftig | 2 grønne LED-lamper lyser ved registreret forbindelse, blinker for at indikere 1<br>Gbit aktivitet |  |  |  |  |  |

# 12.3 Elektrisk tilslutning for styring

#### Standard - 9-vejs D-sensors konnektor (hun/ramme Skt)

Anbefalet styrekabel: 7/0,2 mm 24 AWG afskærmet, rundkabel. Kabelafskærmningen skal jordes med en 360-graders forbindelse til en ledende bagindkapsling.

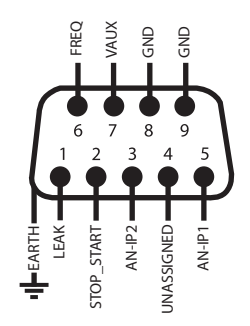

Figure 13 - Tilslutninger for 9-vejs D-sensorkonnektor

| Symbolfor   | klaring              |                 |                              |       |                                               |
|-------------|----------------------|-----------------|------------------------------|-------|-----------------------------------------------|
| Start       |                      | Ð               | Input                        | ₽ €   | Retningsskift af<br>tastatur                  |
| •           | Stop 🗲               |                 | Output                       | -×ָׂ- | Tør (ingen lækage)                            |
| 6           | Rotation med<br>uret | Ł               | Manuel styring<br>(tastatur) |       | Våd (lækage<br>registreret)                   |
| C,          | Rotation mod<br>uret | $\checkmark$    | Analogt                      |       |                                               |
| Table 4 - E | lektrisk tilslutning | af D-konnel     | ktoren                       |       |                                               |
| Signalnavn  |                      | Input           |                              |       |                                               |
| S           | ignalnavn            | eller<br>output | Konfigurerbart               | 2     | ignalsvar                                     |
|             |                      | eller<br>output | <b>Konfigurerbart</b><br>Ja  |       | Signalsvar<br>20-10\//4-20mA ⚠<br>[34K/ 250R] |

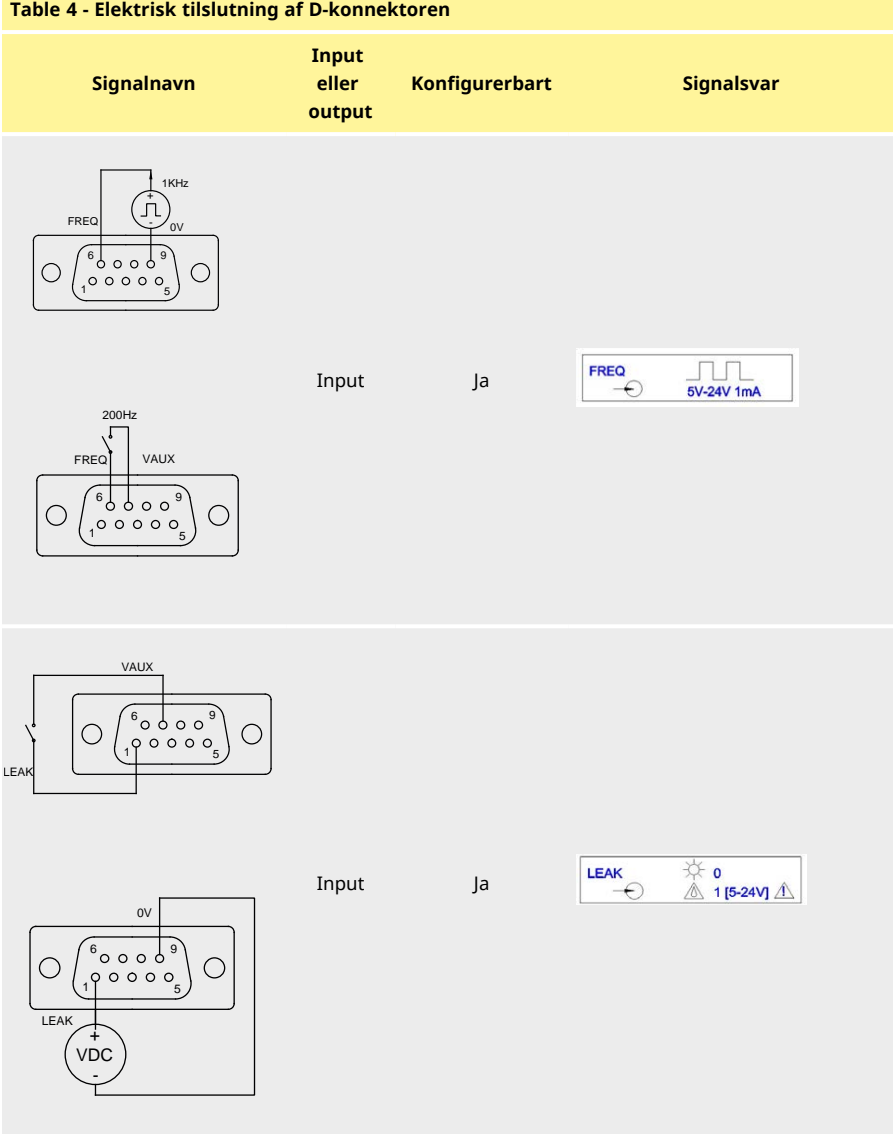

#### Table 4 - Elektrisk tilslutning af D-konnektoren

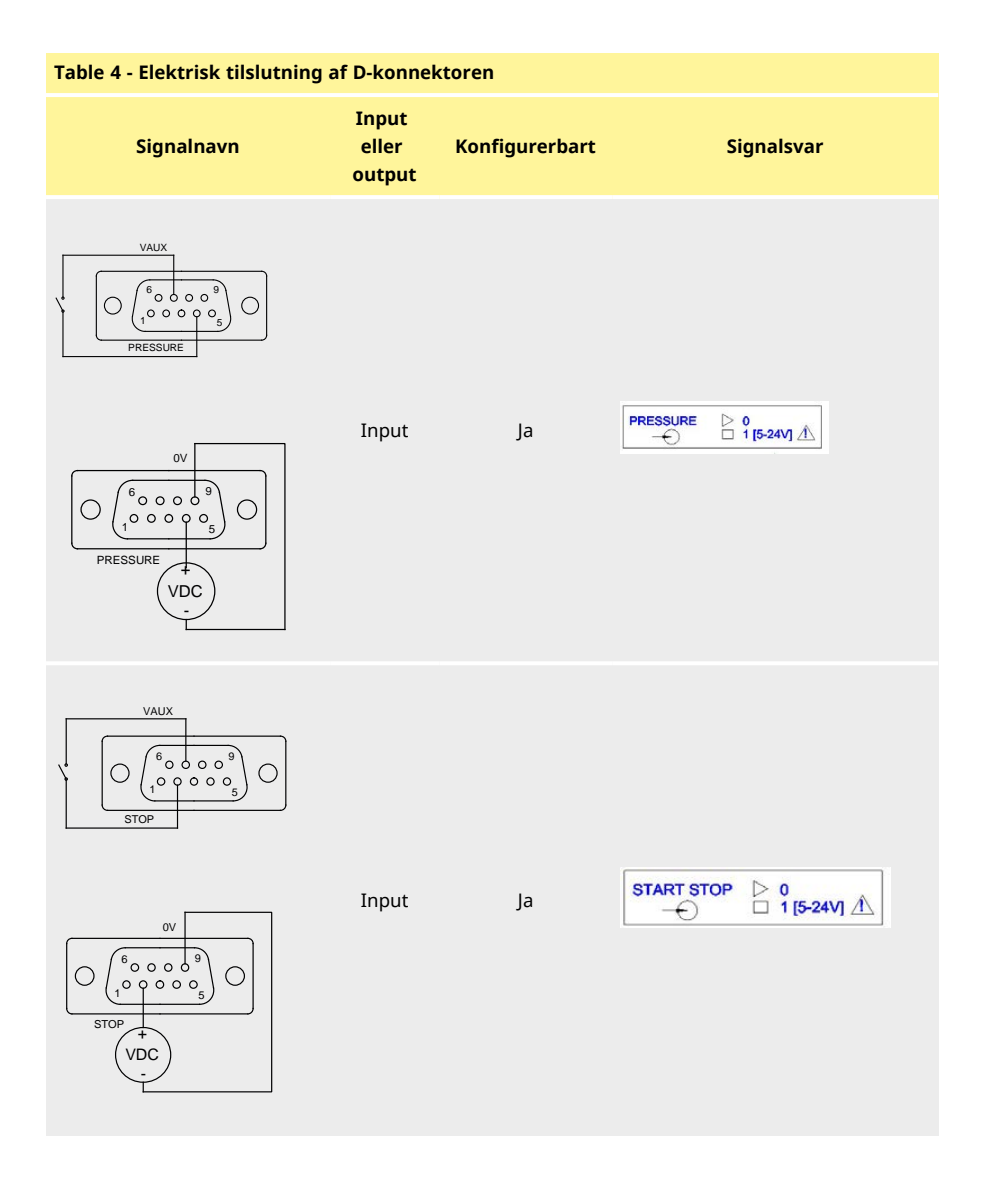

## 12.4 N-modul og F-modul

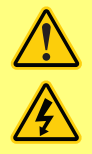

M12-konnektorerne må aldrig påføres netspænding. Anvend de rette signaler til klemmerne. Begræns signalerne til de viste maksimalværdier. Brug ikke spænding over andre klemmer. Der kan opstå permanent skade, som ikke dækkes af garantien.

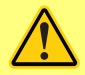

De anbefalede kabler og kabelforskruninger skal bruges med IP66 (NEMA 4X)versionen af pumpen, ellers kan tæthedsgraden nedsættes.

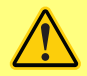

Sørg for, at modulets dæksel altid er korrekt fastgjort med alle de leverede skruer. I modsat fald kan det have negativ indflydelse på IP66 (NEMA 4X)beskyttelsen.

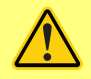

Sørg for, at ubrugte åbninger på modulet forsegles med de leverede afblændingspropper. I modsat fald kan det have negativ indflydelse på IP66 (NEMA 4X)-beskyttelsen.

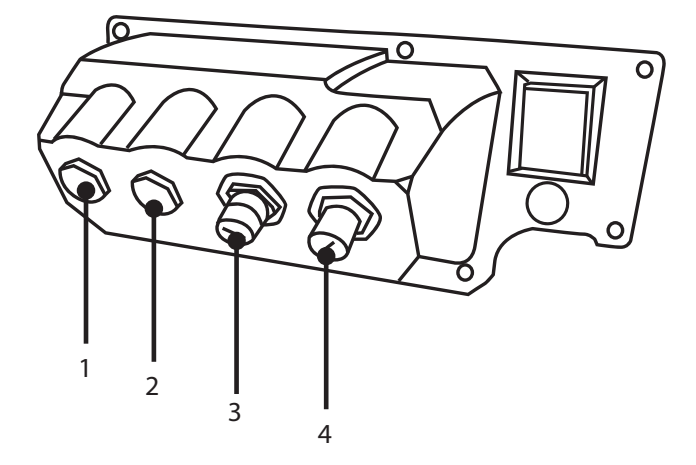

#### Figure 14 - N-modul og F-modul

- 1. M16-port
- 3. M12-konnektor tilslutning af Ethernet

- 2. M16-port
- 4. M12-konnektor tilslutning af Ethernet

#### Ethernet-tilslutning

Der er 2 kommunikationskonnektorer bag på N-modulet til Ethernet-tilslutning (3, 4). Begge stiktilslutninger har den samme stikbenskonfiguration. Stikkonfigurationen og signalsvaret ses nedenfor.

Stik og kabler til disse konnektorer skal være: M12, han, 4-benet D-kodet, skærmet.

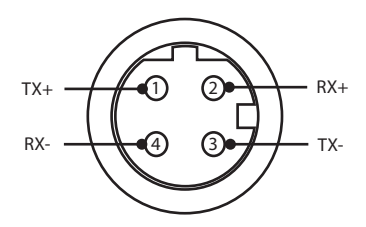

#### Figure 15 - Ethernet-tilslutning

#### Adapterprintkort

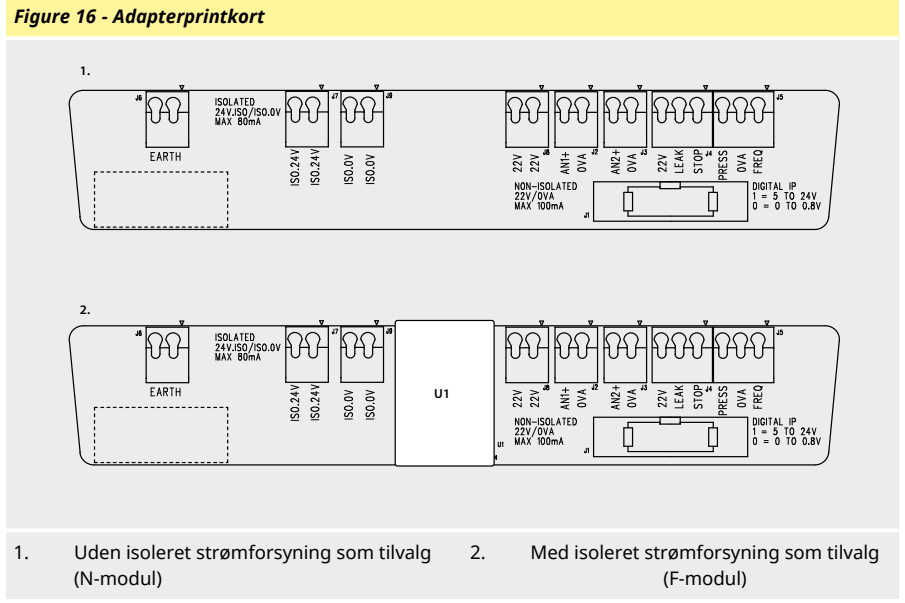

Bemærk: Frakobl adaptermodulet ved at bruge udløsertappene. Det anbefales at lade 9 Wkonnektoren være permanent tilsluttet pumpen.

Anbefalet styrekabel: metrisk = 0,05-1,31 mm2 udelt og snoet. USA = 30-16 AWG udelt, snoet. Kabel: rundkabel. Maks./min. udvendig diameter for at sikre tætheden ved indføring gennem standardforskruningen: 9,5 mm-5 mm. **Kablets tværsnit skal være rundt for at sikre tætheden**.

#### Strømforsyningsvarianter

NEMA-adapterkortet kan leveres med isoleret strømforsyning som tilvalg (F-modul). Det er monteret med en 24 V isoleret strømforsyning (maks. udgangsbelastning 80 mA), U1. Som vist nedenfor adskiller U1 terminal 24 V og 0 V helt fra pumpens interne strømforsyninger.

F-modulet som tilvalg kan anvendes, hvis sensoren kræver en isoleret strømforsyning eller har et 4-20 mA output, som ikke kan anvendes med en jordforbundet modstand i pumpen.

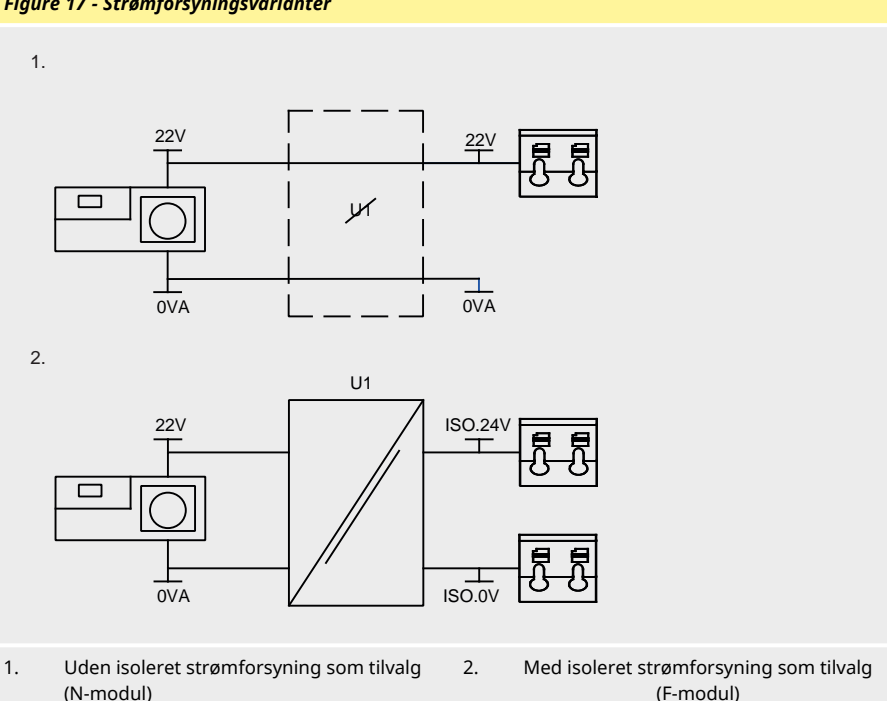

#### Figure 17 - Strømforsyningsvarianter

# 12.5 Input-/outputkonnektorer

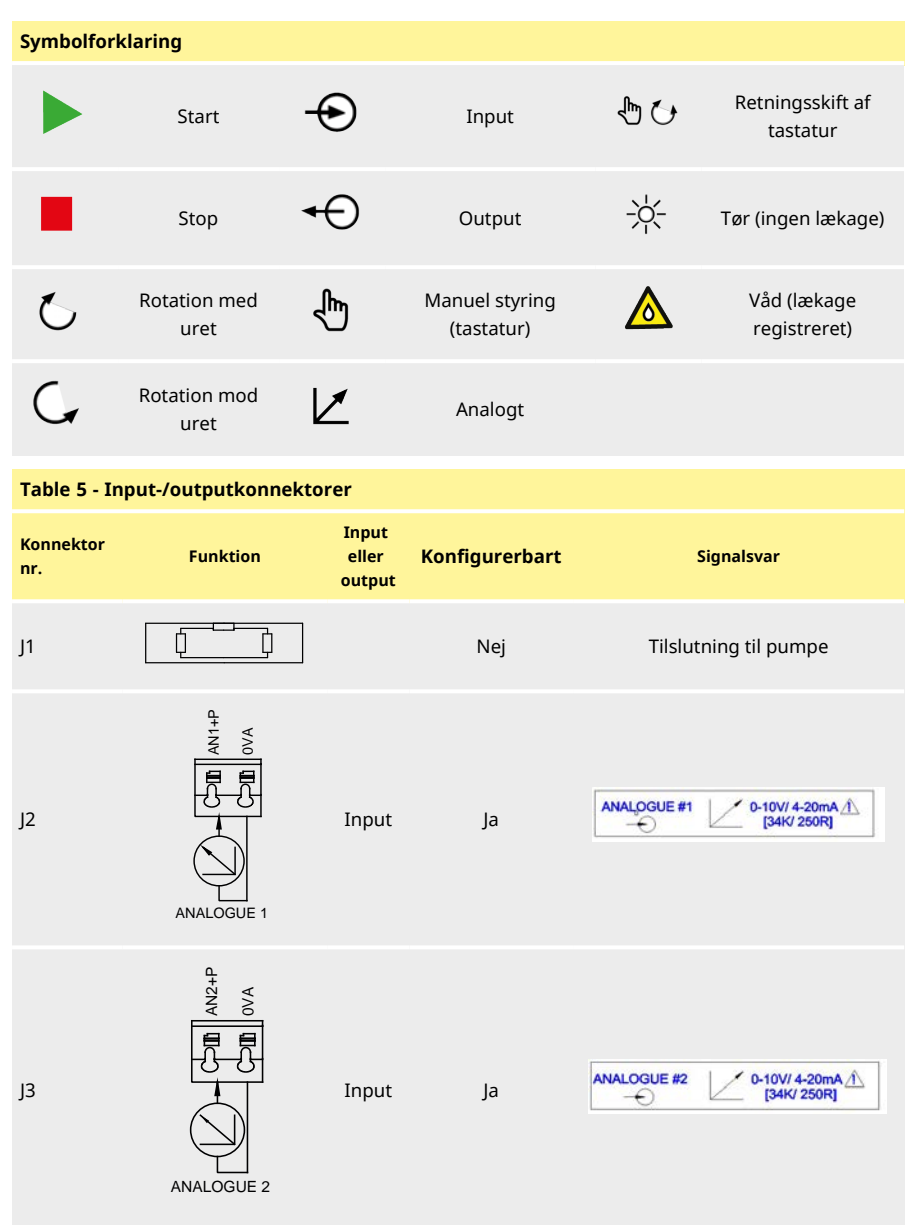

| Table 5 - Input-/outputkonnektorer |                                                                           |                          |                |                                                                                                    |  |  |  |
|------------------------------------|---------------------------------------------------------------------------|--------------------------|----------------|----------------------------------------------------------------------------------------------------|--|--|--|
| Konnektor<br>nr.                   | Funktion                                                                  | Input<br>eller<br>output | Konfigurerbart | Signalsvar                                                                                                    |  |  |  |
| J4                                 | STOPLLEAK<br>SP LK 22V<br>STOPLEAK<br>SP LK 22V<br>STOPLEAK<br>SP LK 22V  | Input                    | Ja             | START STOP $\triangleright$ 0 $-\bigcirc$ $\square$ 1 [5-24V] $\triangle$ LEAK $\clubsuit$ 0 $-\bigcirc$ $\triangle$ 1 [5-24V] $\triangle$ |  |  |  |
| J5                                 | PRESS/FRED<br>PRESS (V/A FRED<br>VDC //////////////////////////////////// | Input                    | Ja             | PRESSURE       ▷       0         →       □       1 [5-24V] ⊥         FREQ       □       □         →       5V-24V 1mA                       |  |  |  |
| J6                                 | 1. Jord<br>2. Jord                                                        |                          | Nej            |                                                                                                    |  |  |  |

# 12.6 EtherNet/IP<sup>™</sup>-parametre for pumpens eksterne interface

| Table 6 - Parametre for eksternt interface   |                                         |      |       |       |         |                                              |  |
|----------------------------------------------|-----------------------------------------|------|-------|-------|---------|----------------------------------------------|--|
| Parameter                                    |                                         | Gra  | enser |       | Enheder | Bemærkning                                   |  |
|                                              | Sym.                                    | Min. | Nom.  | Maks. |         |                                              |  |
| Digitalt input høj spænding                  | $VD_{\mathrm{IH}}$                      | 5    |       | 24    | V       | Lækage, Stop,<br>PRESSURE_ALARM,<br>Frekvens |  |
| Digitalt input lav spænding                  | $VD_{IL}$                               | 0    |       | 0.8   | V       | Lækage, Stop,<br>PRESSURE_ALARM,<br>Frekvens |  |
| Digital indgangsspænding<br>absolut maksimum | VD <sub>in</sub>                        | -30  |       | 30    | V       | Ikke i drift                                 |  |
| Digitalt input modstand                      | RD <sub>in</sub>                        | 10   |       | 110   | kΩ      | 110 K for ≤5 V                               |  |
| Frekvensområde                               | F <sub>max</sub>                        | 1    |       | 1000  | Hz      | Frekvens                                     |  |
| Gentagelsesfrekvens                          | F <sub>max</sub>                        | 1    |       | 10    | Hz      | Lækage, Stop, Tryk                           |  |
| Analogt input,<br>spændingstilstand          | VA <sub>in</sub>                        | -15  | 10    | 30    | V       | 0-10 V område (100R<br>kildeimpedans)        |  |
| Analogt input,<br>spændingstilstand          | RVA <sub>in</sub>                       |      | 34.4  |       | kΩ      | ±3 %                                         |  |
| Analogt input,<br>måleområde                 | I <sub>in</sub>                         | 0    |       | 25    | mA      |                                              |  |
| Analog indgangsstrøm<br>absolut maksimum     | IA <sub>in</sub>                        | -50  |       | 28    | mA      | Dissipationsgrænse                           |  |
| Analog indgangsspænding<br>absolut maksimum  | VA <sub>in</sub>                        | 0    |       | 7.0   | V       | Dissipationsgrænse                           |  |
| Analogt input modstand                       | $\operatorname{RI}_{\operatorname{IN}}$ |      | 250   | 270   | Ω       | 250R Sense Res.                              |  |
| Analogt input<br>filterbåndbredde            | BW                                      |      | 67    |       | Hz      | -6 dB båndbredde                             |  |
| 22 V<br>strømforsyningsoutput                | V <sub>aux</sub>                        |      | 18    | 30    | V       | Ureguleret                                   |  |
| 24 V isoleret<br>strømforsyningsoutput       | V24                                     |      | 24    |       |         |                                              |  |
| 22 V/24 V strømforsyning<br>belastningsstrøm |                                         |      |       | 80    | mA      | Automatsikring                               |  |

# 12.7 Netværkstopologi

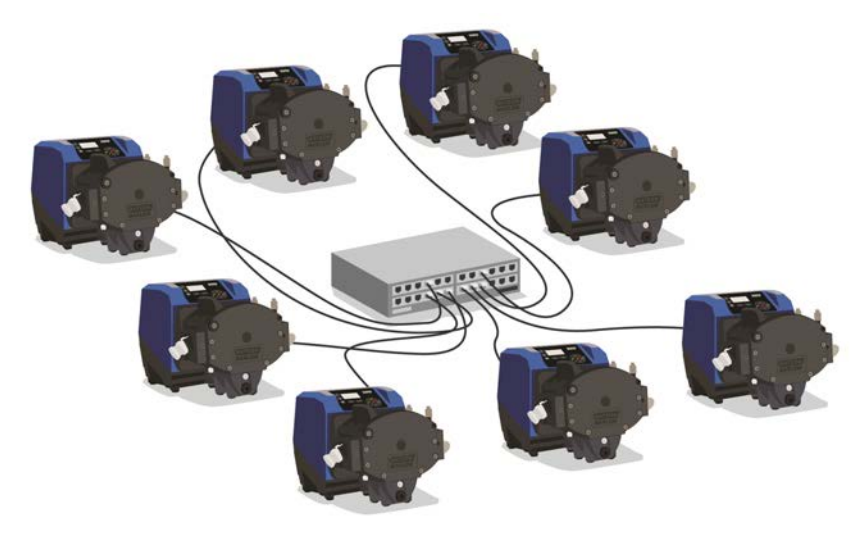

Figure 18 - Stjernenetværk

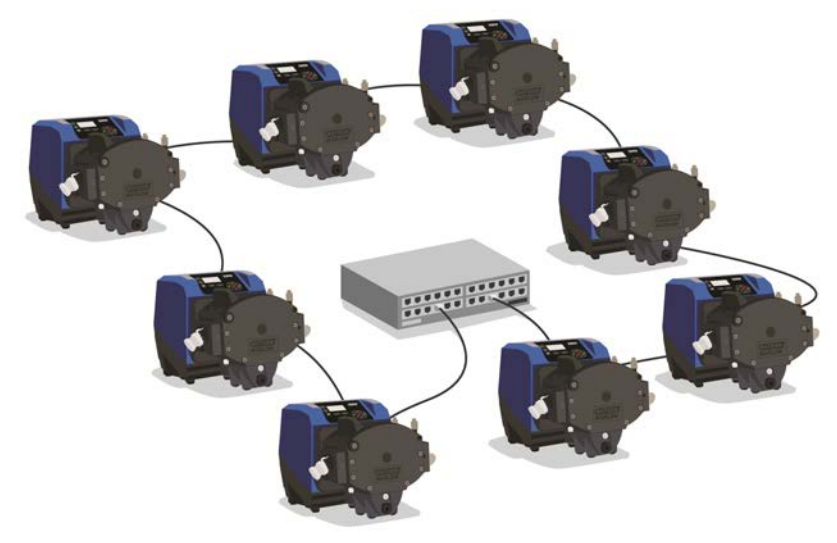

Figure 19 - Ringnetværk

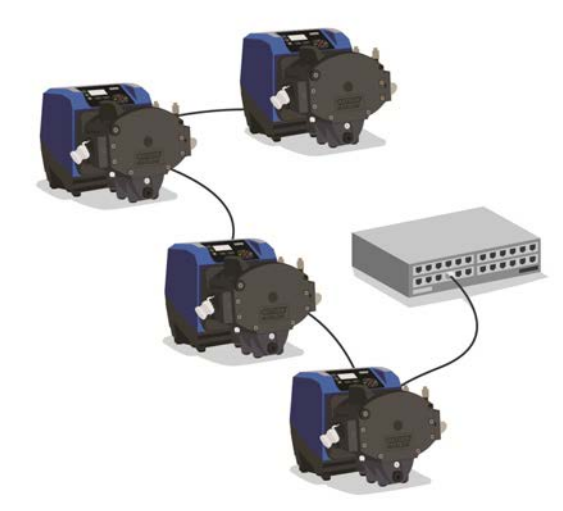

## Figure 20 - Bustopologi

| Table 7 - Mulighed for ét yderligere konnektorpar |                       |                        |  |  |  |  |  |
|---------------------------------------------------|-----------------------|------------------------|--|--|--|--|--|
| Kabeltype: maks. 100 m længde                     | Med<br>NEMA-<br>modul | Uden<br>NEMA-<br>modul |  |  |  |  |  |
| Kabel med to konnektorer                          |                       |                        |  |  |  |  |  |
|                                                   | V                     | ✓                      |  |  |  |  |  |
| Kabel med ét yderligere konnektorpar              |                       |                        |  |  |  |  |  |
|                                                   | V                     | ✓                      |  |  |  |  |  |
| Kabel med to yderligere konnektorpar              |                       |                        |  |  |  |  |  |
|                                                   | ×                     | √                      |  |  |  |  |  |

# 13 Første gang pumpen startes

1. Start pumpen. Pumpen viser opstartsskærmen med logoet for Watson-Marlow Pumps i tre sekunder.

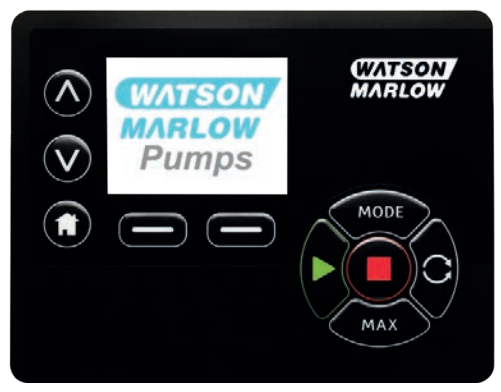

## 13.1 Valg af skærmsprog

1. Brug **//v**-tasterne til at vælge det ønskede sprog, og tryk på **SELECT (Vælg)**.

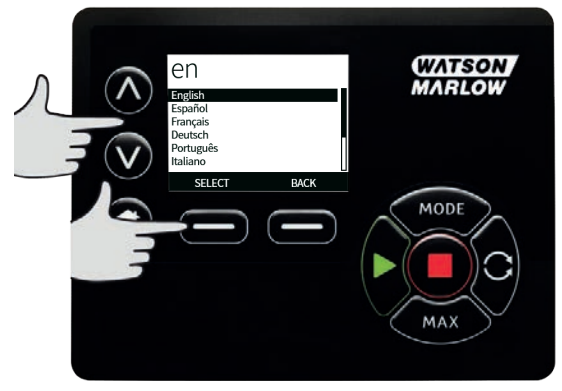
2. Det valgte sprog vises nu på skærmen. Vælg **CONFIRM (BEKRÆFT)**for at fortsætte. Al tekst bliver nu vist på det valgte sprog.

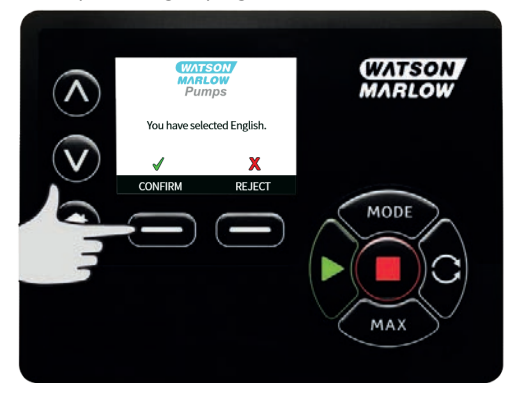

 Vælg REJECT (AFVIS) for at gå tilbage til skærmen til valg af sprog. Denne fortsætter så til startskærmen.

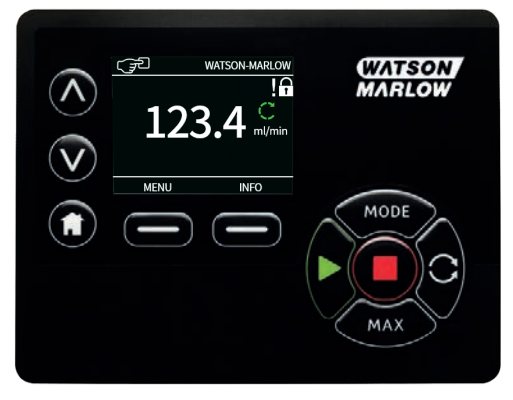

## 13.2 Standarder for første opstart

Hvis Auto Restart (Automatisk Genstart) er aktiveret, kan pumpen gå i gang, så snart der tændes for strømmen.

Automatisk Genstart påvirker kun driften i manuel tilstand og EtherNet/IP™ tilstand.

Hvis Auto Restart (Automatisk Genstart) er aktiveret, bliver "!" symbolet vist på skærmen for at advare brugere om, at pumpen kan gå i gang uden manuel indgriben (pumpen genoptager driften med de tidligere indstillinger).

Auto Restart (Automatisk Genstart) må ikke bruges til mere end:

1 opstart af strømforsyningen hver 2. time

Når et stort antal starter er nødvendig, anbefaler vi brugen af fjernstyring.

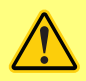

Hvis pumpen er konfigureret i EtherNet/IP™-tilstand, reagerer den på fjernkommandoer når som helst og også straks efter, at der er tændt for pumpen. Pumpen kan gå i gang uden manuel indgriben (f.eks. kan en fjernindstillet værdi starte pumpen, uden at der trykkes på taster).

Pumpen er forudindstillet med driftsparametre som vist i tabellen nedenfor.

| Table 8 - | Standarder | for første | opstart |
|-----------|------------|------------|---------|
|-----------|------------|------------|---------|

| Parameter                 | 730 standard    |  |
|---------------------------|-----------------|--|
| Sprog                     | Ikke indstillet |  |
| Standardindstilling       | Manuel          |  |
| Standard manuel hastighed | 360 rpm         |  |
| Pumpestatus               | Stoppet         |  |
| Maks. hastighed           | 360 rpm         |  |
| Retning                   | Med uret        |  |
| Pumphead                  | 720R            |  |
| Slangestørrelse           | 25,4 mm         |  |
| Slangemateriale           | Bioprene        |  |
| Flowkalibrering           | 0,92 l/omdr.    |  |
| Flowenheder               | rpm             |  |
| Pumpemærkat               | WATSON-MARLOW   |  |
| Aktivnummer               | INGEN           |  |
| SG-værdi                  | 1               |  |
| Tastaturlås               | Deaktiveret     |  |
| PIN-beskyttelse           | Ikke indstillet |  |

| Table 8 - Standarder for første opstart |              |  |
|-----------------------------------------|--------------|--|
| Parameter                               | 730 standard |  |
| Tastaturbip                             | TIL          |  |
| Indtastning af PIN ved opstart          | TIL          |  |
| Input for fjernstart/-stop              | Høj = stop   |  |
| Input fra lækagesporing                 | Høj = lækage |  |
| Justering af dosis                      | -            |  |
| Genoptag afbrudt                        | -            |  |

Pumpen er nu klar til drift med de ovenfor angivne standardværdier.

Bemærk: Skærmbaggrunden skifter farve alt efter driftstilstanden på følgende måde:

- Hvid baggrund angiver, at pumpen er stoppet
- Grå baggrund angiver, at pumpen kører
- Rød baggrund angiver fejl eller alarm

Alle driftsparametrene kan ændres med tastetryk (se afsnittet "Pumpens drift" på side 16).

# 14 Start af pumpen i efterfølgende cyklusser

Hvis Auto Restart (Automatisk Genstart) er aktiveret, kan pumpen gå i gang, så snart der tændes for strømmen.

Automatisk Genstart påvirker kun driften i manuel tilstand og EtherNet/IP™ tilstand.

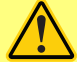

Hvis Auto Restart (Automatisk Genstart) er aktiveret, bliver "!" symbolet vist på skærmen for at advare brugere om, at pumpen kan gå i gang uden manuel indgriben (pumpen genoptager driften med de tidligere indstillinger).

Auto Restart (Automatisk Genstart) må ikke bruges til mere end:

1 opstart af strømforsyningen hver 2. time

Når et stort antal starter er nødvendig, anbefaler vi brugen af fjernstyring.

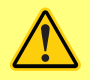

Hvis pumpen er konfigureret i EtherNet/IP<sup>™</sup>-tilstand, reagerer den på fjernkommandoer når som helst og også straks efter, at der er tændt for pumpen. Pumpen kan gå i gang uden manuel indgriben (f.eks. kan en fjernindstillet værdi starte pumpen, uden at der trykkes på taster).

Efterfølgende startsekvenser vil springe fra opstartsskærmen til startskærmen.

- Pumpen kører en opstartstest for at bekræfte, at hard- og software fungerer korrekt. I tilfælde af fejl bliver der vist en fejlkode.
- Pumper viser opstartsskærmen med logoet for Watson-Marlow Pumps i tre sekunder efterfulgt af startskærmen.
- Standardværdierne ved opstart er de, der var gældende, sidst pumpen blev slukket

Tjek, at pumpen er indstillet til at fungere, som du har behov for. Pumpen er nu klar til drift.

Alle driftsparametrene kan ændres med tastetryk (se "Pumpens drift" på side 16).

#### Strømafbrydelse

Denne pumpe har en funktion til **Auto Restart (Automatisk Genstart)** (der kun påvirker **Manuel** tilstand) der, når den er aktiv, sætter pumpen i den samme driftstilstand, som inden strømtilførslen stoppede.

#### Stop-/startcyklusser

Pumpen må ikke startes/stoppes mere end 20 gange i timen 12 gange i døgnet, hvad enten det er manuelt eller ved hjælp af **Auto Restart (Automatisk Genstart)** (dette påvirker kun **Manuel** mode). Når et stort antal cyklusser er nødvendige, anbefaler vi fjernstyring.

# 15 Hovedmenu

1. Åbn HOVEDMENUEN ved at trykke på knappen MENU på skærmen HOME (START)eller INFO.

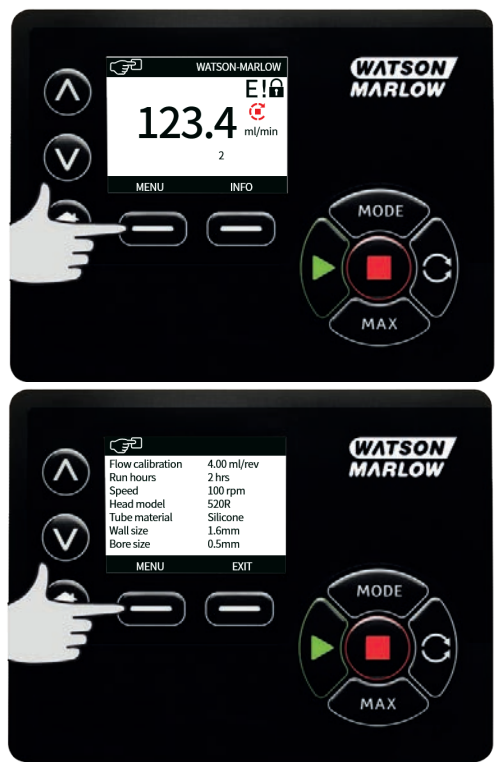

- 3. Tryk på **SELECT (VÆLG)** for at vælge et menupunkt.

4. Tryk på **EXIT (AFSLUT)** for at gå tilbage til til det skærmbillede, hvor MENU blev valgt.

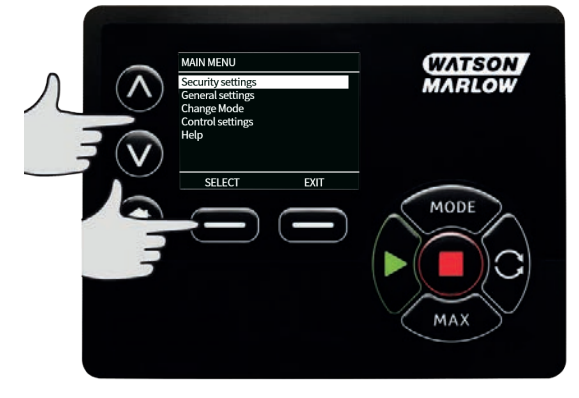

# 15.1 Sikkerhedsindstillinger

Sikkerhedsindstillingerne kan ændres ved at vælge **SECURITY SETTINGS (Sikkerhedsindstillinger)** på hovedmenuen.

## Automatisk tastaturlås

 Tryk på ENABLE/ (AKTIVER)DISABLE (DEAKTIVER)for at slå Auto keypad lock (Automatisk tastaturlås) til/fra. Når denne funktion er aktiv, låses tastaturet efter 20 sekunder uden indtastning.

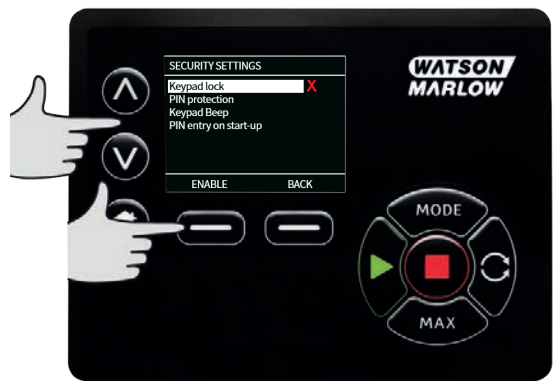

2. Når den er låst, vises skærmen nedenfor ved tryk på en tast. Tastaturet låses op ved at trykke på de to **UNLOCK (LÅS OP)**-taster samtidig.

|            | KEYPAD LOCKED                         |                                        | WATSON |
|------------|---------------------------------------|----------------------------------------|--------|
| $\bigcirc$ | Press both U<br>simultaneou<br>keypad | NLOCK keys<br>sly to enable<br>control | MARLOW |
|            |                                       |                                        | TODE   |
|            |                                       |                                        | MAX    |

 Hængelåsikonet vises på driftstilstandens startskærm for at vise, at tastaturlåsen er aktiveret.

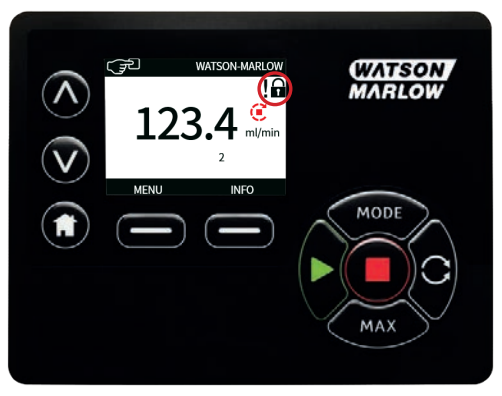

4. Bemærk, at **STOP**-tasten altid fungerer, uanset om tastaturet er låst eller ej.

## **PIN-beskyttelse**

Brug A /v-tasterne til at vælge **PIN protection (PIN-beskyttelse)** på menuen **SECURITY SETTINGS** (SIKKERHEDSINDSTILLINGER), og tryk på **ENABLE/DISABLE (AKTIVER/DEAKTIVER)** for at slå PIN-beskyttelse til/fra. Hvis PIN-beskyttelse er aktiveret, kræves der en Master-niveau-PIN til at deaktivere PIN-låsen.

## Indstilling af Master-PIN

PIN aktiveres ét minut efter den seneste indtastning af PIN.

Indstilling af Master-PIN beskytter al funktionalitet. Masteren kan selektivt aktivere funktionaliteten for to yderligere operatører. De er defineret som Bruger 1 og Bruger 2. De vil kunne tage adgang til denne funktionalitet ved at angive en PIN-kode, som de har fået tildelt af Master-brugeren.

1. Master PIN indstilles ved at rulle til Master level (Master-niveau) og trykke på and press ENABLE (AKTIVER).

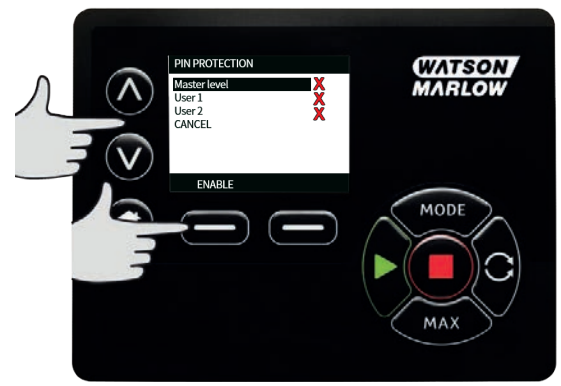

 Indtast en firecifret Master PIN ved at bruge ~ /v-tasterne til at vælge hvert ciffer (0-9). Når det ønskede ciffer er valgt, skal du trykke på tasten NEXT DIGIT (NÆSTE CIFFER). Når det fjerde ciffer er valgt, skal du trykke på ENTER.

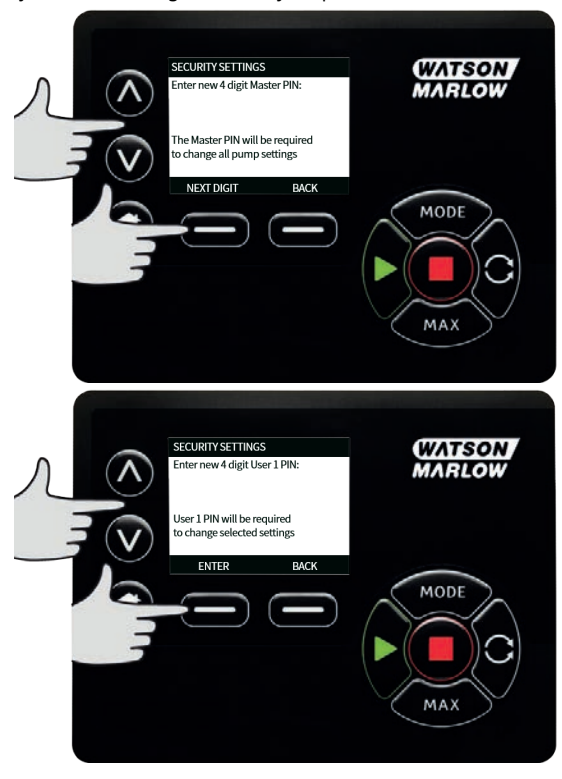

3. Tryk dernæst på **CONFIRM (BEKRÆFT)** for at kontrollere, at det indtastede nummer er den ønskede PIN. Tryk på **CHANGE (REDIGER)** for at gå tilbage til indtastning af PIN-koden.

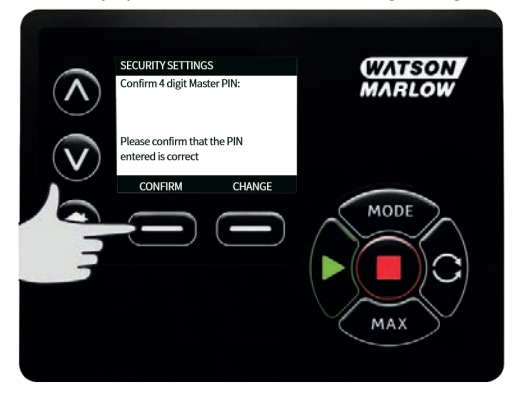

m-730en-da-09 02.-49. 2022

 Følgende skærm vises for at angive, at Master-PIN nu anvendes til adgang til al funktionalitet. Tryk på NEXT (NÆSTE) for skiftevis at aktivere funktionsadgang for Bruger 1 og Bruger 2.

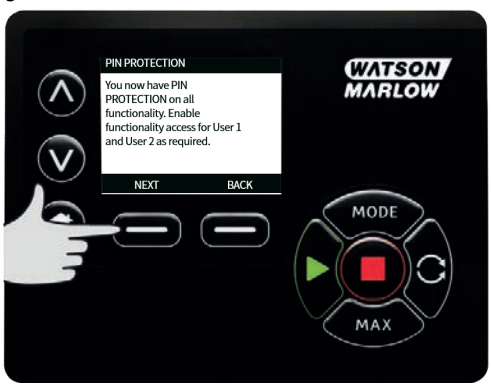

Konfigurer sikkerhedsindstillingerne for Bruger 1.

 Skærmen med niveauet for PIN PROTECTION (PIN-BESKYTTELSE) bliver vist med User 1 (Bruger 1) markeret; tryk på ENABLE (AKTIVER) for at konfigurere sikkerhedsindstillingerne for Bruger 1, eller gå videre for at konfigurere en anden bruger.

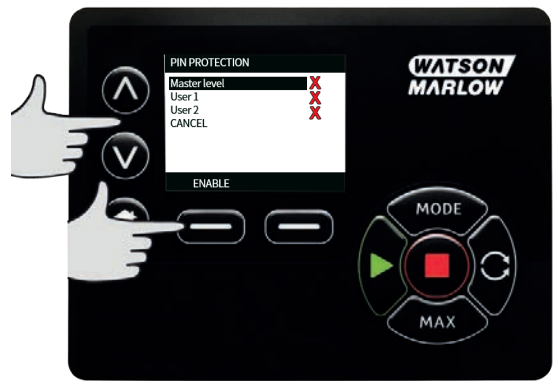

 ENABLE (AKTIVER) sikkerhedsindstillingerne for Bruger 1 viser skærmen til indtastning af PIN for Bruger 1. Indtast en firecifret PIN for Bruger 1 ved at bruge A /v-tasterne til at vælge hvert ciffer (0-9). Når det ønskede ciffer er valgt, skal du trykke på tasten NEXT DIGIT (NÆSTE CIFFER). Når det fjerde ciffer er valgt, skal du trykke på ENTER.

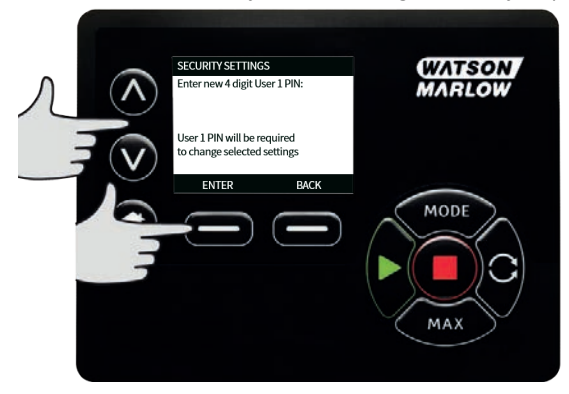

 Tryk dernæst på CONFIRM (BEKRÆFT) for at bekræfte, at det indtastede nummer er den ønskede PIN. Tryk på CHANGE (REDIGER) for at gå tilbage til indtastning af PIN-koden.

|               | SECURITY SETTINGS<br>Confirm 4 digit User 1 PIN:                    | WATSON<br>MARLOW |
|---------------|---------------------------------------------------------------------|------------------|
| (S) (Internet | Please confirm that the PIN<br>entered is correct<br>CONFIRM CHANGE | MODE             |

4. Angiv den tilladte funktion ved at bruge /v-tasterne til at vælge funktionen, og tryk på ENABLE (AKTIVER). PIN for Bruger-1 giver kun adgang til den aktiverede funktion. En funktion deaktiveres ved at markere den aktiverede funktion og trykke på DISABLE (DEAKTIVER). Tryk på FINISH (UDFØR), når alle ønskede funktioner er aktiveret.

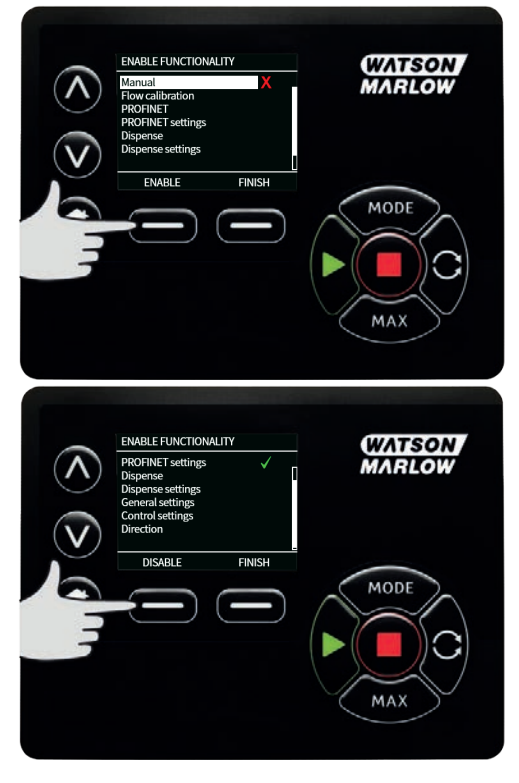

#### Konfigurer sikkerhedsindstillingerne for Bruger 2.

 Skærmen med niveauet for PIN PROTECTION (PIN-BESKYTTELSE) bliver vist med User 2 (Bruger 2) markeret; tryk på ENABLE (AKTIVER) tfor at konfigurere sikkerhedsindstillingerne for Bruger 2, eller gå videre for at konfigurere en anden bruger.

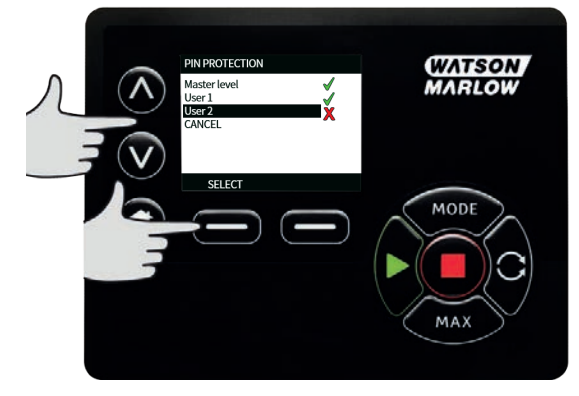

 Sikkerhedsindstillingerne ENABLE (AKTIVER) bruger 2 viser indtastningsskærmen for PIN for Bruger 2. Indtast en firecifret PIN for Bruger 2 ved at bruge A /v-tasterne til at vælge hvert ciffer (0-9). Når det ønskede ciffer er valgt, skal du trykke på tasten NEXT DIGIT (NÆSTE CIFFER). Når det fjerde ciffer er valgt, skal du trykke på ENTER.

| л ⊘ | SECURITY SETTINGS<br>Enter new 4 digit User 2 PIN:                 | (WATSON<br>MARLOW |
|-----|--------------------------------------------------------------------|-------------------|
|     | User 2 PIN will be required<br>to change selected settings<br>BACK | MODE              |

3. Angiv den tilladte funktion ved at bruge A /v-tasterne til at vælge funktionen, og tryk på ENABLE (AKTIVER). PIN for Bruger-2 giver kun adgang til den aktiverede funktion. En funktion deaktiveres ved at markere den aktiverede funktion og trykke på DISABLE (DEAKTIVER). Tryk på FINISH (UDFØR), når alle ønskede funktioner er aktiveret.

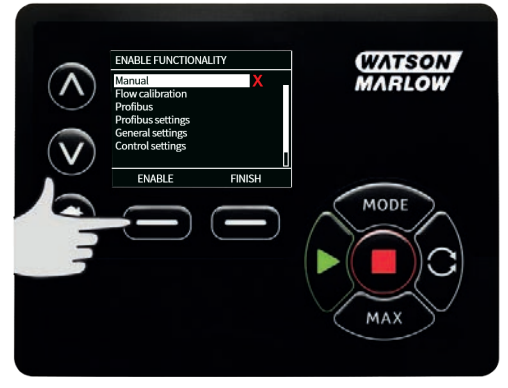

**Bemærk**: Når sikkerhedsindstillingerne for Bruger 1 og Bruger 2 er indstillet af Masteren, er det kun Master-PIN, der kan give adgang til sikkerhedsindstillingerne.

4. Skærmen HOME (START) bliver vist. Der kræves nu en PIN for adgang til al funktionalitet. Master-PIN giver adgang til al pumpens funktionalitet, og PIN for Bruger 1 og Bruger 2 giver kun adgang til den definerede funktionalitet. Indtast PIN ved at bruge A /v-tasterne til at vælge hvert ciffer (0-9). Når det ønskede ciffer er valgt, skal du trykke på tasten NEXT DIGIT (NÆSTE CIFFER). Når det fjerde ciffer er valgt, skal du trykke på ENTER.

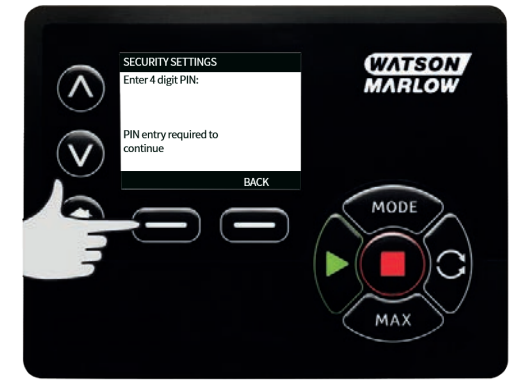

 Følgende skærm vises, hvis der angives en forkert PIN. BEMÆRK: denne skærm vises også, hvis den angivne PIN ikke giver adgang til den funktionalitet.

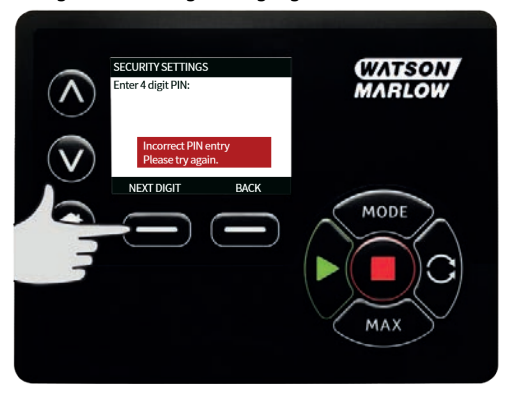

6. Hvis der indtastes et PIN-nummer, som allerede er i brug, bliver følgende skærm vist; tryk på **CHANGE (REDIGER)** for at indtaste et andet PIN eller på **EXIT (AFSLUT)** for at afbryde

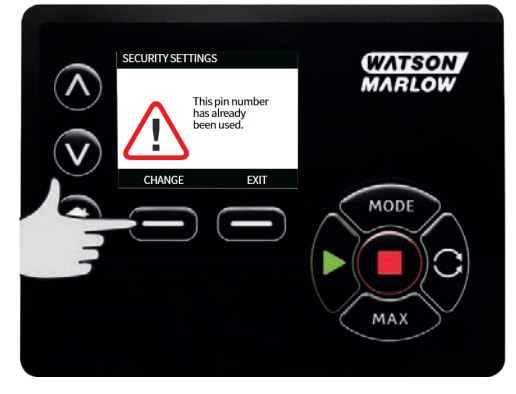

7. Hvis den angivne PIN ikke tillader adgang til funktionaliteten, vises den følgende skærm.

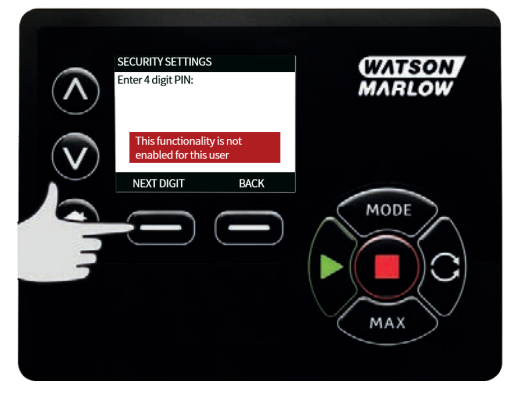

## Tastaturbip

 Rul fra SECURITY SETTINGS (SIKKERHEDSINDSTILLINGER)til Keypad beep (Tastaturbip) med ^ /v-tasterne, og vælg ENABLE (AKTIVER). Pumpen bipper nu, hver gang en tast trykkes ned.

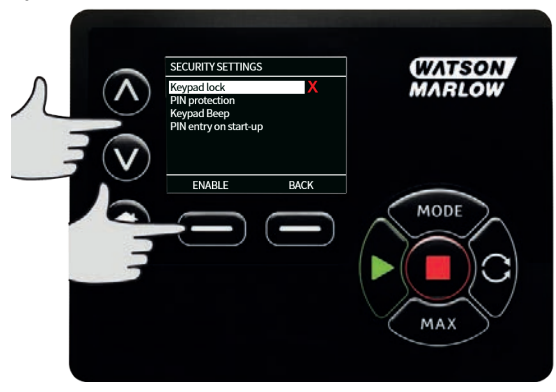

## Indtastning af PIN ved opstart

Indstillingen **PIN entry during start-up (Indtastning af PIN ved opstart)** kan anvendes til at konfigurere softwaren til at vælge, om der skal indtastes en PIN-kode under opstart.

Denne funktion betyder samtidig, at funktionen **Auto Restart (Automatisk Genstart)** nu ikke længere kræver indtastning af en PIN-kode efter opstart.

Hvis denne indstilling er aktiveret  $\checkmark$ , skal PIN-koden indtastes, før startskærmen til pumpestyring bliver vist efter en sluk-tænd-cyklus.

Hvis denne indstilling er inaktiveret ×, er det ikke nødvendigt at indtaste PIN-koden, før startskærmen til pumpestyring bliver vist efter en sluk-tænd-cyklus.

Nu kræver pumpens **Auto Restart (Automatisk Genstart)** efter en sluk-tænd-cyklus ikke længere indtastning af PIN-koden.

Standardindstillingen er aktiveret  $\checkmark$ , og derfor skal der indtastes en PIN-kode efter en sluk-tændcyklus, før startskærmen til pumpestyring bliver vist.

Hvis denne funktion inaktiveres, ændres der ikke øvrige aspekter af PIN-kodebetjeningen. Alle, der vil ændre pumpeindstillingerne, skal stadig indtaste PIN-koden.

## 15.2 Generelle indstillinger

Vælg **GENERAL SETTINGS (Generelle indstillinger)** på hovedmenuen for at åbne menuen for generelle indstillinger.

### Automatisk genstart

Denne pumpe har en funktion, som kaldes **Auto Restart (Automatisk Genstart)**. Den kan kun anvendes ved pumpedrift i **Manuel** tilstand.

Hvis pumpen er aktiveret i manuel tilstand, og denne funktion er aktiveret (indstillet til **yes (ja)**), ændrer det måden, hvorpå pumpen reagerer på en sluk-tænd-cyklus.

Når **Auto Restart (Automatisk Genstart)** er aktiveret, lagrer pumpen sine aktuelle driftsindstillinger, når strømtilførslen stopper, og den genoptager driften med disse indstillinger, når der er strømtilførsel igen. ! symbolet bliver desuden vist, når **Auto Restart (Automatisk Genstart)** er aktiveret for at advare brugere om, at pumpen er konfigureret på en måde, der kan resultere i uventet drift.

1. Tryk på ENABLE (Aktiver)/DISABLE (Deaktiver) for at slå Auto Restart (Automatisk Genstart) til/fra (kun i Manuel tilstand).

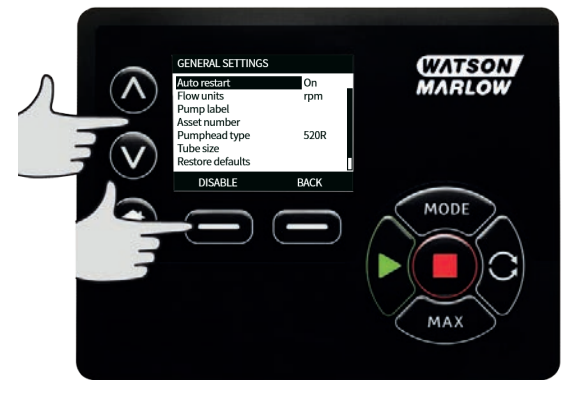

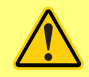

Automatisk genstart må højst anvendes 12 gange i døgnet. Når et stort antal starter er nødvendig, anbefaler vi brugen af fjernstyring.

Hvis Auto Restart (Automatisk Genstart) er aktiveret, kan pumpen gå i gang, så snart der tændes for strømmen.

Automatisk Genstart påvirker kun driften i manuel tilstand og EtherNet/IP™ tilstand.

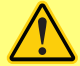

Hvis Auto Restart (Automatisk Genstart) er aktiveret, bliver "!" symbolet vist på skærmen for at advare brugere om, at pumpen kan gå i gang uden manuel indgriben (pumpen genoptager driften med de tidligere indstillinger).

Auto Restart (Automatisk Genstart) må ikke bruges til mere end:

1 opstart af strømforsyningen hver 2. time

Når et stort antal starter er nødvendig, anbefaler vi brugen af fjernstyring.

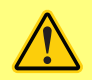

Hvis pumpen er konfigureret i EtherNet/IP™-tilstand, reagerer den på fjernkommandoer når som helst og også straks efter, at der er tændt for pumpen. Pumpen kan gå i gang uden manuel indgriben (f.eks. kan en fjernindstillet værdi starte pumpen, uden at der trykkes på taster).

#### Flowenheder

Den aktuelt valgte flowenhed vises på højre side af skærmen. Flowenhederne ændres ved at flytte valgbjælken til menupunktet for flowenhed og trykke på **SELECT (Vælg)**.

 Brug A /v-tasterne til at flytte valgbjælken til den ønskede flowenhed, og tryk derefter på SELECT (Vælg). Alle flowhastigheder, som bliver vist på skærmen, er nu i de valgte enheder.

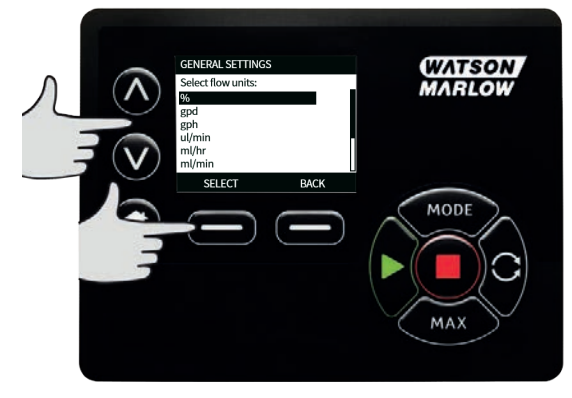

2. Hvis en massefylde enhed er valgt, skal væskens massefylde indtastes. Følgende skærm vises.

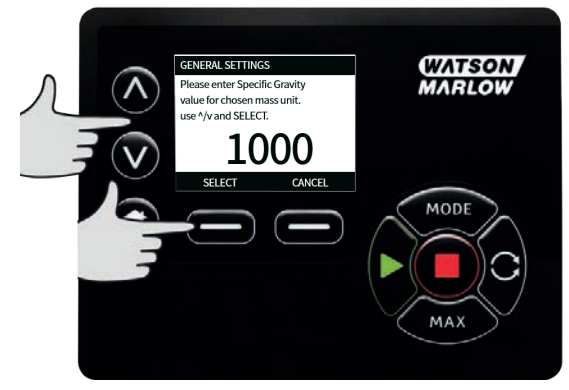

3. Brug A /v-tasterne til at indtaste værdien for vægtfylden, og tryk på SELECT (Vælg).

## Pumpemærkat

Pumpemærkaten er en brugerdefineret alfanumerisk mærkat med 20 cifre, som vises i startskærmens hovedbjælke. Definer eller rediger pumpemærkaten ved at flytte bjælken til menuen for indtastning af pumpemærkat, og tryk på **SELECT (Vælg)**. Hvis et pumpemærkat allerede er blevet defineret, vises dette på skærmen for at tillade redigering. Ellers vises standardmærkatet "WATSON-MARLOW".

 Brug A /v-tasterne til at rulle til de mulige tegn for hvert ciffer. De tilgængelige tegn er 0-9, A-Z og MELLEMRUM.

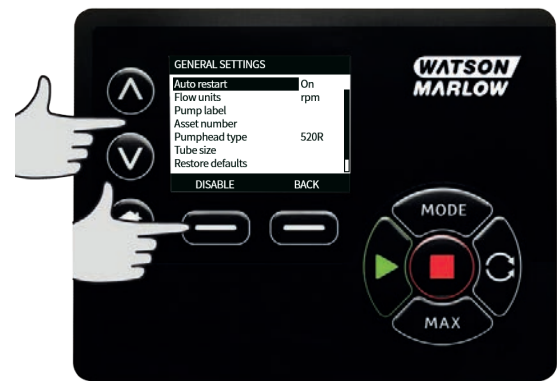

 Tryk på NEXT (Næste) for at gå til det næste tegn eller på PREVIOUS (Forrige) for at gå tilbage til det forrige tegn.

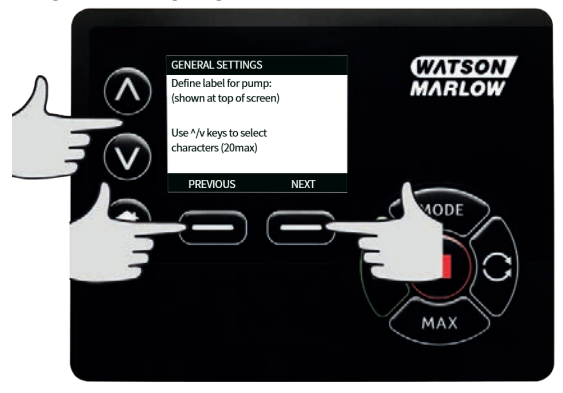

3. Tryk på **FINISH (Udfør)** for at gemme det indtastede, og gå tilbage til menuen for generelle indstillinger.

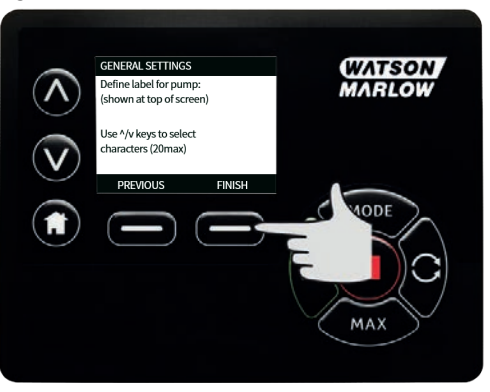

#### Aktivnummer

Aktivnummeret anvendes af brugere til at indstille en individuel aktividentifikationskode for pumpen. Det kan anvendes til at overvåge og se forskel på forskellige pumper på netværket. Der er ingen fast fabriksindstilling for denne parameter, og nye pumper leveres uden et aktivnummer.

#### Oprettelse af et aktivnummer

 På hovedmenuen: Brug A / v-tasterne til at rulle til General settings (Generelle indstillinger), og tryk på SELECT (VÆLG).

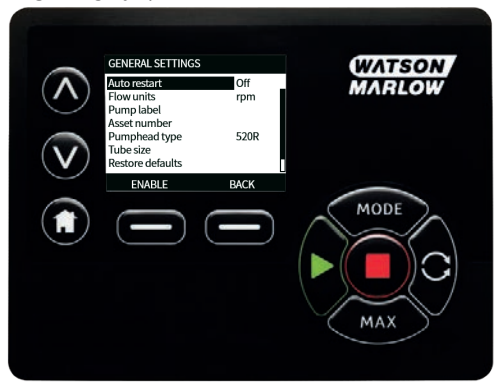

2. Brug A / v-tasterne til at rulle til Asset number (Aktivnummer), og tryk på SELECT (VÆLG).

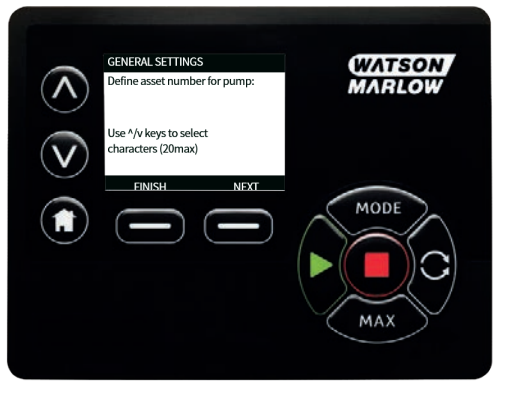

3. Brug **^ / v**-tasterne til at indtaste et tegn.

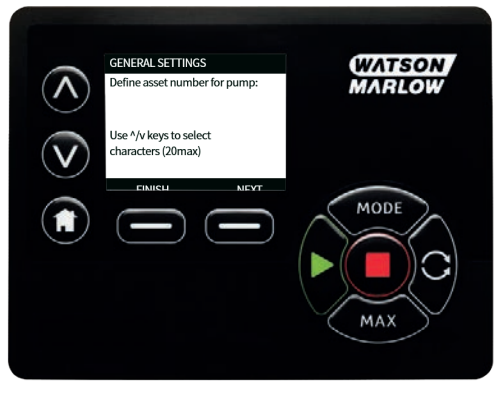

4. Der kan indtastes 20 tegn. Tryk på **NEXT (NÆSTE)** for at bekræfte tegnet og gå videre til det næste. Tryk på **PREVIOUS (FORRIGE)** for at gå tilbage til det umiddelbart forrige tegn.

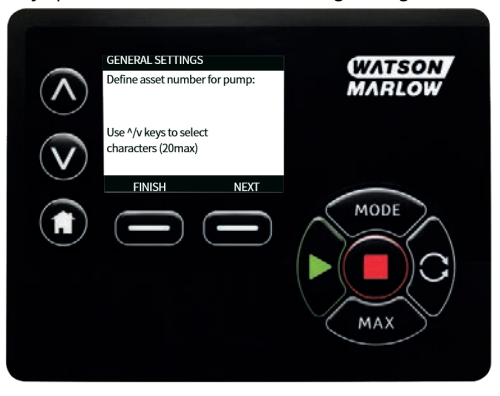

5. Når tegnene er udfyldt, skal der trykkes på **FINISH (UDFØR)**. Derved skiftes der automatisk tilbage til skærmen **GENERAL SETTINGS (GENERELLE INDSTILLINGER)**.

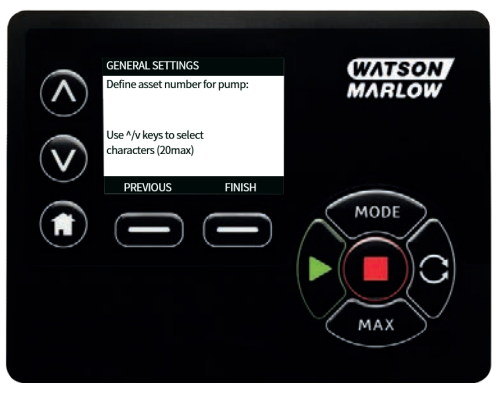

6. Slå strømmen til pumpen fra og til igen for at anvende aktivnummeret.

## Fejlsikker rotationshastighed

En fejlsikker rotationshastighed er en bestemt hastighed, som anvendes af pumpen, hvis der opstår fejl. Den anvendes til at undgå, at pumpen stopper i tilfælde af fejl.

**Eksempel:** Tag Rj45-ledningen ud af pumpen i EtherNet/IP<sup>™</sup>-driftstilstand, hvorved der opstår fejl på pumpen.

- Hvis fejlsikker rotationshastighed er aktiveret, arbejder pumpen med den fejlsikre rotationshastighed, og meddelelsen om netværksfejl bliver vist.
- Hvis fejlsikker rotationshastighed ikke er aktiveret, stopper pumpen, og meddelelsen om netværksfejl bliver vist.

Når fejlen bekræftes, arbejder pumpen som normalt.

### Pumpehovedtype

1. Vælg GENERAL SETTINGS (GENERELLE INDSTILLINGER) på hovedmenuen.

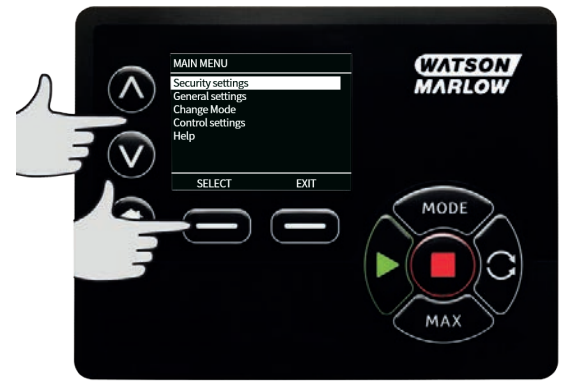

 Brug A /v-tasterne til at flytte valgbjælken til Pumphead type (Pumpehovedtype), og tryk på SELECT (VÆLG). Følgende skærm vises.

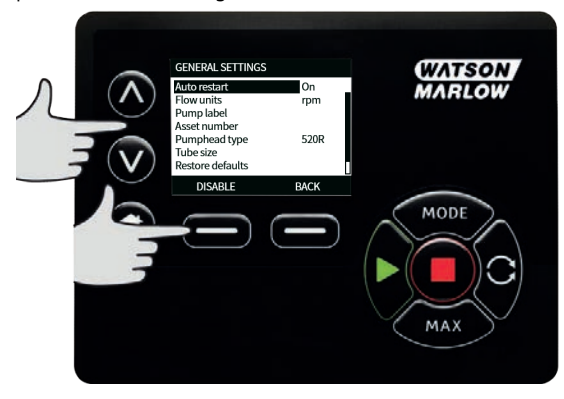

 Brug A /v-tasterne til at flytte valgbjælken til Pumphead (Pumpehoved), og tryk på SELECT (VÆLG).

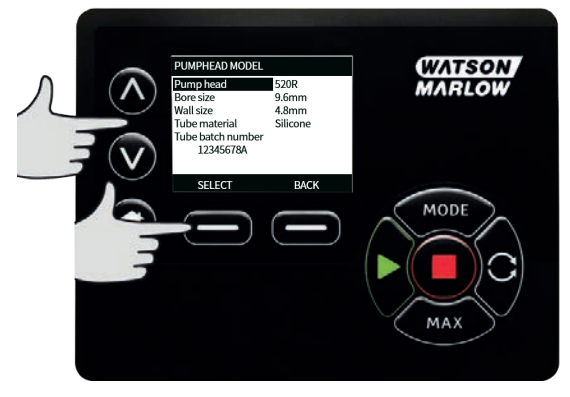

 Brug A /v-tasterne til at flytte valgbjælken til den ønskede pumpehovedtype, og tryk på SELECT (VÆLG).

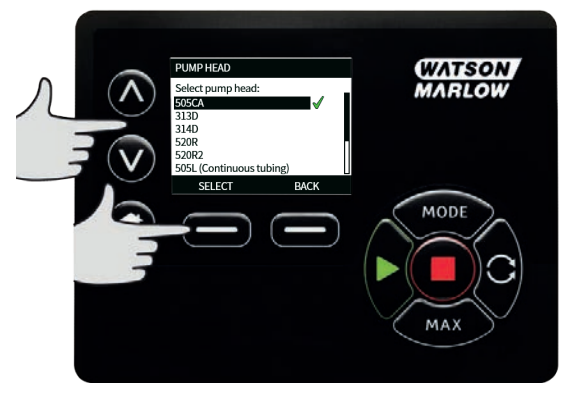

## Slangestørrelse og slangemateriale

1. Vælg Tube size (Slangestørrelse) under GENERAL SETTINGS (GENERELLE INDSTILLINGER), og brug dernæst A /v-tasterne til at flytte valgbjælken til Bore size (Indvendig slangediameter), og tryk på SELECT (VÆLG).

| PUMPHEAD MODEL<br>Pump head<br>Bore size<br>Wall size<br>Tube material<br>Tube batch number<br>12345678A | 520R<br>9.6mm<br>4.8mm<br>Silicone | (WATSON)<br>MARLOW |
|----------------------------------------------------------------------------------------------------|------------------------------------|--------------------|
| SELECT                                                                                                   | BACK                               | MODE               |

 Brug ∧ /v-tasterne til at flytte valgbjælken til den slangestørrelse, der skal anvendes, og tryk på SELECT (VÆLG).

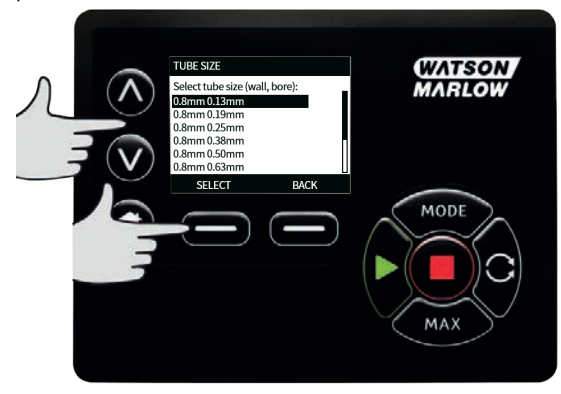

3. Hvis et LoadSure-element er blevet valgt, vises slangestørrelsen som tryk og indvendig diameter.

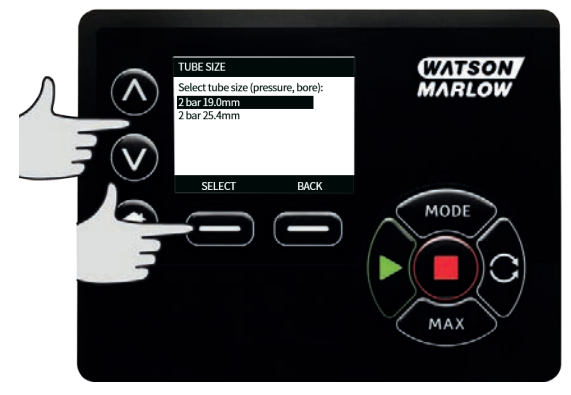

 Skærmen lader dig også vælge anvendt slangemateriale. Brug A /v-tasterne til at flytte valgbjælken til Tube material (Slangemateriale), og tryk på SELECT (VÆLG).

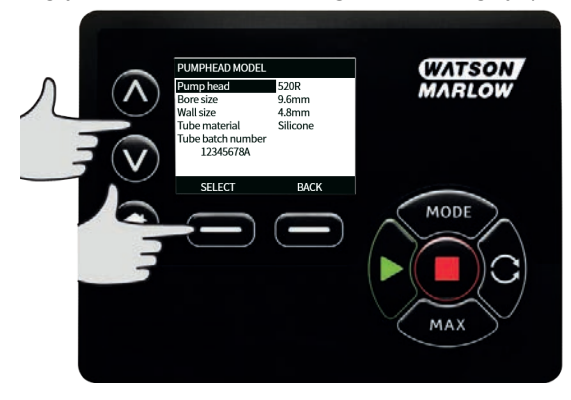

 Brug ∧ /v-tasterne til at flytte valgbjælken til det slangemateriale, der skal anvendes, og tryk på SELECT (VÆLG).

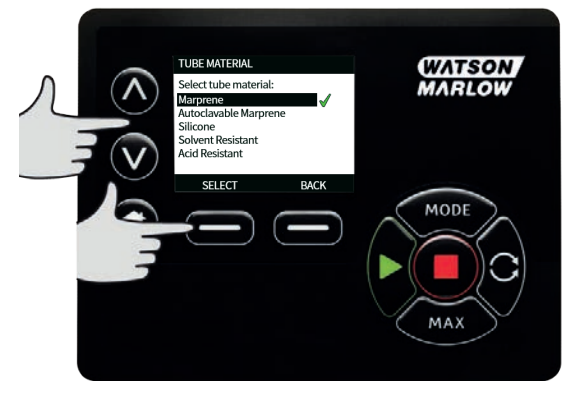

- På skærmen PUMPHEAD MODEL kan slangens lotnummer registreres som reference. Brug /v-tasterne til at rulle til Tube lot number (Slangens lotnummer), og tryk på SELECT (VÆLG).
- Brug A /v-tasterne til at rulle til de mulige tegn for hvert ciffer. De tilgængelige tegn er 0-9, A-Z og MELLEMRUM.

8. Tryk på **NEXT (NÆSTE)** for at gå til det næste tegn eller på **PREVIOUS (FORRIGE)** for at gå tilbage til det forrige tegn.

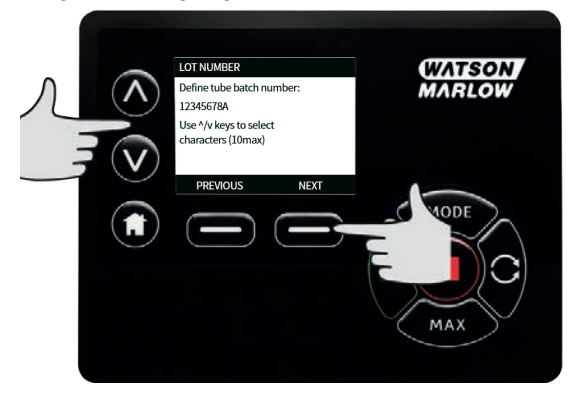

 Tryk på FINISH (UDFØR) for at gemme det indtastede, og gå tilbage til menuen for generelle indstillinger.

## Gendan standardindstillinger

- 1. Fabriksindstillingerne gendannes ved at vælge **Restore defaults (Gendan** standardindstillinger) på menuen GENERAL SETTINGS (GENERELLE INDSTILLINGER).
- 2. Der er to bekræftelsesskærme for at sikre, at funktionen ikke udføres ved en fejl.
- 3. Tryk på **CONFIRM (BEKRÆFT)** efterfulgt af **RE-CONFIRM (BEKRÆFT IGEN)** for at gendanne standardindstillingerne.

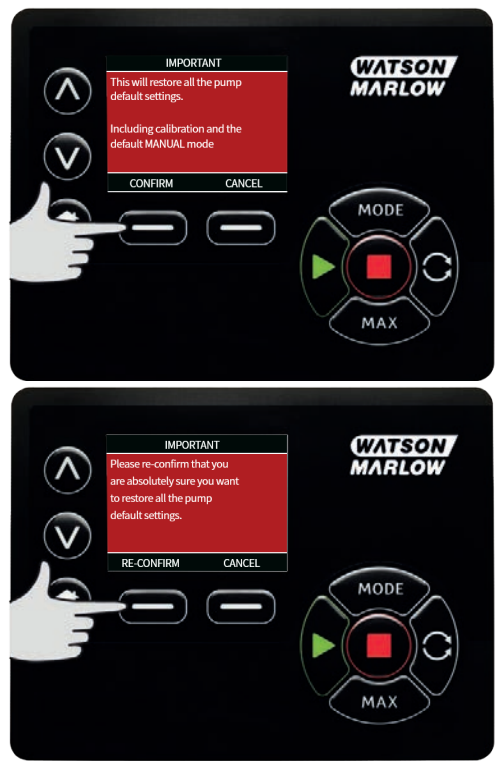

### Sprog

1. Vælg det ønskede sprog på menuen **GENERAL SETTINGS (GENERELLE INDSTILLINGER)** for at vælge et andet displaysprog til pumpen. Pumpen skal stoppes, inden sproget ændres.

2. Brug **^** /v-tasterne til at rulle ønskede sprog. Tryk på **SELECT (VÆLG)** for at bekræfte.

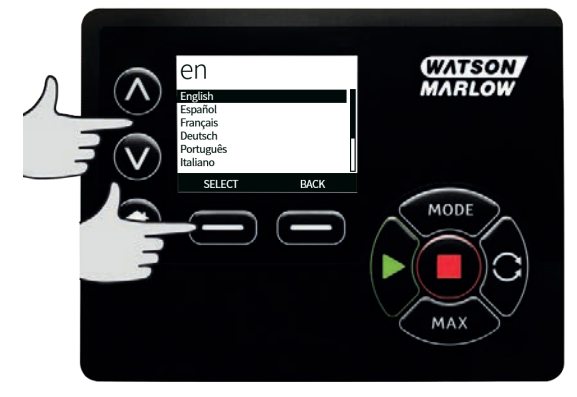

- Det valgte sprog vises nu på skærmen. Tryk på CONFIRM (BEKRÆFT) for at fortsætte. Hele den viste tekst er nu på det valgte sprog.
- 4. Tryk på **REJECT (AFVIS)** for at gå tilbage til skærmen for valg af sprog.

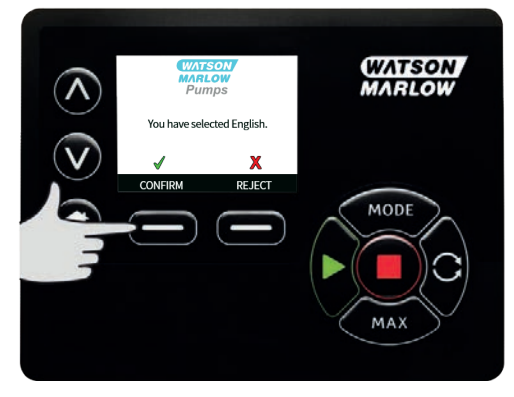

## 15.3 Skift tilstand

Via menuen **CHANGE MODE (SKIFT TILSTAND)** på hovedmenuen er der adgang til undermenuen nedenfor. Det svarer til at trykke på tasten **MODE (TILSTAND)**. Se "Tilstandsmenu" på side 69 for yderligere oplysninger.

## 15.4 Styreindstillinger

1. Vælg **CONTROL SETTINGS (STYREINDSTILLINGER)** på **HOVEDMENUEN** for at åbne undermenuen nedenfor. Brug **/ /v**-tasterne til at flytte valgbjælken. Tryk på **SELECT (VÆLG)** for at vælge den relevante funktion.

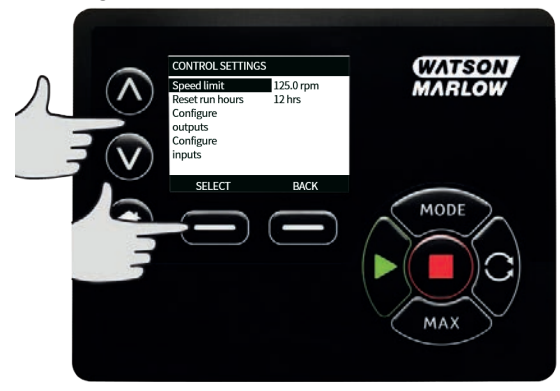

### Hastighedsbegrænsning

Den maksimale hastighed, som pumpen kan rotere med, er 360rpm.

 Vælg Speed limit (Hastighedsbegrænsning) på menuen CONTROL SETTINGS (STYREINDSTILLINGER) for at angive en lavere maksimal hastighedsbegrænsning for pumpen.

Denne hastighedsbegrænsning vil blive anvendt i alle driftstilstande.

2. Brug **^ /v**-tasterne til at justere værdien, og tryk på **SAVE (GEM)** for at foretage indstillingen.

## Nulstil driftstimer

1. Vælg Reset run hours (Nulstil driftstimer) på menuen CONTROL SETTINGS (STYREINDSTILLINGER).

 Vælg RESET (NULSTIL) for at nulstille tælleren for antal driftstimer. Tælleren for antal driftstimer kan ses ved at trykke på INFO på startskærmen. Følgende skærm vises. Tryk på RESET (NULSTIL) for at nulstille driftstimerne eller CANCEL (ANNULLER) for at gå tilbage til menuen CONTROL SETTINGS (STYREINDSTILLINGER).

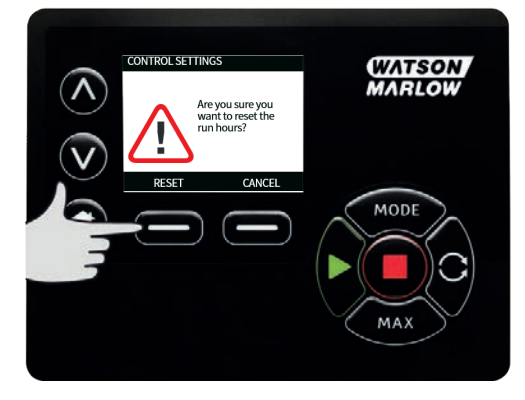

# 15.5 Hjælp

## Hjælp

1. Vælg Help (Hjælp) i hovedmenuen for at få adgang til hjælpeskærmene.

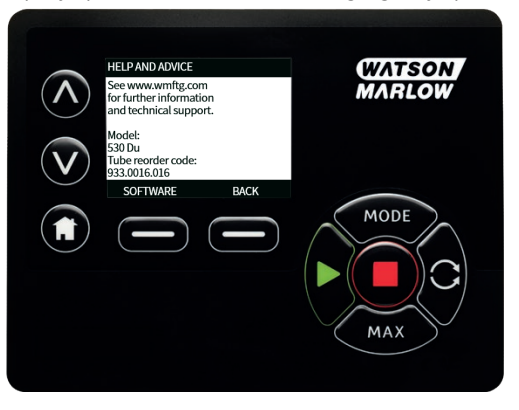

| SOFTWARE VERSIONS                                                                                                    | BOOTLOADER VERSIONS                                       |
|----------------------------------------------------------------------------------------------------|-----------------------------------------------------------|
| Main Processor Code:<br>1.2<br>HMI Processor Code:<br>1.2<br>HMI Screen Resources:<br>1.2<br>RROWRUS & Creesse Goode:<br>1.2 | Main Processor Code:<br>1.2<br>HMI Processor Code:<br>1.2 |
| BOOTLOADER BACK                                                                                                    | BACK                                                      |

# 16 Tilstandsmenu

- 1. Tryk på **MODE (TILSTAND)** for at åbne menuen **CHANGE MODE (SKIFT TILSTAND)**.
- 2. Brug **A** / **v**-tasterne til at rulle igennem de tilgængelige tilstande.
- Manuel (standardindstilling)
- Flowkalibrering
- EtherNet/IP™
- TILBAGE
- Brug SELECT (Vælg) til at vælge tilstand. Brug den højre funktionstast til at skifte tilstandsindstillingerne.

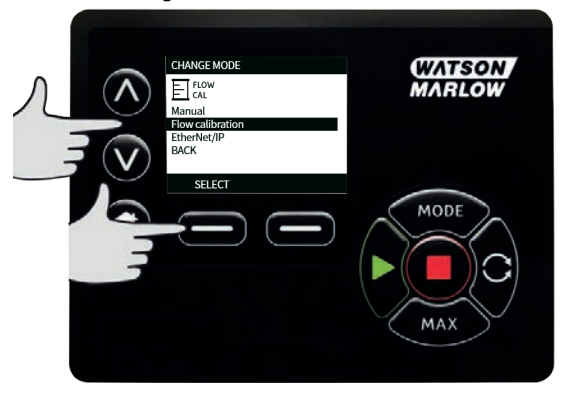

# 17 Manuel

Alle pumpens indstillinger og funktioner i **Manuel** tilstand indstilles og styres ved at trykke på tasterne. Umiddelbart efter opstartssekvensen, som er beskrevet i "Start af pumpen i efterfølgende cyklusser" på side 40, bliver startskærmen **Manuel** tilstand vist, medmindre **Auto Restart** (Automatisk Genstart) er aktiveret.

Hvis **Auto Restart (Automatisk Genstart)** er aktiveret skifter den tilbage til de senest registrerede indstillinger fra den driftstilstand, hvor strømtilførslen blev genoprettet.. Når pumpen kører, viser den en pil, der bevæger sig med uret. Ved normal drift er flowets retning ind i pumpehovedets nederste indløb og ud af det øverste udløb.

Hvis der bliver vist et udråbstegn(!), betyder det, at pumpen kan starte igen automatisk når som helst. I **Manuel** tilstand, kan funktionsmåden for **Auto Restart (Automatisk Genstart)** konfigureres. Hvis der vises et hængelås-ikon, betyder det, at tastaturlåsen er slået til.

## 17.1 Start

1. Starter pumpen, og skærmbaggrunden skifter til grå. Hvis pumpen allerede er i gang, sker der intet ved at trykke her.

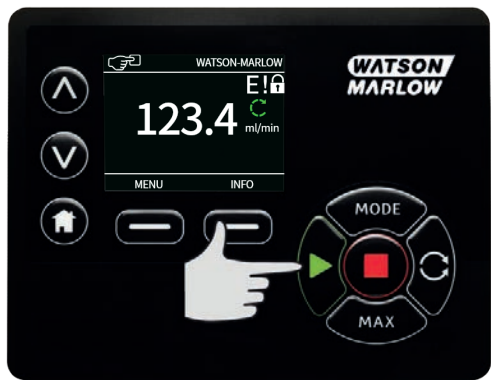

## 17.2 Stop

1. Stopper pumpen. Displayets baggrund skifter til hvid. Hvis pumpen ikke kører, har det ingen virkning at trykke på stop.

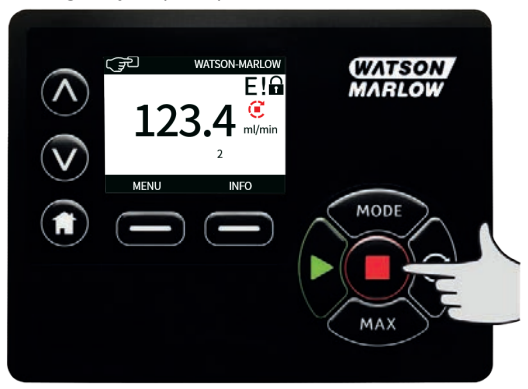

## 17.3 Forøgelse og reducering af flowhastighed

1. Brug **A** / **v**-tasterne til at øge eller reducere flowhastigheden.

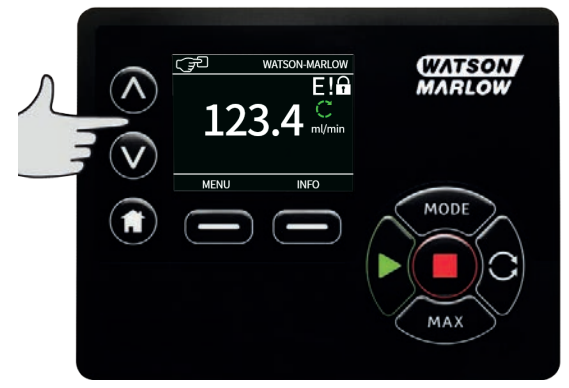

## **Reducering af flowhastighed**

- Et enkelt tryk på tasten reducerer flowhastigheden med det mindst betydende ciffer i den valgte flowenhed.
- Tryk gentagne gange på tasten som nødvendigt for at opnå den ønskede flowhastighed.
- Hold tasten nede for hurtigere ændring af flowhastigheden

#### Forøgelse af flowhastighed

- Et enkelt tryk på tasten forøger flowhastigheden med det mindst betydende ciffer i den valgte flowenhed.
- Tryk gentagne gange på tasten som nødvendigt for at opnå den ønskede flowhastighed.
- Hold tasten nede for hurtigere ændring af flowhastigheden

## MAX FUNCTION (Maks. funktion) (kun Manuel tilstand)

1. Sådan bruges MAX-tasten:

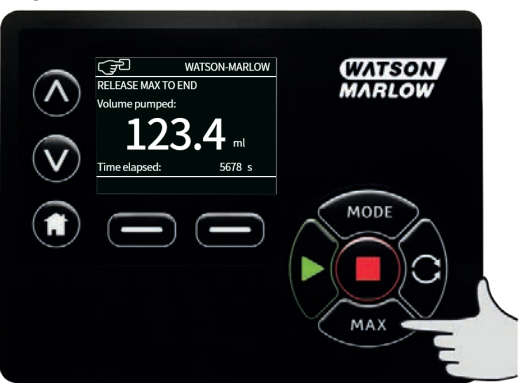

- Tryk på **MAX** -tasten, og hold den inde for drift med maksimalt flow.
- Slip tasten for at stoppe pumpen.
- Den pumpede mængde og varigheden bliver vist, mens **MAX** -tasten holdes inde.
# 18 Flowkalibrering

Pumpen viser flowhastigheden i ml/min.

# 18.1 Indstilling af flowkalibrering

1. Brug A /v-tasterne til at rulle til Flow calibration (Flowkalibrering), og tryk på CALIBRATE (KALIBRER).

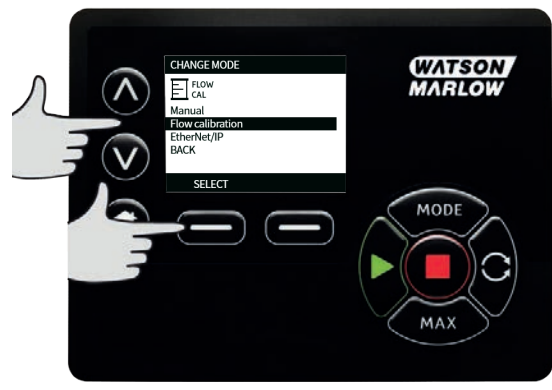

2. Brug A /v-tasterne til at indtaste den maksimale flowhastighedsgrænse, og tryk på ENTER.

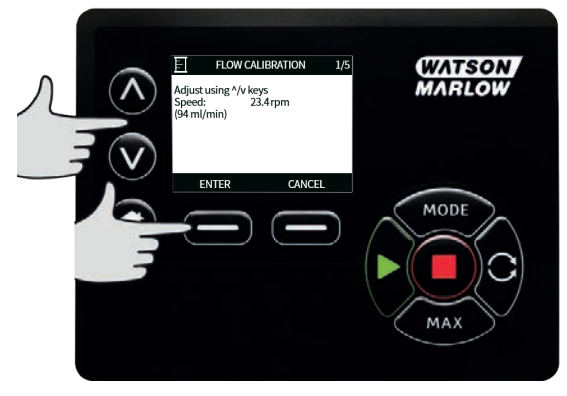

3. Tryk på **START** for at starte en væskemængde til kalibrering.

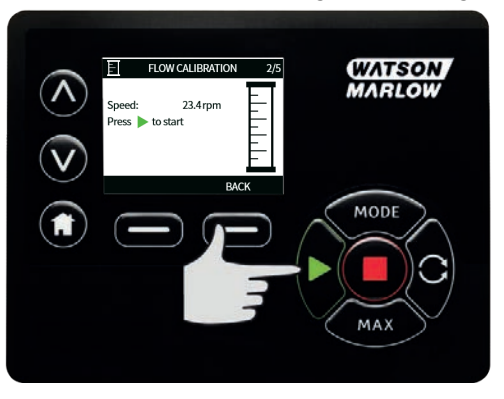

4. Tryk på **STOP** for at stoppe pumpning af væske til kalibrering.

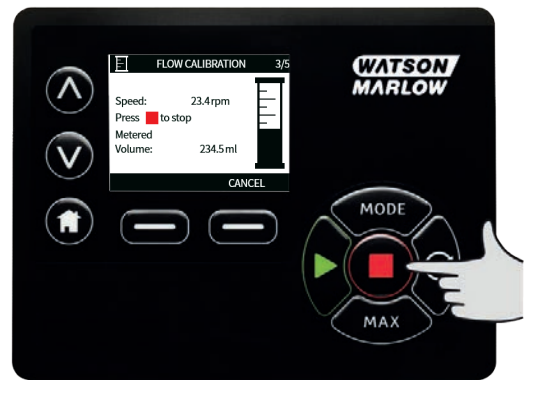

5. Brug **^ /v**-tasterne til at indtaste den faktisk pumpede væskemængde.

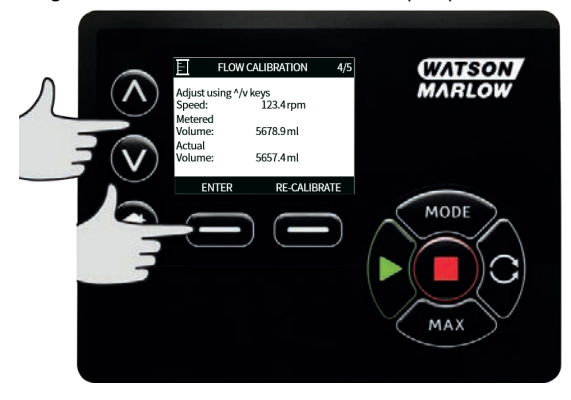

 Accepter den nye kalibrering ved at trykke på ACCEPT (ACCEPTER), eller udfør fremgangsmåden igen ved at trykke på RE-CALIBRATE (KALIBRER IGEN). Tryk på HOME (START) eller MODE (TILSTAND) for at afbryde.

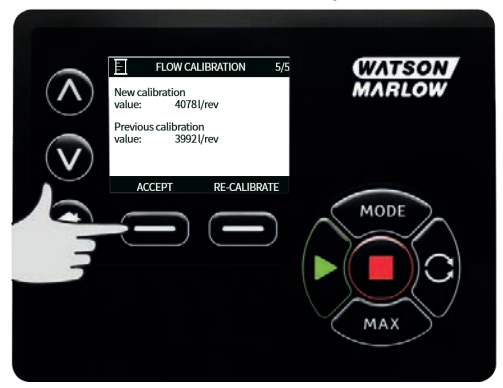

7. Pumpen er nu kalibreret.

# 19 EtherNet/IP<sup>™</sup>-tilstand

# 19.1 Konfiguration af indstillingerne for EtherNet/IP™

Konfigurer indstillingerne, så de passer til jeres netværk. Nedenstående er et eksempel på en statisk IP-adresse:

| Table 9 - Konfiguration af indstillingerne for EtherNet/IP™ |                 |  |  |  |
|-------------------------------------------------------------|-----------------|--|--|--|
| Indstilling                                                 | Værdi           |  |  |  |
| DHCP Enable (DHCP aktiveret)                                | Slået fra       |  |  |  |
| IP Address (IP-adresse)                                     | 192.168.001.012 |  |  |  |
| Subnet mask (Undernetmaske)                                 | 255.255.255.000 |  |  |  |
| Gateway address (Gatewayadresse)                            | 192.168.001.001 |  |  |  |

1. Tryk på **MODE??**-tasten for at åbne menuen **MODE??**.

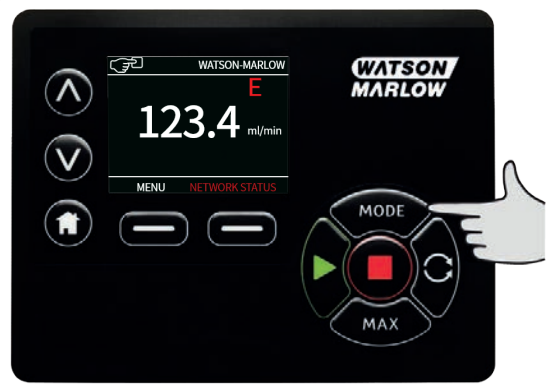

2. Brug ∧ / v-tasterne til at vælge EtherNet/IP<sup>™</sup>.

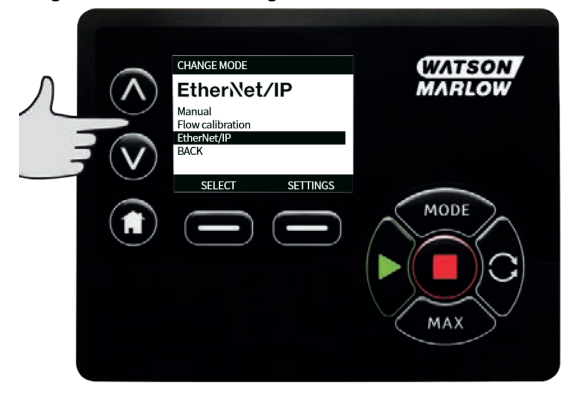

3. Tryk på **SELECT**??tasten for at anvende **EtherNet/IP**<sup>™</sup>-tilstand.

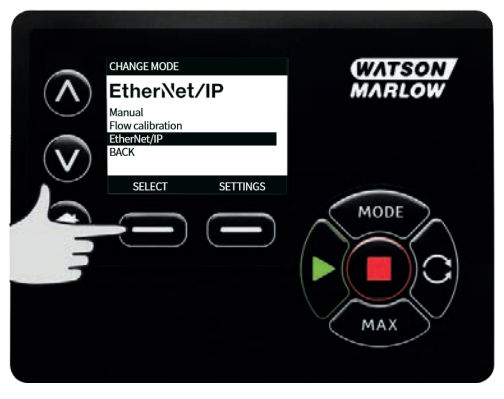

4. Tryk på INDSTILLINGER??-tasten for at åbne menuen ETHERNET/IP™ INDSTILLINGER??.

## Indstilling af DHCP aktiveret

 Tryk på tasten DISABLE (DEAKTIVER) for at indstille DHCP Enable (DHCP aktiveret) på Off (Slået fra).

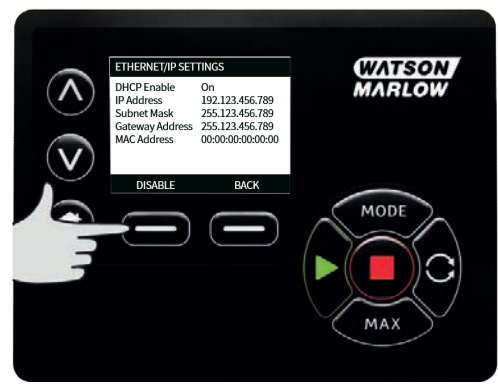

## Indstilling af IP-adressen, undernetmasken og gatewayadressen

Konfigurer IP Address (IP- adresse), Subnet Mask (Undernetmaske) og Gateway address (Gatewayadresse) en ad gangen ved hjælp af følgende fremgangsmåde:

 Brug A / V-tasterne til at vælge indstillingen, der skal konfigureres. Tryk på SET (INDSTIL) for at åbne menuen SET ADDRESS (INDSTIL ADRESSE).

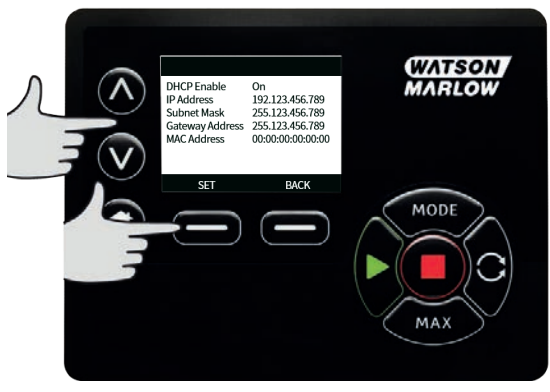

2. Brug A / v-tasterne til at indstille det første tal. Hold A / v-tasten inde for at øge rullehastigheden. Tryk på **NEXT (NÆSTE)** for at gå til det næste tal.

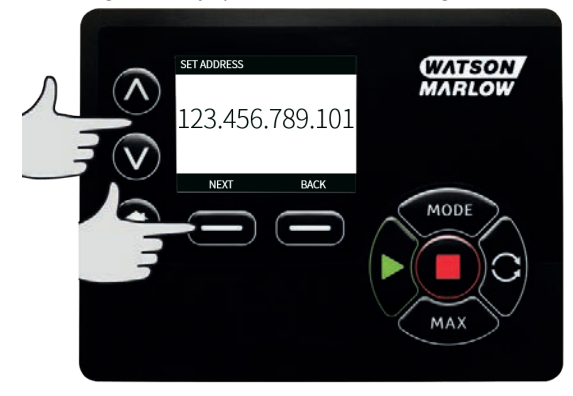

- 3. Efter indstilling af det sidste tal skal der trykkes på **CONFIRM (BEKRÆFT)** for at gemme nummeret og gå tilbage til skærmen **ETHERNET/IP™ SETTINGS (INDSTILLINGER)**.
- 4. Tryk på **BACK (TILBAGE)** for at gå tilbage til **MENUEN MODE (TILSTAND).**

|   | SET ADDRESS     | WATSON |
|---|-----------------|--------|
|   | 123.456.789.101 | MARLOW |
|   | ENTER BACK      | MODE   |
| Ę |                 |        |
|   |                 | MAX    |
|   |                 |        |

# 19.2 EtherNet/IP<sup>™</sup>-tilstand

 På menuen CHANGE MODE (SKIFT TILSTAND): Marker EtherNet/IP<sup>™</sup>, og tryk på SELECT (VÆLG) for at bruge tilstanden EtherNet/IP<sup>™</sup>.

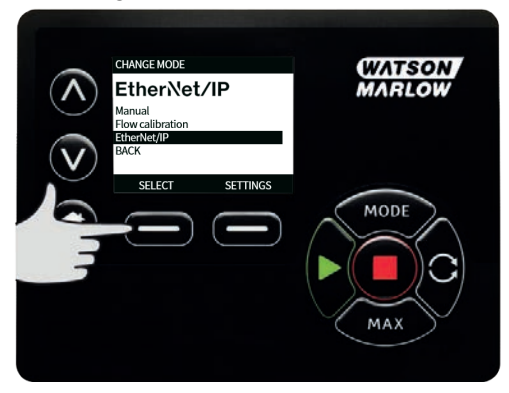

 På pumpens display bliver der vist en netværksfejl, som det ses ovenfor, hvis pumpen ikke er tilsluttet en PC.

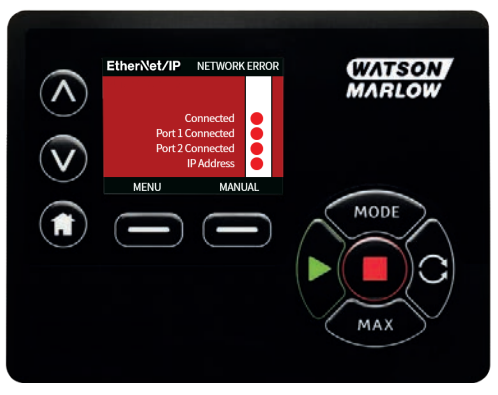

3. Hvis pumpen er tilsluttet en PC, skal der trykkes på **INFO** for at vise netværksindstillingerne.

# 19.3 Pumpeparametre

## Indstilling af parametre

Indstilling af en parameter til en ny værdi:

- Indtast en værdi i feltet, eller klik på markeringsfeltet (afhængigt af parametertypen).
- Klik på set (indstil) for at gemme den nye værdi, eller klik på refresh (opdater) for at annullere ændringen.
- Der bliver vist op til 100 parametere pr. side. Brug knapperne < og > til at skifte imellem siderne.

| Table 10 - Cykliske parametre |                   |                  |        |                                                                                                    |
|-------------------------------|-------------------|------------------|--------|----------------------------------------------------------------------------------------------------|
| Index                         | Navn              | Adgang           | Туре   | Beskrivelse                                                                                                    |
| 1                             | SetFlowCal        | Skrivetilladelse | UInt32 | Indstil værdien for flowkalibrering<br>(μL/omdr.)                                                                                                    |
| 2                             | SetSpeed          | Skrivetilladelse | UInt16 | Rotationshastigheden indstilles i<br>deci-RPM. Maks. rotation afhænger<br>af pumpehovedtypen. Se<br>optællingsliste for pumpehoveder                                                                                                    |
| 3                             | SetSpeedLimit     | Skrivetilladelse | UInt16 | Rotationshastigheden indstilles i<br>deci-RPM. Maks. rotation afhænger<br>af pumpehovedtypen. Se<br>pumpehovedtabellen nedenfor.                                                                                                    |
| 4                             | SetFailsafeSpeed  | Skrivetilladelse | UInt16 | Hvis fejlsikring er aktiveret,<br>arbejder pumpen kontinuerligt ved<br>den valgte rotationshastighed, hvis<br>forbindelsen afbrydes.                                                                                                    |
| 5                             | SetFailsafeEnable | Skrivetilladelse | Bool   | Aktiverer rotationshastigheden til<br>fejlsikring. Hvis inaktiveret, stopper<br>pumpen, hvis forbindelsen<br>afbrydes. Hvis aktiveret, arbejder<br>pumpen ved den<br>rotationshastighed, som er<br>indstillet med parameteren<br>"SetFailsafeSpeed" |
| 6                             | SetReverse        | Skrivetilladelse | Bool   | I denne indstilling roterer pumpen<br>mod uret. Pumpen roterer med<br>uret i standardindstillingen.                                                                                                    |
| 7                             | Start             | Skrivetilladelse | Bool   | Vælg 1 (True), så pumpen kan<br>rotere. I indstilling 0 stopper<br>pumpen. Bemærk, at<br>pumpeaktivering skal indstilles.                                                                                                    |
| 8                             | RunEnable         | Skrivetilladelse | Bool   | Skal indstilles til 1, for at pumpen<br>kan rotere. I indstilling 0 stopper<br>pumpen, og den kan ikke rotere.                                                                                                    |
| 9                             | ResetRunHours     | Skrivetilladelse | Bool   | Nulstiller driftstimetælleren.                                                                                                    |

| Table 10 - | · Cykliske | parametre |
|------------|------------|-----------|
|------------|------------|-----------|

| Index | Navn                       | Adgang           | Туре   | Beskrivelse                                                                                                    |
|-------|----------------------------|------------------|--------|----------------------------------------------------------------------------------------------------|
| 10    | PauseFlowTotaliser         | Skrivetilladelse | Bool   | Vælg 1 for at sætte den interne<br>parameter FlowTotaliser på pause. I<br>indstilling 0 ophæves<br>parameterpausen. |
| 11    | ResetFlowTotaliser         | Skrivetilladelse | Bool   | Vælg 1 for at nulstille flowtælleren.<br>Vælg 0, så flowtælleren kan tælle.                                         |
| 12    | ResetRevolutionCount       | Skrivetilladelse | Bool   | Vælg 1 for at nulstille<br>omdrejningstælleren. Vælg 0, så<br>omdrejningstælleren kan tælle.                        |
| 13    | FlowCal                    | Skrivebeskyttet  | Uint32 | Viser værdien for flowkalibrering i<br>μL.                                                                          |
| 14    | RunHours                   | Skrivebeskyttet  | Uint32 | Viser det antal timer, pumpen har<br>været i gang                                                                   |
| 15    | SensorFlowRate             | Skrivebeskyttet  | SInt32 | Viser en værdi, hvis flowsensoren<br>er konfigureret                                                                |
| 16    | SensorPressure             | Skrivebeskyttet  | SInt32 | Viser en værdi, hvis tryksensoren er<br>konfigureret                                                                |
| 17    | PressureLo-<br>HiWarningSp | Skrivebeskyttet  | SInt32 | Viser sætpunktet for<br>advarselsintervallet for lavt tryk i<br>deci-psi                                            |
| 18    | PressureHi-<br>LoWarningSp | Skrivebeskyttet  | SInt32 | Viser sætpunktet for<br>advarselsintervallet for højt tryk i<br>deci-psi                                            |
| 19    | PressureLo-LoAlarmSp       | Skrivebeskyttet  | SInt32 | Viser sætpunktet for<br>alarmintervallet for lavt tryk i deci-<br>psi                                               |
| 20    | PressureHi-HiAlarmSp       | Skrivebeskyttet  | SInt32 | Viser sætpunktet for<br>alarmintervallet for højt tryk i deci-<br>psi                                               |

# Table 10 - Cykliske parametre

| Index | Navn                         | Adgang          | Туре                       | Beskrivels                                      | e                                                          |
|-------|------------------------------|-----------------|----------------------------|-------------------------------------------------|------------------------------------------------------------|
| 21    | FlowSensorLo-<br>HiWarningSp | Skrivebeskyttet | SInt32                     | Viser sætpur<br>advarselsinte<br>µL             | iktet for<br>ervallet for lavt flow i                      |
| 22    | FlowSensorHi-<br>LoWarningSp | Skrivebeskyttet | SInt32                     | Viser sætpur<br>advarselsinte<br>µL             | iktet for<br>ervallet for højt flow i                      |
| 23    | FlowSensorLo-<br>LoAlarmSp   | Skrivebeskyttet | SInt32                     | Viser sætpur<br>alarminterva                    | ıktet for<br>llet for lavt flow i μL                       |
| 24    | FlowSensorHi-<br>HiAlarmSp   | Skrivebeskyttet | SInt32                     | Viser sætpur<br>alarminterva                    | ıktet for<br>llet for højt flow i μL                       |
| 25    | FlowTotaliser                | Skrivebeskyttet | UInt32                     | Viser tællerv<br>ml                             | ærdien for flow i deci-                                    |
| 26    | RevolutionCount              | Skrivebeskyttet | UInt32                     | Viser omdrej<br>rotationer                      | ningstællingen i hele                                      |
| 27    | PumpSpeed                    | Skrivebeskyttet | UInt16                     | Viser sætpur<br>nuværende<br>pumperotati<br>rpm | iktet for den<br>onshastighed i deci-                      |
| 28    | SpeedLimit                   | Skrivebeskyttet | UInt16                     | Viser sætpur<br>nuværende g<br>rotationshas     | iktet for den<br>grænse for<br>tighed i deci-rpm           |
|       |                              |                 | Bittæller (<br>Bittæller ( | (BitList)<br>(BitList)                          | Motorstandsningsfejl<br>Fejl pga.<br>motorhastighed        |
|       |                              |                 | Bittæller (                | (BitList)                                       | Overstrømsfejl                                             |
|       |                              |                 | Bittæller (                | (BitList)                                       | Overspændingsfejl                                          |
| 29    | GeneralAlarm                 | Skrivebeskyttet | Bभिक्षि (                  | (BitList)                                       | Dæksel åbent (kun på<br>varianter med dæksel<br>aktiveret) |
|       |                              |                 | Bittæller (                | (BitList)                                       | Lækage registreret                                         |
|       |                              |                 | Bittæller (                | (BitList)                                       | Dosering afbrudt                                           |
|       |                              |                 | Bittæller (                | (BitList)                                       | Trykafbryder                                               |

| Table 10 - Cykliske parametre |                     |                 |       |                                                                                                    |  |
|-------------------------------|---------------------|-----------------|-------|----------------------------------------------------------------------------------------------------|--|
| Index                         | Navn                | Adgang          | Туре  | Beskrivelse                                                                                                |  |
| 30                            | PumpVersionMajor    | Skrivebeskyttet | UInt8 | Pumpesoftwarens version,<br>hovedversionsnummer                                                            |  |
| 31                            | PumpVersionMinor    | Skrivebeskyttet | UInt8 | Pumpesoftwarens version,<br>minimalversionsnummer                                                          |  |
| 32                            | ASIC-VersionMajor   | Skrivebeskyttet | UInt8 | Ethernet ASIC-softwarens version,<br>hovedversionsnummer                                                   |  |
| 33                            | ASIC-VersionMinor   | Skrivebeskyttet | UInt8 | Ethernet ASIC-softwarens version,<br>minimalversionsnummer                                                 |  |
| 34                            | ASIC-VersionBuild   | Skrivebeskyttet | UInt8 | Ethernet ASIC-softwarens build-<br>versionsnummer                                                          |  |
| 35                            | WallSize            | Skrivebeskyttet | Enum  | Viser den aktuelt valgte<br>slangevægtykkelse. Se<br>optællingslisten for WallSize<br>nedenfor             |  |
| 36                            | BoreSize            | Skrivebeskyttet | Enum  | Viser den aktuelt valgte indvendige<br>slangediameter. Se optællingslisten<br>for BoreSize nedenfor        |  |
| 37                            | PumpModel           | Skrivebeskyttet | Enum  | Viser den aktuelt valgte<br>pumpemodel. Se optællingslisten<br>for PumpModel nedenfor                      |  |
| 38                            | PumpHead            | Skrivebeskyttet | Enum  | Viser det aktuelt valgte<br>pumpehoved. Se optællingslisten<br>for PumpHead nedenfor                       |  |
| 39                            | PressureSensorModel | Skrivebeskyttet | Enum  | Viser den aktuelt valgte<br>tryksensormodel. Se<br>optællingslisten for<br>PressureSensorModel nedenfor    |  |
| 40                            | PressureSensorSize  | Skrivebeskyttet | Enum  | Viser den aktuelt valgte<br>tryksensorstørrelse. Se<br>optællingslisten for<br>PressureSensorSize nedenfor |  |

| Table 10 | - Cykliske | parametre |
|----------|------------|-----------|
|----------|------------|-----------|

| Index | Navn             | Adgang          | Туре | Beskrivelse                                                                                            |
|-------|------------------|-----------------|------|----------------------------------------------------------------------------------------------------|
| 41    | FlowSensorModel  | Skrivebeskyttet | Enum | Viser den aktuelt valgte<br>flowsensormodel. Se<br>optællingslisten for<br>FlowSensorModel nedenfor    |
| 42    | FlowSensorSize   | Skrivebeskyttet | Enum | Viser den aktuelt valgte<br>flowsensorstørrelse. Se<br>optællingslisten for FlowSensorSize<br>nedenfor |
| 43    | Reverse          | Skrivebeskyttet | Bool | I denne indstilling roterer pumpen mod uret.                                                           |
| 44    | Running          | Skrivebeskyttet | Bool | Vælg, hvis pumpen roterer                                                                              |
| 45    | LeakDetected     | Skrivebeskyttet | Bool | Vælg, hvis der registreres en<br>lækage                                                                |
| 46    | MotorStallError  | Skrivebeskyttet | Bool | I denne indstilling er der en<br>motorstandsningsfejl på pumpen.<br>Følg vejledningen på skærmen.      |
| 47    | MotorSpeedError  | Skrivebeskyttet | Bool | I denne indstilling er der en<br>overstrømsfejl på pumpen. Følg<br>vejledningen på skærmen.            |
| 48    | OverCurrentError | Skrivebeskyttet | Bool | I denne indstilling er der en<br>overstrømsfejl på pumpen. Følg<br>vejledningen på skærmen.            |
| 49    | OverVoltageError | Skrivebeskyttet | Bool | I denne indstilling er der en<br>overspændingsfejl på pumpen. Følg<br>vejledningen på skærmen.         |
| 50    | Guard/Interlock  | Skrivebeskyttet | Bool | I denne indstilling har dækslet<br>været åbnet. Følg vejledningen på<br>skærmen for at annullere.      |
| 51    | FlowHi-LoActive  | Skrivebeskyttet | Bool | I denne indstilling er advarslen for<br>lavt flow fra flowsensoren aktiv                               |

| Table 10 | - Cykliske | parametre |
|----------|------------|-----------|
|----------|------------|-----------|

| Index | Navn                | Adgang           | Туре   | Beskrivelse                                                            |
|-------|---------------------|------------------|--------|------------------------------------------------------------------------|
| 52    | FlowLo-LoActive     | Skrivebeskyttet  | Bool   | I denne indstilling er alarmen for<br>lavt flow fra flowsensoren aktiv |
| 53    | PressureHi-LoActive | Skrivebeskyttet  | Bool   | I denne indstilling er advarslen for<br>lavt tryk aktiv                |
| 54    | PressureLo-LoActive | Skrivebeskyttet  | Bool   | I denne indstilling er alarmen for<br>lavt tryk aktiv                  |
| 55    | FlowHi-HiActive     | Skrivebeskyttet  | Bool   | I denne indstilling er alarmen for<br>højt flow aktiv                  |
| 56    | FlowLo-HiActive     | Skrivebeskyttet  | Bool   | I denne indstilling er advarslen for<br>højt flow aktiv                |
| 57    | PressureHi-HiActive | Skrivebeskyttet  | Bool   | I denne indstilling er alarmen for<br>højt tryk aktiv                  |
| 58    | PressureLo-HiActive | Skrivebeskyttet  | Bool   | I denne indstilling er advarslen for<br>højt tryk aktiv                |
| 59    | FlowSensorError     | Skrivebeskyttet  | Bool   | I denne indstilling er der en<br>fejltilstand i sensorinput 1          |
| 60    | PressureSensorError | Skrivebeskyttet  | Bool   | I denne indstilling er der en<br>fejltilstand i sensorinput 2          |
| 61    | AnybusNetworkMode   | Skrivebeskyttet  | Bool   | I denne indstilling er pumpen i<br>Ethernet IP-tilstand                |
| 62    | AnybusNetworkActive | Skrivebeskyttet  | Bool   | I denne indstilling er Ethernet IP<br>aktiv på enheden                 |
| 64    | ErrorAcknowledge    | Skrivetilladelse | Bool   | Anvendes til at bekræfte fejl via<br>EtherNet IP                       |
| 106   | PressureSwitchError | Skrivebeskyttet  | Bool   | Viser værdien for den aktuelt aktive<br>batch ud fra ID                |
| 200   | RPIRange            | Skrivebeskyttet  | SInt32 | Viser værdien for tidspunkter for<br>adgang til cykliske data          |

## Table 11 - Acykliske parametre

| Inde<br>x | Navn                       | Adgang               | Туре       | Beskrivelse                                                                                         |
|-----------|----------------------------|----------------------|------------|----------------------------------------------------------------------------------------------------|
| 63        | Aktivnummer                | Skrivebeskyt<br>tet  | Tegn       | Hvis indstillet, læses det<br>oprettede aktivnummer                                                 |
| 70        | EditRecipeVolume           | Skrivetilladel<br>se | UInt3<br>2 | Til at redigere indstillet<br>mængde for aktiv opskrift i μL                                        |
| 71        | EditRecipePumpSpeed        | Skrivetilladel<br>se | UInt1<br>6 | Til at redigere indstillet<br>doseringshastighed for aktiv<br>opskrift i DeciRPM                    |
| 72        | EditBatchSize              | Skrivetilladel<br>se | UInt1<br>6 | Til at redigere aktiv<br>batchstørrelse (0 = ubegrænset<br>batchstørrelse)                          |
| 73        | EditBatchStartDelay        | Skrivetilladel<br>se | Uint1<br>6 | Til at indstille pauseintervallet<br>mellem batchstart og første<br>dosis                           |
| 74        | EditBatchEndDelay          | Skrivetilladel<br>se | UInt1<br>6 | Til at indstille pauseintervallet<br>mellem den sidste dosis i en<br>batch og afslutning af batchen |
| 75        | Edit RecipeStart Delay     | Skrivetilladel<br>se | Uint1<br>6 | Til at indstille pauseintervallet<br>mellem dosisstart og start af<br>pumpehovedet                  |
| 76        | EditRecipeEndDelay         | Skrivetilladel<br>se | UInt1<br>6 | Til at indstille pauseintervallet<br>mellem stop af pumpehovedet<br>og dosisstop                    |
| 78        | EditBatchDispenseDirection | Skrivetilladel<br>se | UInt8      | Til at indstille rotationsretning<br>for batchpumpning mod uret<br>(hvis indstillet)                |
| 79        | EditRecipeAntiDripAmount   | Skrivetilladel<br>se | UInt8      | Til at redigere mængden af<br>antidryp for opskrift                                                 |
| 80        | EditBatchName              | Skrivetilladel<br>se | Tegn       | Til at redigere navnet på den<br>aktive batch                                                       |
| 81        | EditRecipeName             | Skrivetilladel<br>se | Tegn       | Til at redigere navnet på<br>opskriften i den aktive batch                                          |
| 82        | ActiveRecipeID             | Skrivebeskyt<br>tet  | UInt3<br>2 | Viser værdien for den aktuelt<br>aktive opskrift ud fra ID                                          |

# Table 11 - Acykliske parametre

| Inde<br>x | Navn                                        | Adgang              | Туре       | Beskrivelse                                                                   |
|-----------|---------------------------------------------|---------------------|------------|-------------------------------------------------------------------------------|
| 83        | ActiveRecipeVolume                          | Skrivebeskyt<br>tet | UInt3<br>2 | Viser værdien for den aktuelle<br>målmængde                                   |
| 84        | ActiveRecipeFlowRate                        | Skrivebeskyt<br>tet | UInt3<br>2 | Viser værdien for den aktuelle<br>målflowhastighed                            |
| 85        | ActiveBatchSize                             | Skrivebeskyt<br>tet | UInt1<br>6 | Viser værdien for den aktuelle<br>batchstørrelse                              |
| 86        | ActiveBatchStartDelay                       | Skrivebeskyt<br>tet | UInt1<br>6 | Viser værdien for det aktuelle<br>pauseinterval før start af batch            |
| 87        | ActiveBatchEndDelay                         | Skrivebeskyt<br>tet | UInt1<br>6 | Viser værdien for det aktuelle<br>pauseinterval efter afslutning af<br>batch  |
| 88        | ActiveRecipeStartDelay                      | Skrivebeskyt<br>tet | UInt1<br>6 | Viser værdien for det aktuelle<br>pauseinterval før start af<br>opskrift      |
| 89        | ActiveRecipeEndDelay                        | Skrivebeskyt<br>tet | UInt1<br>6 | Viser værdien for det aktuelle<br>pauseinterval før afslutning af<br>opskrift |
| 90        | CurrentDispenseDoseDelivered                | Skrivebeskyt<br>tet | UInt1<br>6 | Viser værdien for det aktuelle<br>antal doserede doser                        |
| 92        | ActiveRecipeAntiDripAmount                  | Skrivebeskyt<br>tet | UInt8      | Viser værdien for den aktuelle<br>mængden af antidryp                         |
| 93        | CurrentDispenseDoseAdjustmentP<br>ercentage | Skrivebeskyt<br>tet | UInt8      | Viser den aktuelle<br>justeringsværdi for dosering                            |
| 94        | ActiveBatchName                             | Skrivebeskyt<br>tet | Tegn       | Til at aflæse navnet på den<br>aktive batch                                   |
| 95        | ActiveRecipeName                            | Skrivebeskyt<br>tet | Tegn       | Til at aflæse navnet på den<br>aktive opskrift                                |

| Table 11 - Acyk               | liske parametre  |                    |                                   |                              |                                                                                                    |
|-------------------------------|------------------|--------------------|-----------------------------------|------------------------------|----------------------------------------------------------------------------------------------------|
| Inde<br>x                     | Navn             | Adgang             | Туре                              | Beskrivelse                  |                                                                                                    |
|                               |                  |                    | Bittæller                         | (BitList)                    | Aktiv batch-ID<br>ugyldigt, hvis<br>indstillet aktiv<br>batch-ID er<br>ugyldigt                                                        |
| 104                           | DispenseBitField | Skrivebesky<br>tet | Bittæller<br>/ <sup>t</sup> UInt8 | (BitList)                    | Aktiv opskrift-ID<br>ugyldigt, hvis<br>indstillet aktiv<br>opskrift-ID er<br>ugyldigt                                                  |
|                               |                  |                    | Bittæller                         | (BitList)                    | Motoromdrejning<br>sretning for aktiv<br>batch er mod<br>uret, hvis indstillet<br>motoromdrejning<br>sretning for batch<br>er mod uret |
| 105                           | ActiveBatchId    | Skrivebesky<br>tet | yt UInt3<br>2                     | Viser værdie<br>aktive batch | n for den aktuelt<br>ud fra ID                                                                                                    |
| Table 40 P                    |                  |                    |                                   |                              |                                                                                                    |
| Table 12 - PumpModel          |                  |                    |                                   |                              |                                                                                                    |
| Opremsningstype nr. PumpModel |                  |                    |                                   |                              |                                                                                                    |
| 0                             |                  |                    |                                   | 53                           | 30                                                                                                    |

| Table 13 - PumpHead    |                   |                                          |                                                                                                    |  |  |
|------------------------|-------------------|------------------------------------------|----------------------------------------------------------------------------------------------------|--|--|
| Opremsningstype<br>nr. | Pumphead          | Standardindstillet<br>rotationshastighed | Bemærkning                                                                                                    |  |  |
| 0                      | 505CA             | 0,1-220 rpm                              |                                                                                                    |  |  |
| 1                      | 313D              | 0,1-220 rpm                              |                                                                                                    |  |  |
| 2                      | 313D2             | 0,1-220 rpm                              |                                                                                                    |  |  |
| 3                      | 314D              | 0,1-220 rpm                              |                                                                                                    |  |  |
| 4                      | 314D2             | 0,1-220 rpm                              |                                                                                                    |  |  |
| 5                      | 520R              | 0,1-220 rpm                              |                                                                                                    |  |  |
| 6                      | 520R2             | 0,1-220 rpm                              |                                                                                                    |  |  |
| 7                      | 505L endeløs      | 0,1-220 rpm                              |                                                                                                    |  |  |
| 8                      | 505L dobbelt      | 0,1-220 rpm                              |                                                                                                    |  |  |
| 9                      | 520 sanitær       | 0,1-220 rpm                              |                                                                                                    |  |  |
| 10                     | 520 industriel    | 0,1-220 rpm                              |                                                                                                    |  |  |
| 11                     | 620R              | 0,1-265 rpm                              | Standardindstillingen er 0,1-165<br>rpm. Maks. rotationshastighed<br>kan justeres til 265 rpm med<br>parameteren for maks. hastighed<br>eller på skærmbilledet |  |  |
| 12                     | 620L endeløs      | 0,1-265 rpm                              |                                                                                                    |  |  |
| 13                     | 620L dobbelt      | 0,1-265 rpm                              |                                                                                                    |  |  |
| 14                     | 620RE sanitær     | 0,1-265 rpm                              |                                                                                                    |  |  |
| 15                     | 620RE4 sanitær    | 0,1-265 rpm                              |                                                                                                    |  |  |
| 16                     | 620RE industriel  | 0,1-265 rpm                              |                                                                                                    |  |  |
| 17                     | 620RE4 industriel | 0,1-265 rpm                              |                                                                                                    |  |  |
| 18                     | 720R              | 0,1-360 rpm                              |                                                                                                    |  |  |
| 19                     | 720 sanitær       | 0,1-360 rpm                              |                                                                                                    |  |  |
| 20                     | 720 industriel    | 0,1-360 rpm                              |                                                                                                    |  |  |

| Table 14 - Wallsize |          |            |  |  |
|---------------------|----------|------------|--|--|
| Opremsningstype nr. | WallSize | Bemærkning |  |  |
| 0                   | 0,8 mm   |            |  |  |
| 1                   | 1,6 mm   |            |  |  |
| 2                   | 2,4 mm   |            |  |  |
| 3                   | 2,8 mm   |            |  |  |
| 4                   | 3,2 mm   |            |  |  |
| 5                   | 4,0 mm   |            |  |  |
| 6                   | 4,8 mm   |            |  |  |

| Table 15 - BoreSize |          |            |
|---------------------|----------|------------|
| Opremsningstype nr. | BoreSize | Bemærkning |
| 0                   | 0,13 mm  |            |
| 1                   | 0,19 mm  |            |
| 2                   | 0,25 mm  |            |
| 3                   | 0,38 mm  |            |
| 4                   | 0,50 mm  |            |
| 5                   | 0,63 mm  |            |
| 6                   | 0,76 mm  |            |
| 7                   | 0,80 mm  |            |
| 8                   | 0,88 mm  |            |
| 9                   | 1,02 mm  |            |
| 10                  | 1,14 mm  |            |
| 11                  | 1,29 mm  |            |
| 12                  | 1,42 mm  |            |
| 13                  | 1,52 mm  |            |
| 14                  | 1,60 mm  |            |
| 15                  | 1,65 mm  |            |
| 16                  | 1,85 mm  |            |
| 17                  | 2,05 mm  |            |
| 18                  | 2,29 mm  |            |
| 19                  | 2,54 mm  |            |
| 20                  | 2,79 mm  |            |
| 21                  | 3,20 mm  |            |
| 22                  | 4,80 mm  |            |
| 23                  | 6,40 mm  |            |
| 24                  | 8,00 mm  |            |
| 25                  | 9,60 mm  |            |
| 26                  | 12,0 mm  |            |

| Table 15 - BoreSize |          |            |  |  |
|---------------------|----------|------------|--|--|
| Opremsningstype nr. | BoreSize | Bemærkning |  |  |
| 27                  | 12,7 mm  |            |  |  |
| 28                  | 15,9 mm  |            |  |  |
| 29                  | 16,0 mm  |            |  |  |
| 30                  | 17,0 mm  |            |  |  |
| 31                  | 19,0 mm  |            |  |  |
| 32                  | 25,4 mm  |            |  |  |

| Table 16 - PressureSensorModel |                     |            |  |  |
|--------------------------------|---------------------|------------|--|--|
| Opremsningstype nr.            | PressureSensorModel | Bemærkning |  |  |
| 0                              | Ingen               |            |  |  |
| 1                              | Press-N-0xx         |            |  |  |
| 2                              | Parker Scilog       |            |  |  |
| 3                              | Generic Pressure    |            |  |  |
| 4                              | Balluff BSP-serien  |            |  |  |

| Table 17 - PressureSensorSize |                    |            |  |  |
|-------------------------------|--------------------|------------|--|--|
| Opremsningstype nr.           | PressureSensorSize | Bemærkning |  |  |
| 0                             | Ingen              |            |  |  |
| 1                             | PRESS_N_SIZE_025   |            |  |  |
| 2                             | PRESS_N_SIZE_038   |            |  |  |
| 3                             | PRESS_N_SIZE_050   |            |  |  |
| 4                             | PRESS_N_SIZE_075   |            |  |  |
| 5                             | PRESS_N_SIZE_100   |            |  |  |

| Table 18 - FlowSensorModel |                                      |            |  |  |  |
|----------------------------|--------------------------------------|------------|--|--|--|
| Opremsningstype nr.        | FlowSensorModel                      | Bemærkning |  |  |  |
| 0                          | Ingen                                |            |  |  |  |
| 1                          | C0.55 V2.0                           |            |  |  |  |
| 2                          | Em-tec BioProTT                      |            |  |  |  |
| 3                          | FlexMag 4050C                        |            |  |  |  |
| 4                          | Generic Flow                         |            |  |  |  |
| 5                          | IFM SM4000, SM6000, SM7000 og SM8000 |            |  |  |  |

| Table 19 - FlowSensorSize |                |            |  |  |
|---------------------------|----------------|------------|--|--|
| Opremsningstype nr.       | FlowSensorSize | Bemærkning |  |  |
| 0                         | Ingen          |            |  |  |
| 1                         | 4050C_SIZE_38  |            |  |  |
| 2                         | 4050C_SIZE_12  |            |  |  |
| 3                         | 4050C_SIZE_34  |            |  |  |
| 4                         | 4050C_SIZE_1   |            |  |  |

# 19.4 Kompatibilitetsvejledning til EDS

| Table 20 - Kompatibilitetsvejledning til EDS          |                               |                        |                                        |                                                                                                    |  |
|-------------------------------------------------------|-------------------------------|------------------------|----------------------------------------|----------------------------------------------------------------------------------------------------|--|
| Fil til EDS<br>(findes på<br>webstedet)               | Dato for<br>version af<br>EDS | Pumpemodeller          | Kompatibel med<br>pumpesoftwareversion | Kommentarer til<br>version                                                                                                    |  |
| 530/630/730<br>EtherNet/IP<br>EDS Rev 2.1<br>styrefil | Marts 2020                    | 530En, 630En,<br>730En | 0.26.02                                | Oprindelig EDS-<br>version                                                                                                    |  |
| 530/630/730<br>EtherNet/IP<br>EDS Rev 2.2<br>styrefil | November<br>2020              | 530En, 630En,<br>730En | 0.27.04<br>0.27.05                     | Tilføjelse af<br>aktivnummer<br>(parameter 63),<br>fejlbekræftelse<br>(parameter 64), RPI-<br>interval (parameter<br>65), ændring af<br>parameterrækkefølge |  |

| Table 20 - Kompatibilitetsvejledning til EDS          |                               |                        |                                        |                                                                                                    |
|-------------------------------------------------------|-------------------------------|------------------------|----------------------------------------|----------------------------------------------------------------------------------------------------|
| Fil til EDS<br>(findes på<br>webstedet)               | Dato for<br>version af<br>EDS | Pumpemodeller          | Kompatibel med<br>pumpesoftwareversion | Kommentarer til<br>version                                                                                                    |
| 530/630/730<br>EtherNet/IP<br>EDS Rev 2.5<br>styrefil | Januar 2021                   | 530En, 630En,<br>730En | 0.41.03                                | Tilføjelse af<br>PressureSwitchError<br>(parameter 106),<br>anvendelse af bit 7 i<br>generel alarm for<br>PressureSwitchError,<br>anvendelse af bit 6 i<br>generel alarm for<br>DispenseInturrupted,<br>AssetNumber<br>(parameter 63) flyttet<br>til acykliske<br>dataposter, parameter<br>61 og 62<br>navneændring til<br>AnybusNetworkMode<br>og<br>AnybusNetworkActive |

Link til filplacering for EDS:

1. Gå til: https://www.wmftg.com/en/literature/other-resources/software-and-devices/

#### Bemærkninger:

- 1. Hvis pumpesoftwaren er kompatibel med flere filversioner af EDS, anbefales det at anvende den senest tilgængelige version.
- 2. Pumpens softwareversion findes ved at vælge Help (Hjælp) og derefter Software på pumpen
- 3. Den korrekte filversion for EDS skal anvendes sammen med de viste pumpesoftwareversioner for god kommunikation mellem pumpen og styresystemet.
- 4. Netværk med pumper med forskellige softwareversioner og versioner af EDS er acceptabelt, så længe hver pumpe anvender den korrekte version af correct EDS

## 20 Sensorer

Der kan sluttes sensorer til pumpen for at få vist værdien, advarsler og fejl om tryk og/eller flow, alt efter hvad der ønskes.

Med tilsluttede sensorer kan brugeren konfigurere sætpunkter for advarsler og alarmer på pumpen. Hver pumpe understøtter op til én flowsensor og én tryksensor samtidig.

## 20.1 Sensortilslutninger

Kontroller, at sensoren er korrekt ledningstilsluttet til pumpen, inden den konfigureres ("Elektrisk tilslutning for styring" på side 24 eller "Input-/outputkonnektorer" på side 31).

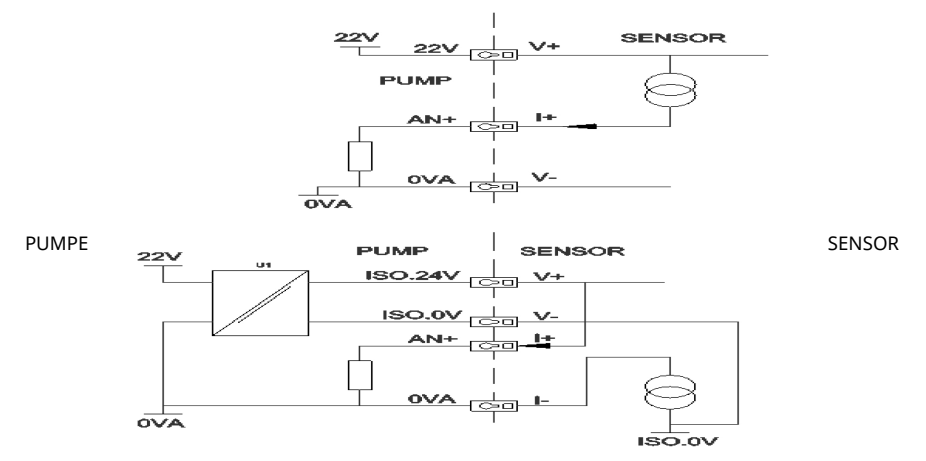

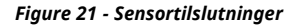

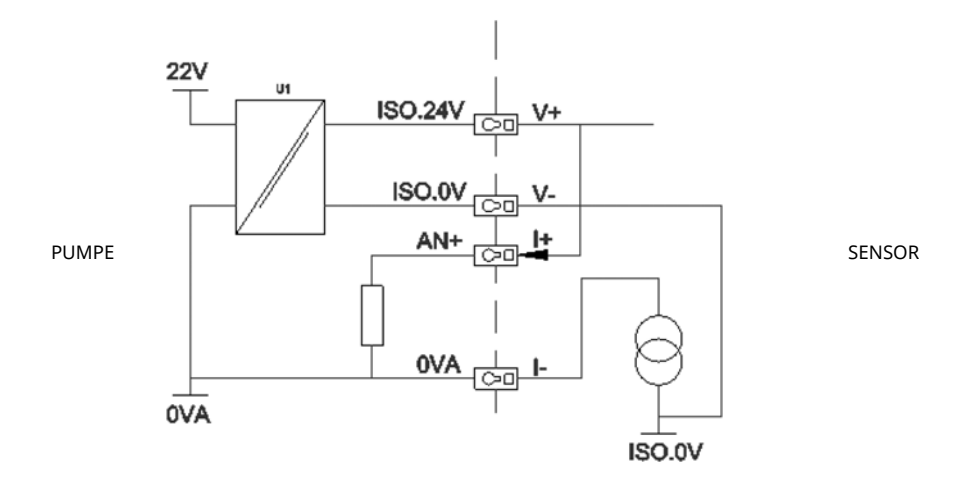

Figure 22 - Sensortilslutninger

# 20.2 Konfiguration af sensorer

1. På menuenCONTROL SETTINGS (STYREINDSTILLINGER): Brug ∧ / ∨ -tasterne til at rulle til Sensor settings (Sensorindstillinger), og tryk på SELECT (VÆLG).

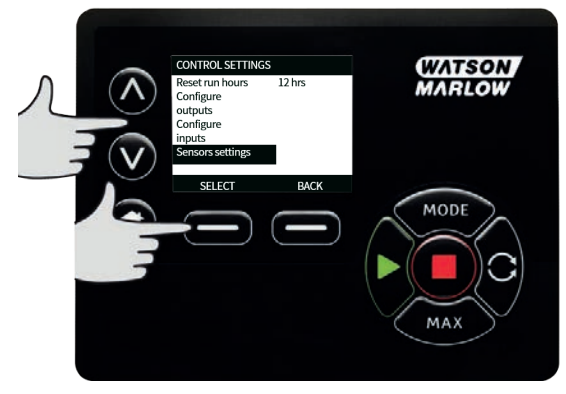

 Brug A / v-tasterne til at rulle til Configure sensors (Konfigurer sensorer), og tryk på SELECT (VÆLG).

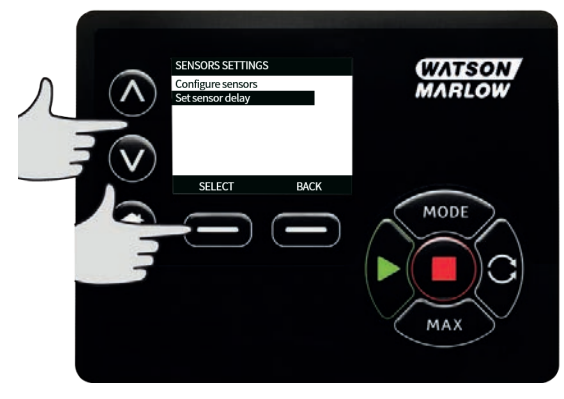

3. Brug **^ / v**-tasterne til at rulle til **Flow** eller **Pressure (Tryk)**, og tryk på **SELECT (VÆLG)**. Derved vælges den type af sensor, der skal konfigureres.

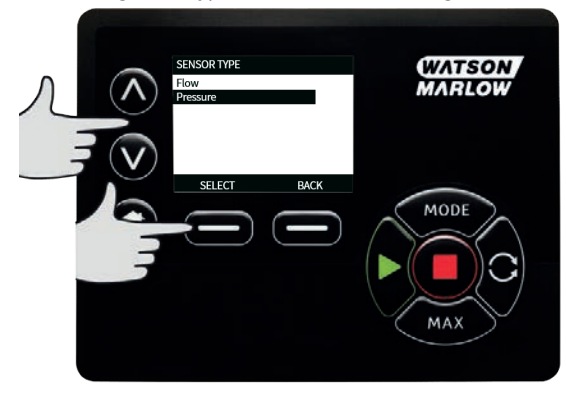

4. Der bliver vist en liste med understøttede familier af flowsensorer. I eksemplet på billedet ovenfor ses understøttede flowsensorer. Brug A / v-tasterne til at rulle til den ønskede flowsensor, og tryk på **SELECT (VÆLG).** 

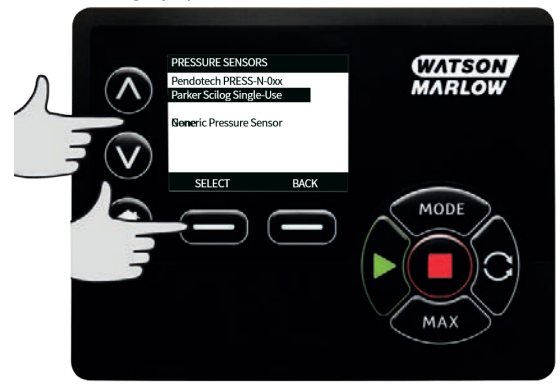

5. Det input, som sensoren er tilsluttet, skal tildeles.

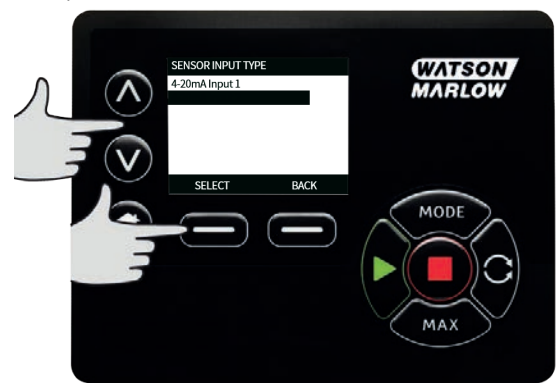

6. Brug **^ / v**-tasterne til at rulle til den ønskede flowsensor, og tryk på **SELECT (VÆLG).** 

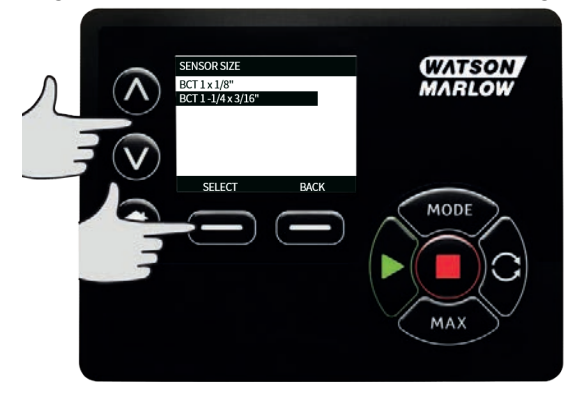

7. Se afsnittet "Elektrisk tilslutning for styring af EtherNet/IP™" på side 22 for tilslutningsspecifikationer.

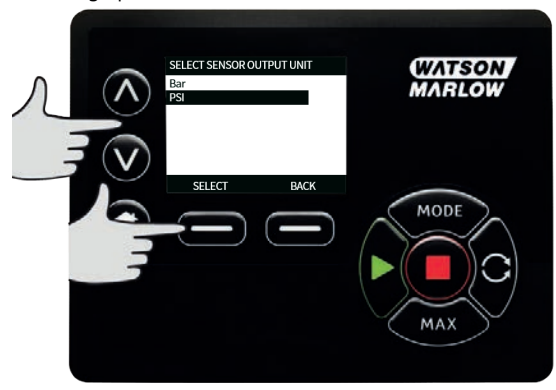

- 8. Brug **A** / **v**-tasterne til at rulle til den ønskede sensorstørrelse, og tryk på **SELECT (VÆLG).**
- 9. Brug A / v-tasterne til at rulle til den ønskede outputenhed, og tryk på SELECT (VÆLG).
- 10. Derved bliver der vist andre enheder på startskærmen.

## Indstilling af alarm- og advarselsniveau

1. Brug ∧ / v-tasterne til at rulle til alarmniveauet for at konfigurere det, og tryk på SELECT (VÆLG).

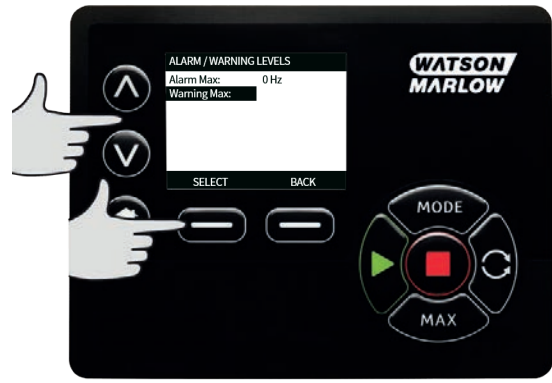

 Brug A / v-tasterne til at indtaste en værdi, og tryk på SELECT (VÆLG) for at gemme den. De skifter som standard til Ingen. Når brugeren indstiller en værdi på redigeringsskærmene, bliver alarmen/advarslen aktiv.

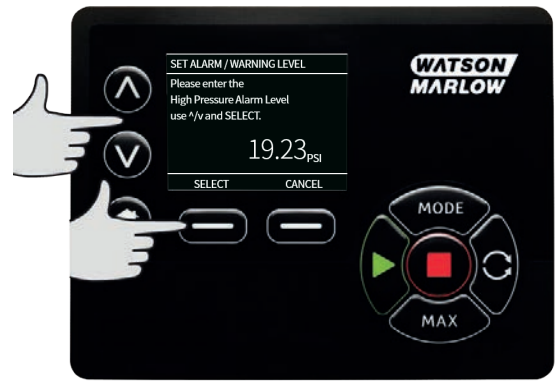

3. Når der udløses en advarsel, lyser den øverste eller nederste linje orange.

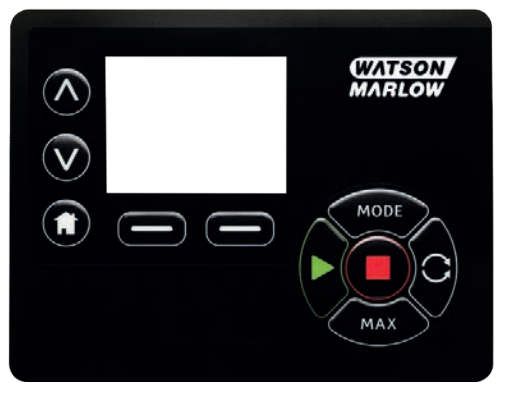

4. Når der udløses et alarminterval, bliver skærmen "SENSOR ALARM DETECTED" (Sensoralarm registreret) vist på pumpen, der stopper.

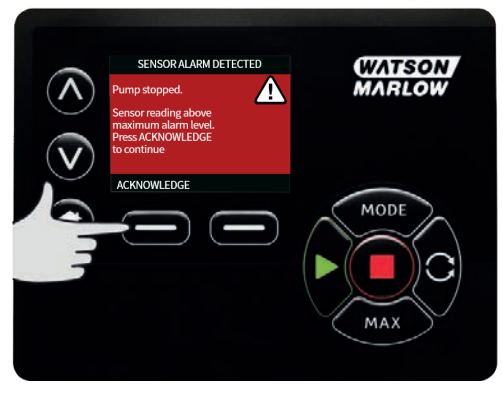

# 20.3 Udskudt start

Indstiller tidsudskydelsen, fra motoren starter, indtil alarmerne/advarslerne aktiveres. Udskudt start aktiveres ved motorstart (uanset tilstand, herunder **MAX**).

1. På menuen Control Settings (Styreindstillinger): Brug A/v-tasterne til at rulle til **Sensor** settings (Sensorindstillinger), og tryk på SELECT (VÆLG)

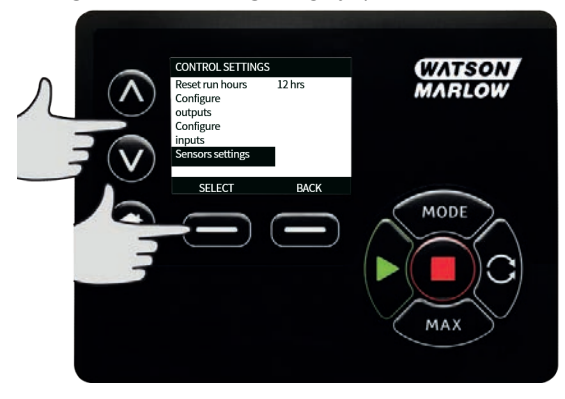

2. På menuen Control Settings (Styreindstillinger): Brug <br/> /v-tasterne til at rulle til Set sensor delay (Indstil tidsudskydelse for sensor), og tryk på SELECT (VÆLG)

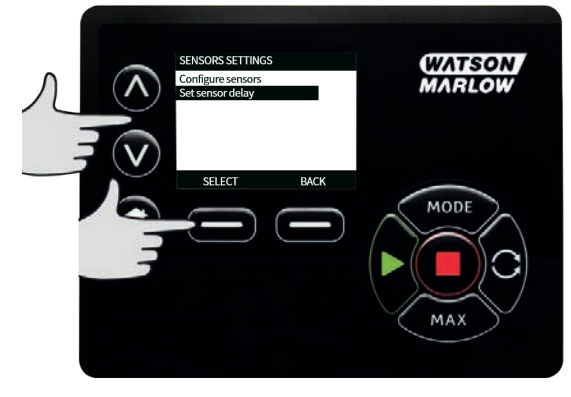

- 3.
- Brug 🔨 / 🗸-tasterne til at indstille en værdi, og tryk på SELECT (VÆLG) for at gemme den.

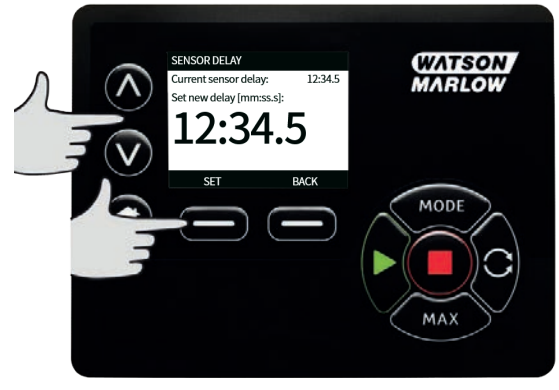

# 20.4 Generiske sensorer

Med generiske sensorer kan der tilsluttes sensorer med 4-20 m A output og lineær respons til systemet. Den maksimale flow-/trykkapacitet for sensorer bliver vist i tabeller sidst i dette afsnit.

1. På menuen Control Settings (Styreindstillinger): Brug <a href="https://w-tasternetil.atrulle.til">https://w-tasternetil.atrulle.til</a> Sensor settings (Sensorindstillinger), og tryk på SELECT (Vælg)

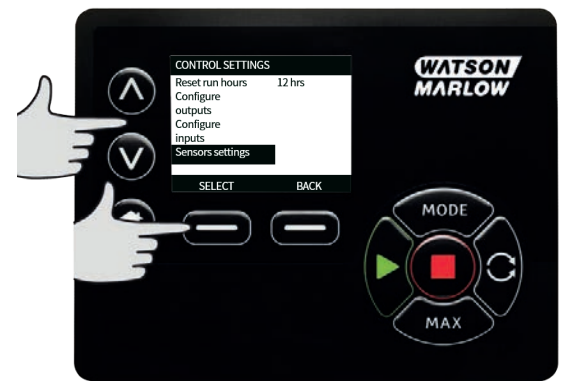

 Brug ^/v-tasterne til at rulle til Configure sensors (Konfigurer sensorer), og tryk på SELECT (VÆLG)

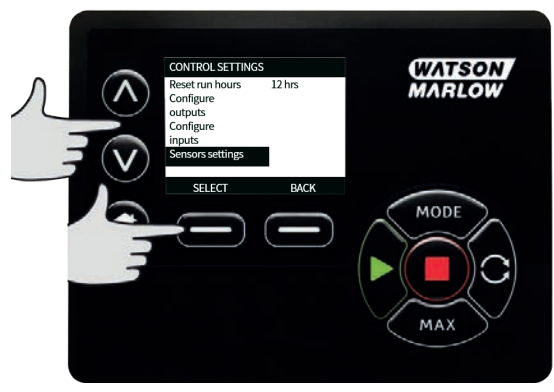

3. Brug A/v-tasterne til at rulle til **Flow** eller **Pressure (Tryk)**, og tryk på **SELECT (VÆLG)**. Derved vælges den type af sensor, der skal konfigureres.

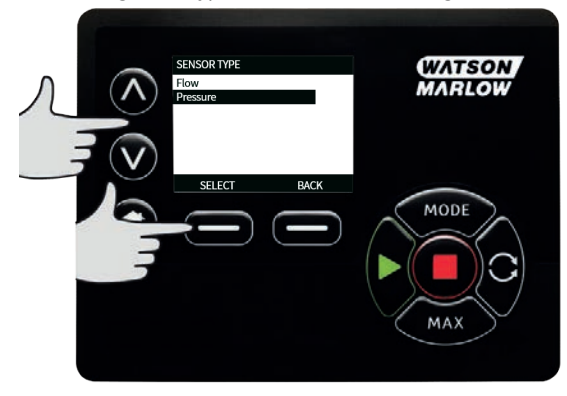

4. Brug ∧/v-tasterne til at rulle til Generic flow sensor (Generisk flowsensor) eller Generic pressure sensor (Generisk tryksensor), og tryk på SELECT (VÆLG).

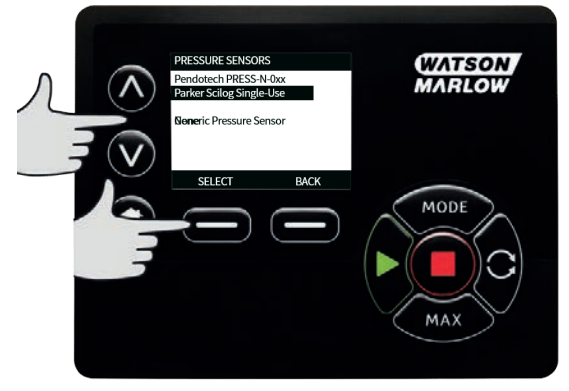

5. Brug ∧/v-tasterne til at rulle til 4-20 mA input 1 eller 4-20 mA input 2, og tryk på SELECT (VÆLG). Det afhænger af, hvilken tilslutning brugeren har tilsluttet sensoren. Se afsnittet "Elektrisk tilslutning for styring af EtherNet/IP™" på side 22 for tilslutningsspecifikationer. Der understøttes kun generiske sensorer med 4-20 mA output.

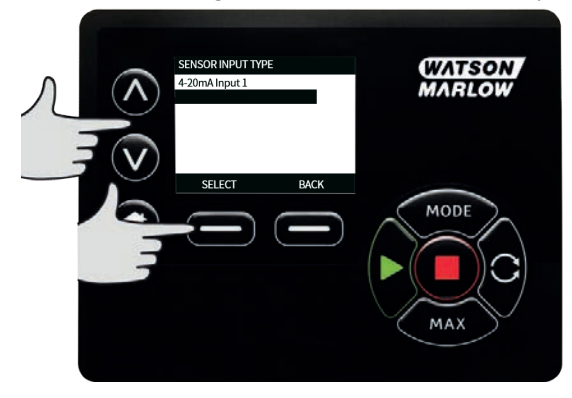

 Brug n/v-tasterne til at vælge sensorenhedens outputtype, og tryk på SELECT (VÆLG). Mulighederne ses i tabellen nedenfor alt efter den valgte sensortype:

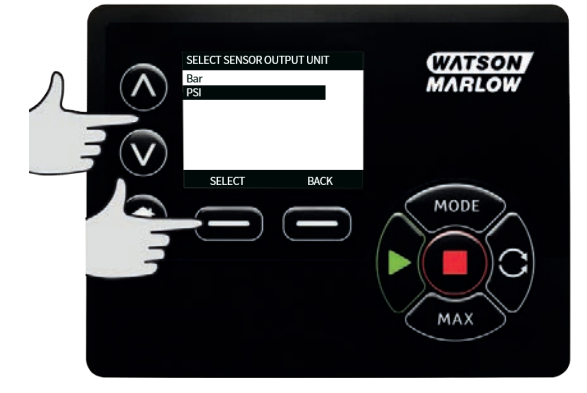

## Table 21 - Sensorenheder

| Flow   | Tryk |
|--------|------|
| ul/min | bar  |
| ml/min | psi  |
| ml/t   |      |
| l/min  |      |
| l/min  |      |

7. Efter valg af sensorenhedens type får brugeren vist skærmen **GENERIC SENSOR VALUES** (VÆRDIER FOR GENERISKE SENSORER.

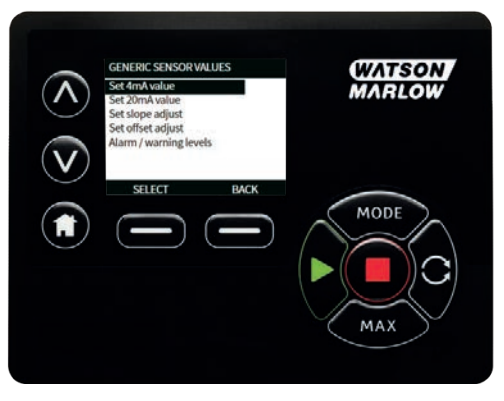

- 8.
- Brug A/v-tasterne til at rulle til Set 4mA value (Indstillet 4 mA-værdi)

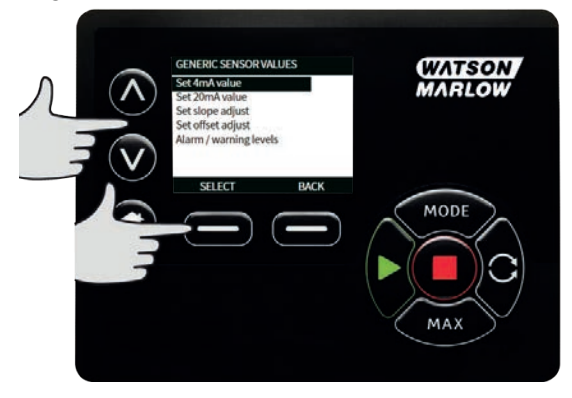

 Brug √v -tasterne til at ændre den viste værdi, når sensorinputtet er 4 mA. Når værdien er som ønsket, skal du trykke på SELECT (VÆLG).

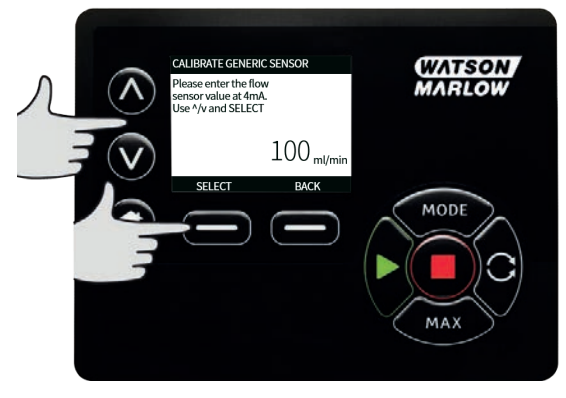

10. Brug A/v-tasterne til at rulle til Set 20mA value (Indstillet 4 mA-værdi)

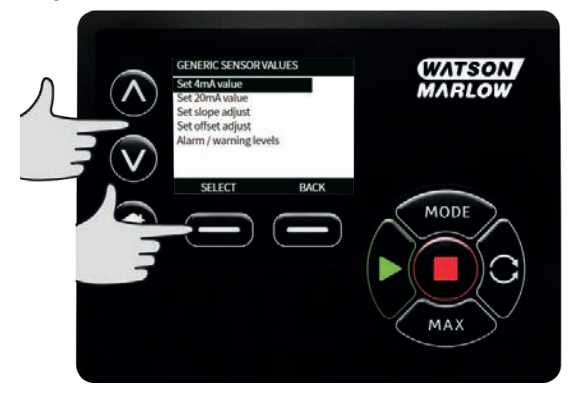

11. Brug **A/v** -tasterne til at ændre den viste værdi, når sensorinputtet er 20 mA. Når værdien er som ønsket, skal du trykke på **SELECT (VÆLG).** 

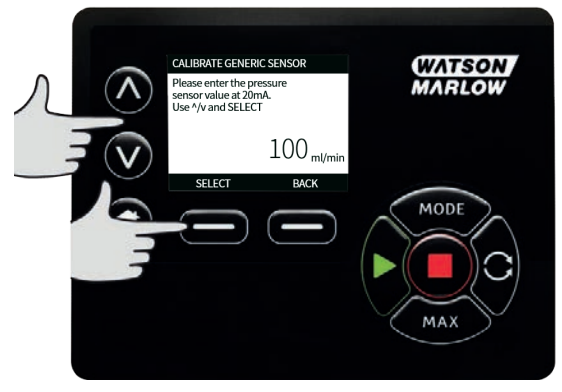

12. Alt efter sensoren og enhederne, som er valgt, ses de maksimale værdier, der kan indstilles, nedenfor

| Table 22 - Trykgrænser for sensor |         |          |  |
|-----------------------------------|---------|----------|--|
| Trykenhed                         | Minimum | Maksimum |  |
| psi                               | -10,0   | 75       |  |
| bar                               | -0,689  | 5,171    |  |

| Table 23 - Flowgrænser for sensor |         |          |  |
|-----------------------------------|---------|----------|--|
| Flowenhed                         | Minimum | Maksimum |  |
| ul/min                            | 0       | 6000000  |  |
| ml/min                            | 0       | 60000    |  |
| ml/t                              | 0       | 900000   |  |
| l/min                             | 0       | 60       |  |
| l/t                               | 0       | 900      |  |

## Alarm-/advarselsniveauer

Derefter bliver skærmen med alarm- /advarselsniveauer vist (se "Indstilling af alarm- og advarselsniveau" på side 99). Alarm- og advarselsværdierne bliver som standard den værdi, som blev sat ved 4 mA og 20 mA. Brugeren bør konfigurere advarsler og alarmer afhængigt af processen.

## Eksempel

Ved brug af en 4-20 mA sensor med et trykinterval på 0-10 psi:

- Sæt 4 mA til 0 psi
- Sæt 20 mA til 10 psi
- Maks. alarm var sat på 8 psi
- Maks. advarsel var sat på 7 psi
- Min. advarsel var sat på 8 psi
- Min. alarm var sat på 2 psi

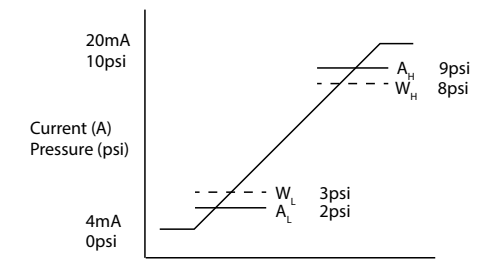

## Figure 23 - Indstilling af alarm-/advarselsniveauer

А

#### Strømstyrke (A)/tryk (psi)

En alarmhændelse bliver vist med ubrudte streger ( $A_L$ ,  $A_H$ ) i grafen. Ved en alarmhændelse bliver den røde alarmskærm vist på pumpen, som stopper. Denne alarm udløses af sensorsignalet, som er lig med eller større end det, som er indstillet med parametrene Alarm Max/Min eller Ethernet Hi-Hi/Lo-Lo. Brugeren skal bekræfte denne skærm på pumpen.

En advarselshændelse bliver vist med stiplede streger ( $W_L$ ,  $W_H$ ) i grafen. Ved en advarselshændelse bliver der vist orange linjer på skærmen, og der bliver vist et advarselsflag i Ethernet-kommunikationen. Denne hændelse udløses af sensorsignalet, som er lig med eller større end den værdi, som er indstillet med parametrene Warning Max/Min eller Ethernet Hi-Lo/Lo-Hi.

**Bemærk:** Det er normalt, at der er svingninger i både tryk- og flowsystemer med peristaltiske pumper. Det betyder, at der skal tages højde for kortvarige høje udsving og ændringer i advarsels- og alarmgrænserne, når de indstilles.

**Bemærk:** Pumpen har ingen kontrol over korrektheden af signalerne fra sensorerne og svarer blot på de modtagne signalniveauer. Sensornøjagtigheden er sensorleverandørens ansvar og vil afhænge af forskellige systemvariabler, f.eks. væsketype, slangemateriale og temperatur.
#### Fremgangsmåde

1. På skærmen GENERIC SENSOR VALUES (VÆRDIER FOR GENERISKE SENSORER):

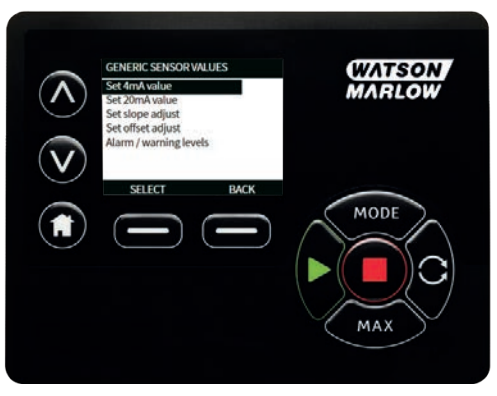

2. Brug x/v-tasterne til at rulle til Alarm / warning levels (Alarm-/advarselsniveauer)

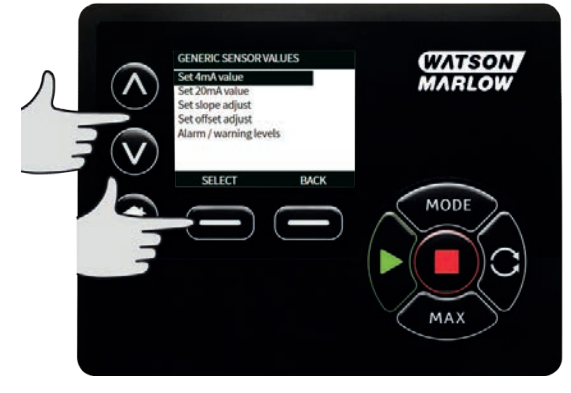

3. Brug A/v-tasterne til at vælge den værdi, der skal ændres, og tryk på SELECT (VÆLG).

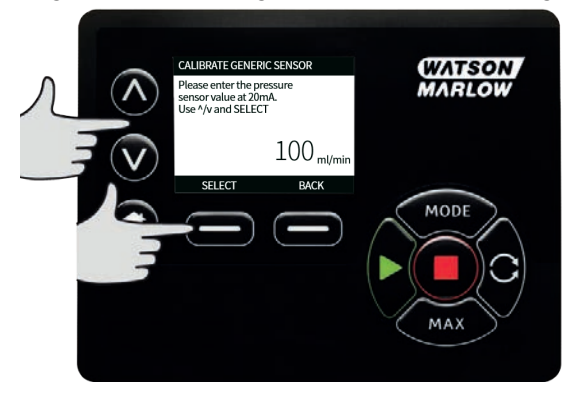

- 4. Brug A/v-tasterne til at rulle til den ønskede værdi, og tryk på SELECT (VÆLG)
- 5. Tryk på BACK (TILBAGE) for at gemme ændringerne og gå tilbage til skærmen GENERIC SENSOR VALUE (VÆRDIER FOR GENERISKE SENSORER)

#### Skaleringsfaktor for generiske sensorer

#### Indstil hældningsjustering

Hældningsparameteren skalerer hældningen af den kanal, der defineres af 4 mA og 20 mA punkterne. Parameteren kan være en værdi på 0,8-1,2, hvor 1 medfører ingen ændring af hældningen.

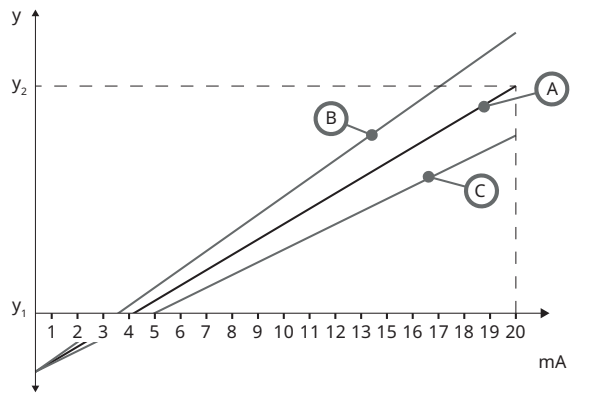

Figure 24 - Indstil hældningsjustering

| А              | Sensorkonfiguration fastsat af værdierne for 4 mA og 20 mA |
|----------------|------------------------------------------------------------|
| В              | Indstil hældningsjustering er større end 1                 |
| С              | Indstil hældningsjustering er mindre end 1                 |
| У <sub>1</sub> | 4 mA værdi ("Generiske sensorer" på side 102)              |
| y <sub>2</sub> | 20 mA værdi ("Generiske sensorer" på side 102)             |

#### Fremgangsmåde

1. På skærmen GENERIC SENSOR VALUES (VÆRDIER FOR GENERISKE SENSORER):

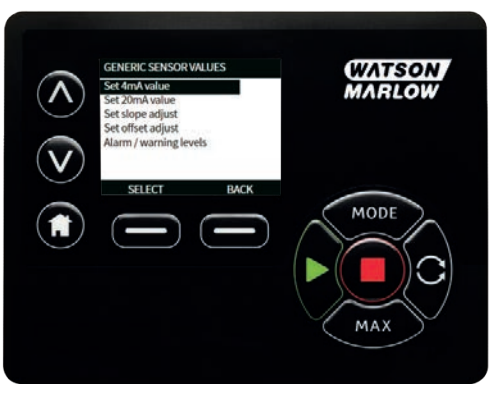

2. Brug <a>/v</a>-tasterne til at rulle til Set slope adjust (Indstil hældningsjustering)

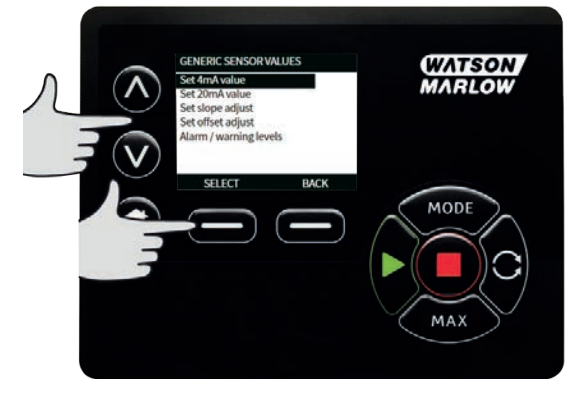

3. Brug A/v-tasterne til at rulle til den ønskede værdi, og tryk på SELECT (VÆLG)

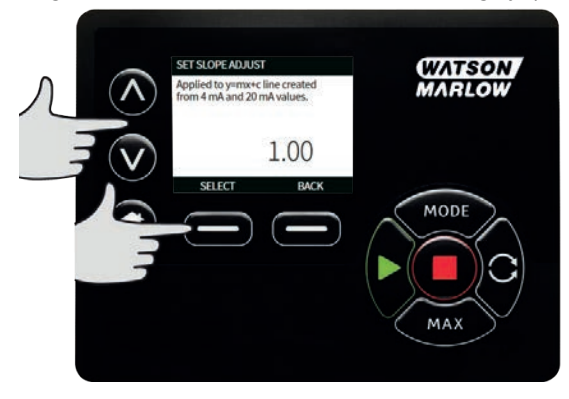

#### Indstil forskydningsjustering

Forskydningsparameteren anvender en forskydning af mA-intervallet for kanalen og påvirker ikke hældningen.

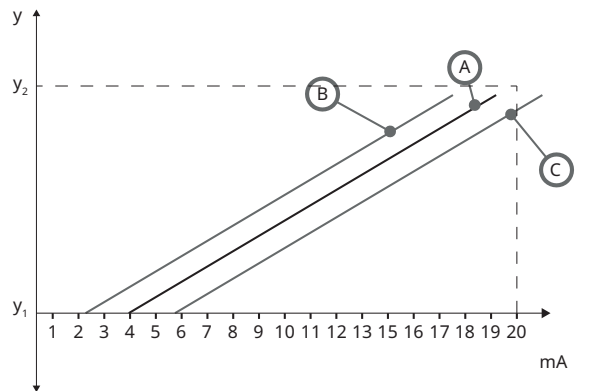

#### Figure 25 - Indstil forskydningsjustering

| A              | Sensorkonfiguration fastsat af værdierne for 4 mA og 20 mA |
|----------------|------------------------------------------------------------|
| В              | Indstil forskydningsjustering er større end 1              |
| С              | Indstil forskydningsjustering er mindre end 1              |
| У <sub>1</sub> | 4 mA værdi                                                 |
| y <sub>2</sub> | 20 mA værdi                                                |

#### Fremgangsmåde

1. På skærmen GENERIC SENSOR VALUES (VÆRDIER FOR GENERISKE SENSORER):

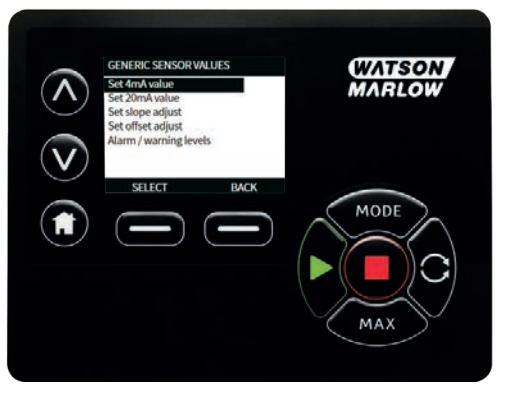

2. Brug A/v-tasterne til at rulle til **Set offset adjust (Indstil forskydningsjustering)** 

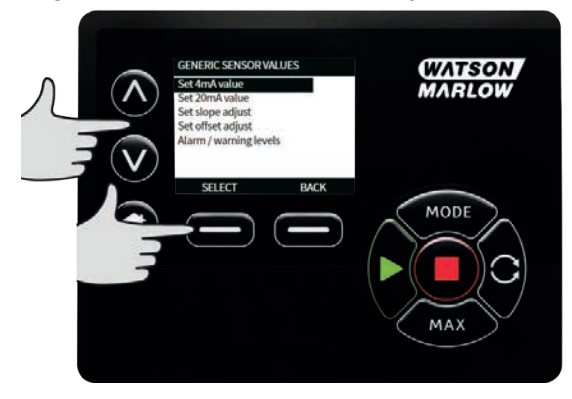

3. Brug A/v-tasterne til at rulle til den ønskede værdi, og tryk på SELECT (VÆLG)

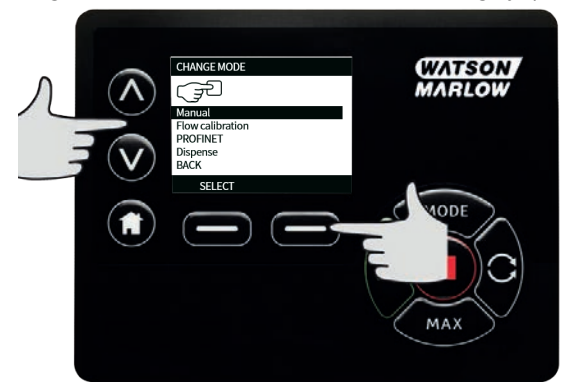

### 20.5 Aflæsning af flowsensor

1. Flowsensorens værdi kan aflæses på skærmen "Flow sensor reading" (Aflæsning af flowsensor)

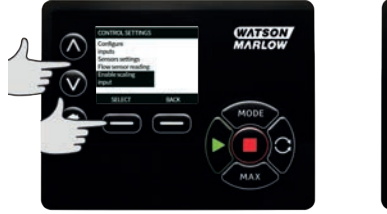

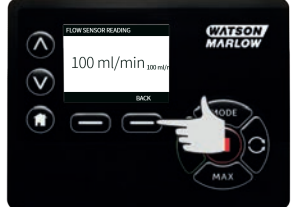

## 21 Fejlfinding

#### Hvis pumpen viser en tom skærm, når den tændes, skal følgende undersøges:

- Sørg for, at der er strøm fra lysnettet til pumpen.
- Kontroller sikringen til lysnetkontakten, hvis en sådan findes.
- Kontroller spændingsvælgerknappens position.
- Kontroller strømforsyningsknappens position bag på pumpen.
- Kontroller sikringen i sikringsholderen i midten af kontaktpladen bag på pumpen.

#### Hvis pumpen kører, men der kun er et lille eller intet flow, skal følgende undersøges:

- Sørg for, at pumpen forsynes med væske.
- Sørg for, at der ikke er knæk eller blokeringer på rørledningerne.
- Sørg for, at alle ventiler i rørledningen er åbne.
- Sørg for, at slangen og rotoren sidder i pumpehovedet.
- Sørg for, at slangen ikke er revnet eller sprunget.
- Sørg for, at der anvendes slange med den korrekte vægtykkelse.
- Undersøg rotationsretningen.
- Sørg for, at rotoren ikke glider på drivakslen.

#### Hvis pumpen tænder, men ikke vil køre:

- Kontroller den fjernstyrede stopfunktion og konfiguration.
- Kontroller den aktuelle tilstand: Er det Analog tilstand?
- Prøv at betjene og lade pumpen arbejde i **Manuel** tilstand.

#### 21.1 Fejlkoder

Table 24 Failleader

Hvis der opstår en intern fejl, vises en fejlskærm med en rød baggrund. Bemærk: Signal uden for interval, oversignal og lækage registreret indikerer typen af ekstern situation. De blinker ikke.

| Table 24 - Fejikoder |                                            |                                                                               |  |  |
|----------------------|--------------------------------------------|-------------------------------------------------------------------------------|--|--|
| Fejlkode             | Fejltilstand                               | Anbefalet handling                                                            |  |  |
| Er 0                 | FRAM write error (FRAM skrivefejl)         | Prøv at nulstille ved at tænde/slukke for<br>strømmen. Eller kontakt support. |  |  |
| Er 1                 | FRAM corruption (FRAM-<br>forurening)      | Prøv at nulstille ved at tænde/slukke for<br>strømmen. Eller kontakt support. |  |  |
| Er 2                 | FLASH skrivefejl under<br>drevopdateringen | Prøv at nulstille ved at tænde/slukke for<br>strømmen. Eller kontakt support. |  |  |
| Er 3                 | FLASH corruption (FLASH-<br>forurening)    | Prøv at nulstille ved at tænde/slukke for<br>strømmen. Eller kontakt support. |  |  |
| Er 4                 | FRAM shadow error (FRAM<br>skyggefejl)     | Prøv at nulstille ved at tænde/slukke for<br>strømmen. Eller kontakt support. |  |  |

Table 24 - Fejlkoder

| Fejlkode | Fejltilstand                                                                          | Anbefalet handling                                                                                                    |
|----------|---------------------------------------------------------------------------------------|----------------------------------------------------------------------------------------------------|
| Er 9     | Motor stoppet                                                                         | Stop pumpen med det samme. Tjek<br>pumpehoved og slange.<br>Tænde/slukke for strømmen kan muligvis<br>nulstille. Eller kontakt support. |
| Er10     | Tachometerfejl                                                                        | Stop pumpen med det samme.<br>Tænde/slukke for strømmen kan muligvis<br>nulstille. Eller kontakt support.                               |
| Er14     | Speed error (Hastighedsfejl)                                                          | Stop pumpen med det samme.<br>Tænde/slukke for strømmen kan muligvis<br>nulstille. Eller kontakt support.                               |
| Er15     | Overstrøm                                                                             | Stop pumpen med det samme.<br>Tænde/slukke for strømmen kan muligvis<br>nulstille. Eller kontakt support.                               |
| Er16     | Overspænding                                                                          | Stop pumpen med det samme. Tjek<br>strømforsyningen.<br>Tænde/slukke for strømmen kan muligvis<br>nulstille.                            |
| Er17     | Underspænding                                                                         | Stop pumpen med det samme. Tjek<br>strømforsyningen.<br>Tænde/slukke for strømmen kan muligvis<br>nulstille.                            |
| Er20     | Signal out of range (Signal uden<br>for interval)                                     | Tjek intervallet for analogt styresignal. Juster<br>signalet efter behov. Eller kontakt support.                                        |
| Er21     | Oversignal                                                                            | Reducer det analoge styresignal.                                                                                                    |
| Err50    | Kommunikationsfejl (intern fejl i<br>pumpekommunikationen og ikke<br>en netværksfejl) | Prøv at nulstille ved at tænde/slukke for<br>strømmen. Eller kontakt support.                                                           |

### 21.2 Teknisk support

Watson-Marlow Fluid Technology Group Falmouth, Cornwall TR11 4RU UK

Kontakt jeres repræsentant for Watson-Marlow for assistance. www.wmftg.com/contact

## 22 Vedligeholdelse af drevet

Der er ingen komponenter i pumpen, som kan efterses/repareres af kunden. Kontakt jeres Watson-Marlow repræsentant for at aftale reparation.

# 23 Reservedele til drevet

| Table 25 - Reservedele til drevet                                                                   |              |
|----------------------------------------------------------------------------------------------------|--------------|
| Beskrivelse                                                                                         | Varenr.      |
| Udskiftelig hovedsikring, T5 A, H 250 V 20 mm (æske med 5)                                          | MRA3083A     |
| Fod (sæt med 5)                                                                                     | MNA2101A     |
| Modultætning                                                                                        | MN2516B      |
| Beskyttelse over modulets knap                                                                      | MN2505M      |
| Forskruning (std.)                                                                                  | GR0056       |
| Forskruninger (EMC)                                                                                 | GR0075       |
| Tætningsskive til afblændingsprop eller forskruning                                                 | GR0058       |
| Snap-fit udluftning                                                                                 | MN2513B      |
| M12-hætte                                                                                           | MN2943B      |
| M12-kraver isoleret                                                                                 | MN2934T      |
| M12-kraver uisoleret                                                                                | MN2935T      |
| Ethernet-ledning, højrevinklet 4-benet M12D-stik til lige 4-benet M12D-<br>stik, CAT 5 SKÆRMET, 3 m | 059.9121.000 |
| Ethernet-ledning, højrevinklet 4-benet M12D-stik til RJ45, CAT 5<br>SKÆRMET, 3 m                    | 059.9122.000 |
| Ethernet-ledning, RJ45 til RJ45, CAT 5e SKÆRMET, 3 m                                                | 059.9123.000 |
| RJ45 (skt) TIL M12 D KODE (skt) ADAPTER IP68                                                        | 059.9124.000 |
| Lækagedetektorsæt til 730 En                                                                        | 079.9151.000 |
| Lækagedetektorsæt til 730 EnN                                                                       | 079.9161.000 |
| RJ45 til RJ45 patchkabel                                                                            | 059.9125.000 |

## 24 Udskiftning af pumpehoved

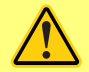

Isoler altid pumpen fra nettilslutningen, inden et dæksel eller pumpehus åbnes, eller inden der udføres positionering, fjernelse eller vedligeholdelse.

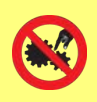

Produktsikkerheden skyldes primært pumpehuset, som kun kan åbnes med værktøj. Den sekundære (backup) beskyttelse er i form af en dækselkontakt som , som stopper pumpen, hvis pumpehuset åbnes. Dækselkontakten som på kapselpumper må aldrig anvendes som primær beskyttelse. Pumpens nettilslutning skal altid kobles fra, inden pumpehovedets dæksel åbnes.

### 24.1 Udskiftning af pumpehoved 720R og 720RE

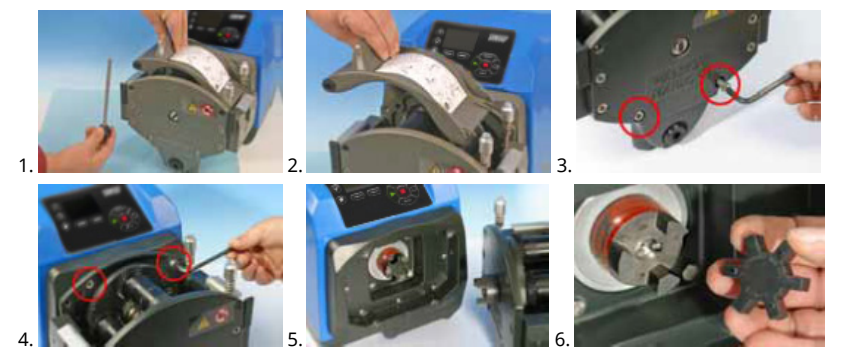

720RX og 720REX

Afmontering

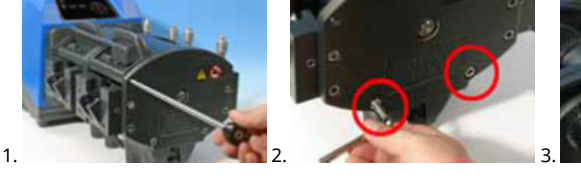

Genmontering

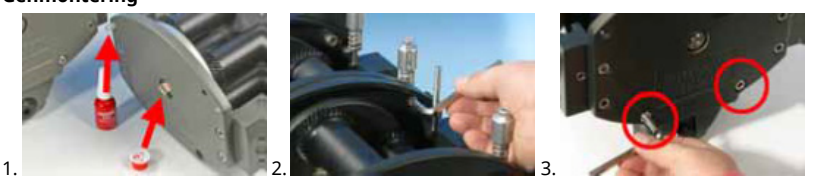

## 25 Udskiftning af slanger

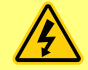

Isoler altid pumpen fra nettilslutningen, inden et dæksel eller pumpehus åbnes, eller inden der udføres positionering, fjernelse eller vedligeholdelse.

### 25.1 Endeløse slanger

#### 720R

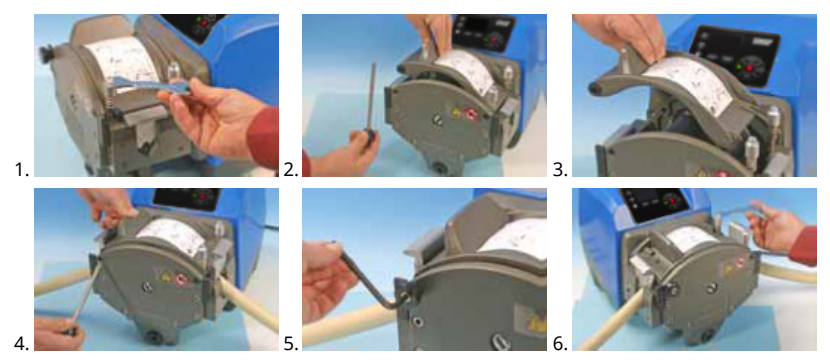

25.2 Slangeelementer

#### 720RE

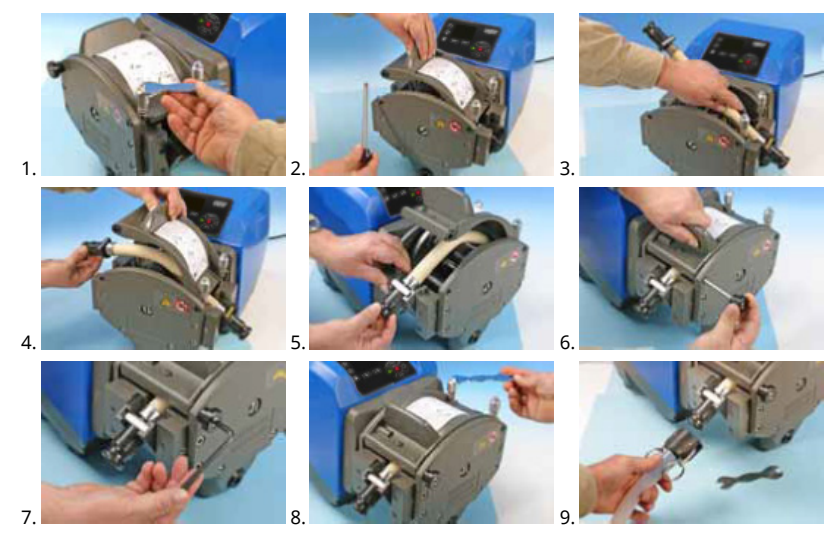

### Table 26 - Generel vejledning til rengøring med opløsningsmidler

| Kemikalier                                  | Forholdsregler ved rengøring                                                                                                    |
|---------------------------------------------|----------------------------------------------------------------------------------------------------|
| Alifatiske hydrocarboner                    | Afmonter dækslet. Minimer rotorkapslens og<br>koblingsopstartens eksponering til under ét minut<br>(risiko for angreb).                  |
| Aromatiske hydrocarboner                    | Afmonter dækslet. Minimer rotorkapslens og<br>koblingsopstartens eksponering til under ét minut<br>(risiko for angreb).                  |
| Ketonoplysningsmidler                       | Afmonter dækslet. Minimer rotorkapslens og<br>koblingsopstartens eksponering til under ét minut<br>(risiko for angreb).                  |
| Halogenerede/chlorerede<br>opløsningsmidler | Anbefales ikke: mulig risiko for slangeklemmens<br>indstillingsenheder i polycarbonat og slangeklemmens<br>lokalisatorer i polypropylen. |
| Alkohol, generelt                           | Ingen forholdsregler nødvendige.                                                                                                    |
| Glycoler                                    | Minimer rotorkapslens og koblingsopstartens<br>eksponering til under ét minut (risiko for angreb).                                       |
| Esteropløsningsmidler                       | Afmonter dækslet. Minimer rotorkapslens og<br>slangeklemmekapslens eksponering til under ét minut<br>(risiko for angreb).                |
| Æteropløsningsmidler                        | Anbefales ikke: mulig risiko for slangeklemmens<br>indstillingsenheder i polycarbonat og slangeklemmens<br>lokalisatorer i polypropylen. |

## 26 Bestillingsoplysninger

### 26.1 Varenumre for pumper

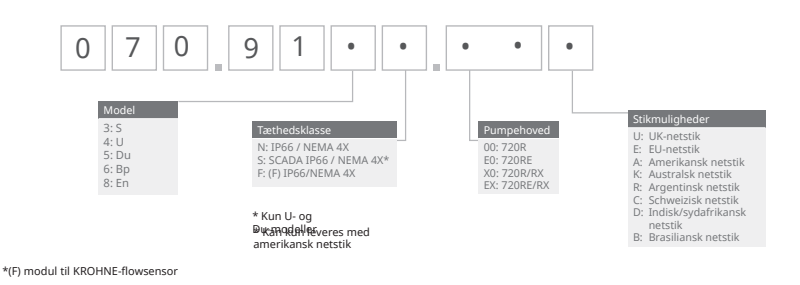

\* (F) modul til KROHNE-flowsensor

## 26.2 Varenumre for slanger og elementer

| Table 27 - Endeløse slanger til 720R-pumpehoveder |     |     |     |              |                       |                     |
|---------------------------------------------------|-----|-----|-----|--------------|-----------------------|---------------------|
|                                                   | \   |     |     |              |                       |                     |
| mm                                                |     |     | #   | Marprene     | Bioprene              | Pumpsil<br>silikone |
| 9.6                                               |     | 3/8 | 193 | 902.0096.048 | 933.0096.048          | 913.A096.048        |
| 12.7                                              |     | 1/2 | 88  | 902.0127.048 | 933.0127.048          | 913.A127.048        |
| 15.9                                              |     | 5/8 | 189 | 902.0159.048 | 933.0159.048          | 913.A159.048        |
| 19.0                                              |     | 3/4 | 191 | 902.0190.048 | 933.0190.048          | 913.A190.048        |
| 25.4                                              |     | 1   | 92  | 902.0254.048 | 933.0254.048          | 913.A254.048        |
| mm                                                | "   | #   |     | Neopren      | STA-PURE<br>Serie PCS |                     |
| 9.6                                               | 3/8 | 193 |     |              | 961.0096.048          |                     |
| 12.7                                              | 1/2 | 88  |     | 920.0127.048 | 961.0127.048          |                     |
| 15.9                                              | 5/8 | 189 |     | 920.0159.048 | 961.0159.048          |                     |
| 19.0                                              | 3/4 | 191 |     | 920.0190.048 | 961.0190.048          |                     |
| 25.4                                              | 1   | 92  |     | 920.0254.048 | 961.0254.048          |                     |

Table 28 - Sanitære elementer med Tri-clamp-konnektorer i PVDF

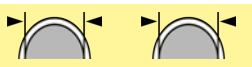

| mm   | "   | #   | STA-PURE<br>Serie PCS | Bioprene TL  | Pumpsil<br>silikone |
|------|-----|-----|-----------------------|--------------|---------------------|
| 12.7 | 1/2 | 88  | 961.0127.PFT          | 933.0127.PFT | 913.A127.PFT        |
| 15.9 | 5/8 | 189 | 961.0159.PFT          | 933.0159.PFT | 913.A159.PFT        |
| 19.0 | 3/4 | 191 | 961.0190.PFT          | 933.0190.PFT | 913.A190.PFT        |
| 25.4 | 1   | 92  | 961.0254.PFT          | 933.0254.PFT | 913.A254.PFT        |

Table 29 - Industrielle elementer med Cam and Groove-konnektorer i PP

| mm   | "   | #   | Marprene TL  | Neopren      | Pumpsil<br>silikone |
|------|-----|-----|--------------|--------------|---------------------|
| 12.7 | 1/2 | 88  | 902.0127.PPC | 920.0127.PPC | 913.A127.PPC        |
| 15.9 | 5/8 | 189 | 902.0159.PPC | 920.0159.PPC | 913.A159.PPC        |
| 19.0 | 3/4 | 191 | 902.0190.PPC | 920.0190.PPC | 913.A190.PPC        |
| 25.4 | 1   | 92  | 902.0254.PPC | 920.0254.PPC | 913.A254.PPC        |

## 26.3 Reservedele til pumpehoveder

Endeløse slanger model 720R og 720RX

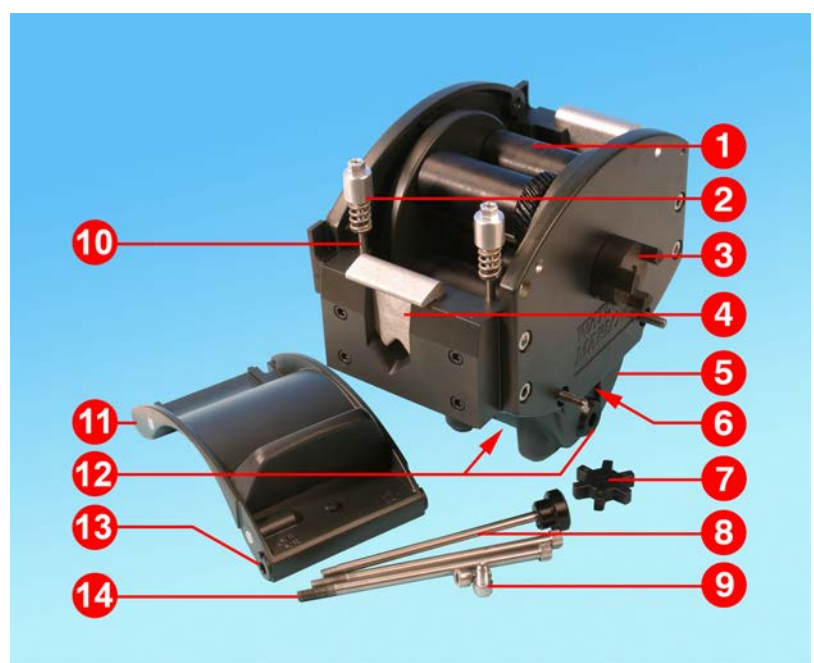

Figure 26 - Endeløse slanger model 720R og 720RX

| Table 30 - Endeløse slanger model 720R og 720RX |            |                                            |  |  |
|-------------------------------------------------|------------|--------------------------------------------|--|--|
| Nummer                                          | Reservedel | Beskrivelse                                |  |  |
| 1                                               | MRA3062A   | Rotorenhed (720R)                          |  |  |
| 1                                               | MRA0036A   | Rotorenhed (720RX)                         |  |  |
| 2                                               | MRA0104A   | Knobenhed (slanger med 4,8 mm vægtykkelse) |  |  |
| 3                                               | CN0090     | Koblingshalvdel                            |  |  |
| 4                                               | MR0880C    | Slangeklemme                               |  |  |
| 5                                               | MRA3061A   | Fodenhed                                   |  |  |
| 6                                               | CN0229     | M12 afblændingsprop                        |  |  |
| 7                                               | CN0088     | Koblingsrotornav                           |  |  |
| 8                                               | MRA0027A   | Drejetapenhed                              |  |  |
| 8                                               | MRA0034A   | Drejetapenhed (720RX)                      |  |  |

#### Table 30 - Endeløse slanger model 720R og 720RX

| Nummer | Reservedel | Beskrivelse              |  |
|--------|------------|--------------------------|--|
| 9      | FN0611     | M8 x 16 mm skrue         |  |
| 10     | MR0662T    | Gevind (til 61 mm)       |  |
| 11     | MRA3063A   | Pumpehus                 |  |
| 12     | CN0228     | M25 afblændingsprop      |  |
| 13     | MR0882M    | Ekscenterbøsning         |  |
| 14     | MR3041T    | M8 x 307 mm bolt (720RX) |  |
| 14     | MR3040T    | M8 x 157 mm bolt (720R)  |  |

### LoadSure-element model 720RE og 720REX

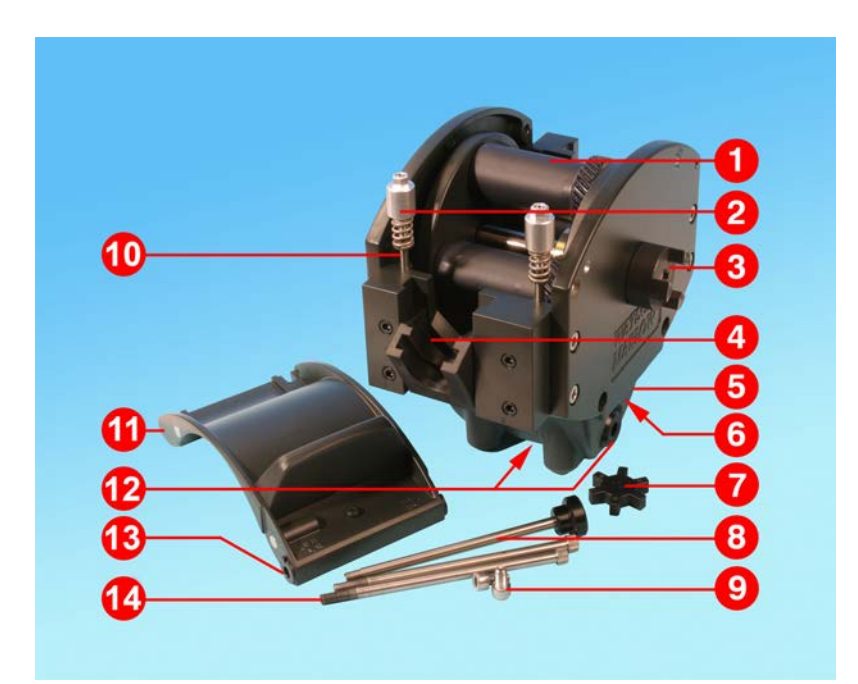

Figure 27 - LoadSure-element model 720RE og 720REX

| Table 31 - LoadSure-element model 720RE og 720REX |            |                                            |  |  |
|---------------------------------------------------|------------|--------------------------------------------|--|--|
| Nummer                                            | Reservedel | Beskrivelse                                |  |  |
| 1                                                 | MRA3062A   | Rotorenhed (720RE)                         |  |  |
| 1                                                 | MRA0036A   | Rotorenhed (720REX)                        |  |  |
| 2                                                 | MRA0319A   | Knobenhed (slanger med 4,8 mm vægtykkelse) |  |  |
| 3                                                 | CN0090     | Koblingshalvdel                            |  |  |
| 4                                                 | MR1118T    | Glidende klemme                            |  |  |
| 5                                                 | MRA3061A   | Fodenhed                                   |  |  |
| 6                                                 | CN0229     | M12 afblændingsprop                        |  |  |
| 7                                                 | CN0088     | Koblingsrotornav                           |  |  |
| 8                                                 | MRA0027A   | Drejetapenhed                              |  |  |
| 8                                                 | MRA0034A   | Drejetapenhed (720REX)                     |  |  |

| Table 31 - LoadSure-element model 720RE og 720REX |            |                           |  |  |  |  |
|---------------------------------------------------|------------|---------------------------|--|--|--|--|
| Nummer                                            | Reservedel | Beskrivelse               |  |  |  |  |
| 9                                                 | FN0611     | M8 x 16 mm skrue          |  |  |  |  |
| 10                                                | MR0662T    | Gevind (til 61 mm)        |  |  |  |  |
| 11                                                | MRA3064A   | Pumpehus                  |  |  |  |  |
| 12                                                | CN0228     | M25 afblændingsprop       |  |  |  |  |
| 13                                                | MR0882M    | Ekscenterbøsning          |  |  |  |  |
| 14                                                | MR3041T    | M8 x 307 mm bolt (720REX) |  |  |  |  |
| 14                                                | MR3040T    | M8 x 157 mm bolt (720RE)  |  |  |  |  |

### 27 Ydelsesdata

### 27.1 Ydelsesdata for 720R, 720RE, 720R/RX og 720RE/REX

#### Pumpebetingelser

Alle ydelsesværdier i denne brugervejledning er registreret mod spidstryk i rørledningerne.

Denne pumpe er klassificeret til trykspids på 2 bar med et 720R, 720RE, 720R/RX eller 720RE/REX pumpehoved med højtryksslanger. Den vil dog generere ved trykspids, der overskrider 4 bar, hvis rørledningen er begrænset. Er det vigtigt, at 2 bar ikke overskrides, skal der installeres trykaflastningsventiler i rørledningen.

Ved udløbstryk, der overskrider 1 bar, kan flowet reduceres. Dette er især tilfældet med dobbelte pumpehoveder. Se ydelsestabellerne nedenfor.

**Bemærk**: De angivne flowhastigheder er for nemheds skyld afrundet, men er nøjagtige inden for 5% nøjagtighed, dvs. inden for den normale toleranceafvigelse for slangers flowhastighed. De skal derfor betragtes som vejledende. De faktiske flowhastigheder i enhver anvendelse skal fastlægges empirisk.

| Table 32 - 730-pumpens ydelsesgrænser        |                                        |                                     |                                        |                            |                                        |                            |                                        |                            |                                        |                            |
|----------------------------------------------|----------------------------------------|-------------------------------------|----------------------------------------|----------------------------|----------------------------------------|----------------------------|----------------------------------------|----------------------------|----------------------------------------|----------------------------|
| Enkelt<br>pumpeh<br>oved<br>(720R,<br>720RE) | 0,25 bar                               |                                     | 0,5 bar                                |                            | 1 bar                                  |                            | 1,5 bar                                |                            | 2 bar                                  |                            |
|                                              | Maks.<br>hastig<br>hed<br>(o/mi<br>n)* | Maks.<br>flow<br>l/t<br>(USGP<br>H) | Maks.<br>hastig<br>hed<br>(o/mi<br>n)* | Maks.<br>flowhasti<br>ghed | Maks.<br>hastig<br>hed<br>(o/mi<br>n)* | Maks.<br>flowhasti<br>ghed | Maks.<br>hastig<br>hed<br>(o/mi<br>n)* | Maks.<br>flowhasti<br>ghed | Maks.<br>hastig<br>hed<br>(o/mi<br>n)* | Maks.<br>flowhasti<br>ghed |
| 9,6 mm                                       | 360                                    | 420<br>(111)                        | 360                                    | 420 (111)                  | 360                                    | 420 (111)                  | 360                                    | 420 (111)                  | 360                                    | 420 (111)                  |
| 12,7 mm                                      | 360                                    | 780<br>(206)                        | 360                                    | 780 (206)                  | 360                                    | 780 (206)                  | 360                                    | 780 (206)                  | 360                                    | 780 (206)                  |
| 15,9 mm                                      | 360                                    | 1100<br>(291)                       | 360                                    | 1100 (291)                 | 360                                    | 1100(291)                  | 360                                    | 1100 (291)                 | 300                                    | 900 (238)                  |
| 19,0 mm                                      | 360                                    | 1500<br>(396)                       | 360                                    | 1500 (396)                 | 360                                    | 1500 (396)                 | 300                                    | 1300 (343)                 | 250                                    | 1000 (264)                 |
| 25,4 mm                                      | 360                                    | 2000<br>(528)                       | 360                                    | 2000 (528)                 | 360                                    | 2000 (528)                 | 200                                    | 1100 (291)                 |                                        |                            |

#### Flow for 720R og 720RE

\* Den maksimale rotationshastighed reduceres ved øgede udløbstryk for at opnå sikker pumpedrift

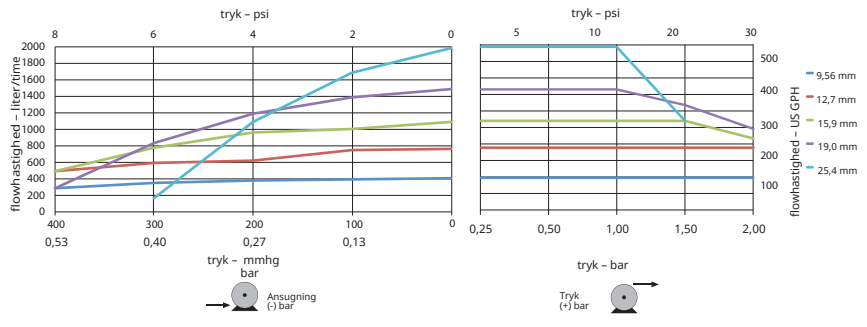

Figure 28 - 730-pumpens ydelsesgrænser

#### Flow for 720R/RX 720RE/REX

| Table 33 - 730-pumpens ydelsesgrænser                        |                                        |                                         |                                        |                            |                                        |                            |                                        |                            |                                        |                            |
|--------------------------------------------------------------|----------------------------------------|-----------------------------------------|----------------------------------------|----------------------------|----------------------------------------|----------------------------|----------------------------------------|----------------------------|----------------------------------------|----------------------------|
| Dobbelt<br>pumpe<br>hoved<br>(720R/R<br>X,<br>720RE/<br>REX) | 0,25 bar                               |                                         | 0,5 bar                                |                            | 1 bar                                  |                            | 1,5 bar                                |                            | 2 bar                                  |                            |
|                                                              | Maks.<br>hastig<br>hed<br>(o/mi<br>n)* | Mak<br>s.<br>flow<br>l/t<br>(USG<br>PH) | Maks.<br>hastig<br>hed<br>(o/mi<br>n)* | Maks.<br>flowhast<br>ighed | Maks.<br>hastig<br>hed<br>(o/mi<br>n)* | Maks.<br>flowhast<br>ighed | Maks.<br>hastig<br>hed<br>(o/mi<br>n)* | Maks.<br>flowhast<br>ighed | Maks.<br>hastig<br>hed<br>(o/mi<br>n)* | Maks.<br>flowhast<br>ighed |
| 9,6 mm                                                       | 300                                    | 700<br>(185)                            | 300                                    | 700<br>(185)               | 300                                    | 700<br>(185)               | 250                                    | 590<br>(156)               | 200                                    | 470<br>(124)               |
| 12,7 m<br>m                                                  | 300                                    | 1300<br>(343)                           | 300                                    | 1300<br>(343)              | 250                                    | 1100<br>(291)              | 200                                    | 870<br>(230)               | 175                                    | 760<br>(261)               |
| 15,9 m<br>m                                                  | 300                                    | 1800<br>(476)                           | 200                                    | 1200<br>(317)              | 175                                    | 1100<br>(291)              |                                        |                            |                                        |                            |
| 19,0 m<br>m                                                  | 300                                    | 2500<br>(660)                           | 200                                    | 1700<br>(449)              | 160                                    | 1390<br>(366)              |                                        |                            |                                        |                            |
| 25,4 m<br>m                                                  | 300                                    | 3300<br>(872)                           | 200                                    | 2200<br>(581)              |                                        |                            |                                        |                            |                                        |                            |

\* Den maksimale rotationshastighed reduceres ved øgede udløbstryk for at opnå sikker pumpedrift

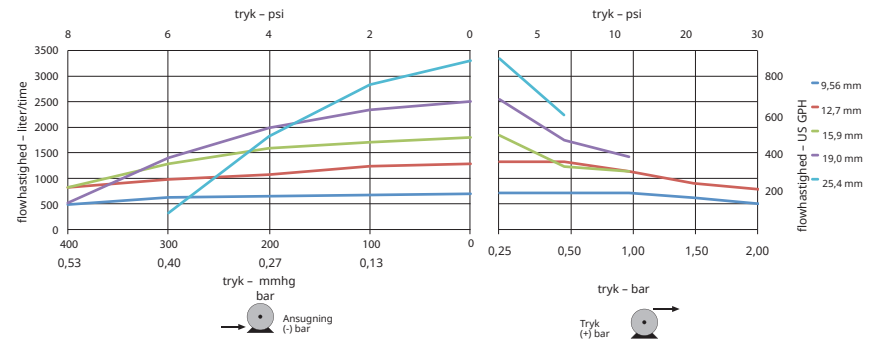

Figure 29 - 730-pumpens ydelsesgrænser

### 28 Varemærker

Watson-Marlow, LoadSure, Qdos, ReNu, LaserTraceability, Pumpsil, PureWeld XL, Bioprene, Marprene og Maxthane er registrerede varemærker tilhørende Watson-Marlow Limited. Tri-Clamp er et registreret varemærke tilhørende Alfa Laval Corporate AB.

STA-PURE serie PCS og STA-PURE serie PFL er er varemærker tilhørende W.L.Gore and Associates.

EtherNet/IP™ er et varemærke tilhørende ODVA, Inc.

Studio 5000® er et varemærke tilhørende Rockwell Automation.

Siemens er et registreret varemærke tilhørende Siemens AG.

SciLog® og SciPres® er registrerede varemærker tilhørende Parker Hannifin Corporation.

BioProTT<sup>™</sup> er et varemærke tilhørende em-tec GmbH.

PendoTECH® og PressureMAT® er registrerede varemærker tilhørende PendoTECH

FLEXMAG<sup>™</sup> er et varemærke tilhørende KROHNE Messtechnik GmbH

SONOFLOW® er et varemærke og brand tilhørende SONOTEC Ultraschallsensorik Halle GmbH.

## 29 Ansvarsfraskrivelser

Oplysningerne i dette dokument anses for at være korrekte, men Watson-Marlow Fluid Technology Group påtager sig intet ansvar for fejl deri og forbeholder sig ret til at ændre de tekniske data uden varsel.

ADVARSEL: Dette produkt er ikke beregnet til brug i og må ikke anvendes til patientrelaterede anvendelser.

# 30 Publikationshistorik

| Fil                            | Udgivelsesdato | Bemærkninger                                                                                         |
|--------------------------------|----------------|----------------------------------------------------------------------------------------------------|
| m-730en-01<br>730En/EnN pump   | 04.20          | Første version                                                                                       |
| m-730en-08<br>730En/EnN pump   | 04.20          | Alle versioner opdateret og sammensat til nr. 8                                                      |
| m-730en-08,1<br>730En/EnN pump | 09.20          | Opdateret information om EtherNet/IP™ EDS.                                                           |
| m-730en-09<br>730En/EnN pump   | 01.22          | Opdateret information om EtherNet/IP™ EDS. Afsnit om<br>dosering tilføjet. Sensorskalering tilføjet. |

# 31 Liste over tabeller og figurer

## 31.1 Tabeller

| Table 1 - Klassificeringer for tekniske data                          | 12    |
|-----------------------------------------------------------------------|-------|
| Table 2 - Vægtangivelser                                              | 13    |
| Table 3 - Ledernes farvekoder                                         | 19    |
| Table 4 - Elektrisk tilslutning af D-konnektoren                      | 25    |
| Table 5 - Input-/outputkonnektorer                                    | 31    |
| Table 6 - Parametre for eksternt interface                            | 33    |
| Table 7 - Mulighed for ét yderligere konnektorpar                     | 35    |
| Table 8 - Standarder for første opstart                               | 38    |
| Table 9 - Konfiguration af indstillingerne for EtherNet/IP™           | 75    |
| Table 10 - Cykliske parametre                                         | 80    |
| Table 11 - Acykliske parametre                                        | 86    |
| Table 12 - PumpModel                                                  | 88    |
| Table 13 - PumpHead                                                   | 89    |
| Table 14 - Wallsize                                                   | 90    |
| Table 15 - BoreSize                                                   | 91    |
| Table 16 - PressureSensorModel                                        | 92    |
| Table 17 - PressureSensorSize                                         | 92    |
| Table 18 - FlowSensorModel                                            | 93    |
| Table 19 - FlowSensorSize                                             | 93    |
| Table 20 - Kompatibilitetsvejledning til EDS                          | 93    |
| Table 21 - Sensorenheder                                              | 104   |
| Table 22 - Trykgrænser for sensor                                     | 106   |
| Table 23 - Flowgrænser for sensor                                     | 107   |
| Table 24 - Fejlkoder                                                  | 114   |
| Table 25 - Reservedele til drevet                                     | 117   |
| Table 26 - Generel vejledning til rengøring med opløsningsmidler      | 120   |
| Table 27 - Endeløse slanger til 720R-pumpehoveder                     | 122   |
| Table 28 - Sanitære elementer med Tri-clamp-konnektorer i PVDF        | 123   |
| Table 29 - Industrielle elementer med Cam and Groove-konnektorer i PP | 123   |
| Table 30 - Endeløse slanger model 720R og 720RX                       | 124   |
| Table 31 - LoadSure-element model 720RE og 720REX                     | 126   |
| Table 32 - 730-pumpens ydelsesgrænser                                 | . 128 |
| Table 33 - 730-pumpens ydelsesgrænser                                 | . 130 |

## 31.2 Figurer

| Figure 1 - Pumpeserie 730                                           | 13 |
|---------------------------------------------------------------------|----|
| Figure 2 - Stabling af pumper                                       | 14 |
| Figure 3 - Rotoromdrejningsretning                                  | 14 |
| Figure 4 - Tastaturets layout og taste-ID'er                        | 16 |
| Figure 5 - Start og stop                                            | 17 |
| Figure 6 - Brug af tasterne op og ned                               | 17 |
| Figure 7 - Maksimumshastighed                                       | 17 |
| Figure 8 - Skift rotationsretning                                   | 17 |
| Figure 9 - Spændingsvælger                                          | 18 |
| Figure 10 - Jordskærmning af styrekabler på EtherNet/IP™ NEMA-modul | 19 |
| Figure 11 - Tilslutning til M12-konnektorskærmet forbindelse        | 21 |
| Figure 12 - RJ45-tilslutninger                                      | 24 |
| Figure 13 - Tilslutninger for 9-vejs D-sensorkonnektor              | 24 |
| Figure 14 - N-modul og F-modul                                      | 28 |
| Figure 15 - Ethernet-tilslutning                                    | 29 |
| Figure 16 - Adapterprintkort                                        | 29 |
| Figure 17 - Strømforsyningsvarianter                                | 30 |
| Figure 18 - Stjernenetværk                                          | 34 |
| Figure 19 - Ringnetværk                                             | 34 |
| Figure 20 - Bustopologi                                             | 35 |
| Figure 21 - Sensortilslutninger                                     | 95 |
| Figure 22 - Sensortilslutninger                                     | 95 |
| Figure 23 - Indstilling af alarm-/advarselsniveauer1                | 08 |
| Figure 24 - Indstil hældningsjustering1                             | 10 |
| Figure 25 - Indstil forskydningsjustering1                          | 12 |
| Figure 26 - Endeløse slanger model 720R og 720RX1                   | 24 |
| Figure 27 - LoadSure-element model 720RE og 720REX1                 | 26 |
| Figure 28 - 730-pumpens ydelsesgrænser 1                            | 29 |
| Figure 29 - 730-pumpens ydelsesgrænser 1                            | 30 |
|                                                                     |    |